# Originalbetriebsanleitung

**ISOBUS-Software** 

Precea

Diese Betriebsanleitung ist gültig ab Software-Version NW356-H

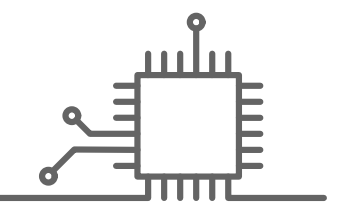

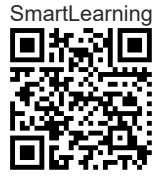

# INHALTSVERZEICHNIS

| 1 Zu              | dieser Betriebsanleitung                                                       | 1              |
|-------------------|--------------------------------------------------------------------------------|----------------|
| 1.1               | Urheberrecht                                                                   | 1              |
| 1.2               | Bedeutung der Betriebsanleitung                                                | 1              |
| 1.3               | Verwendete Darstellungen                                                       | 1              |
| 1.3.1             | Warnhinweise und Signalworte                                                   | 1              |
| 1.3.2             | Weitere Hinweise                                                               | 2              |
| 1.3.3             | Handlungsanweisungen                                                           | 3              |
| 1.3.4             | Aufzählungen                                                                   | 4              |
| 1.3.5             | Positionszahlen in Abbildungen                                                 | 4              |
| 1.3.6             | Richtungsangaben                                                               | 5              |
| 1.4               | Mitgeltende Dokumente                                                          | 5              |
| 1.5               | Digitale Betriebsanleitung                                                     | 5              |
| 1.6               | Ihre Meinung ist gefragt                                                       | 5              |
|                   |                                                                                |                |
| 2 ISC             | BUS-Anforderungen                                                              | 6              |
| 2.1               | Minimale ISOBUS-Anforderungen                                                  | 6              |
| 2.2               | Empfohlene ISOBUS-                                                             |                |
|                   | Anforderungen                                                                  | 7              |
|                   |                                                                                |                |
| 3 Fur             | nktionsübersicht                                                               | 8              |
|                   |                                                                                |                |
| 4 Ha              | uptmenü im Überblick                                                           | 9              |
|                   |                                                                                | -              |
|                   |                                                                                |                |
| 5 Ark             | beitsmenu im Überblick                                                         | 10             |
| 5.1               | Arbeitsmenü im Überblick                                                       | 10             |
|                   |                                                                                |                |
| 5.2               | Multifunktionsanzeige                                                          | 11             |
| 5.2<br>5.3        | Multifunktionsanzeige<br>Bargraphen der Säschare                               | 11<br>11       |
| 5.2<br>5.3<br>5.4 | Multifunktionsanzeige<br>Bargraphen der Säschare<br>Abweichung vom Sollzustand | 11<br>11<br>11 |

| 5.7    | Funktionen in der<br>Schaltflächenleiste            | 13 |
|--------|-----------------------------------------------------|----|
| 6 Gr   | undlegende Bedienung                                | 15 |
| 6.1    | Zwischen Feldmenü und<br>Einstellungen wechseln     | 15 |
| 6.2    | Zu vorherigem Menü wechseln                         | 15 |
| 6.3    | Menüs und Schaltflächenleiste<br>durchblättern      | 15 |
| 7 Ma   | schine einstellen                                   | 16 |
| 7.1    | Fahrgassenschaltung<br>konfigurieren                | 16 |
| 7.2    | Dosierer konfigurieren                              | 21 |
| 7.3    | Behälterauswahl                                     | 21 |
| 7.4    | Vorstoppen konfigurieren                            | 22 |
| 7.5    | Vordosierung konfigurieren                          | 23 |
| 7.6    | Arbeitsstellungssensor<br>konfigurieren             | 24 |
| 7.6.1  | Digitalen Arbeitsstellungssensor<br>konfigurieren   | 24 |
| 7.6.2  | Analogen Arbeitsstellungssensor<br>konfigurieren    | 24 |
| 7.7    | Gebläsedrehzahlüberwachung<br>einrichten            | 27 |
| 7.8    | Quelle des<br>Geschwindigkeitssignals<br>einrichten | 29 |
| 7.8.1  | Simulierte Geschwindigkeit einrichten               | 29 |
| 7.8.2  | Geschwindigkeitssensor der<br>Maschine einrichten   | 30 |
| 7.8.3  | ISOBUS-Geschwindigkeitssignal verwenden             | 31 |
| 7.9    | Schardrucküberwachung<br>konfigurieren              | 32 |
| 7.10   | Geometrie festlegen                                 | 32 |
| 7.10.1 | Geometriewerte angebauter<br>Maschinen              | 32 |

Statusleiste

13

5.6

| 7.10.2 | Geometriewerte gezogener         |    |
|--------|----------------------------------|----|
|        | Maschinen                        | 34 |
| 7.11   | Segmentverteilerkopf kalibrieren | 36 |
| 7.12   | Waage konfigurieren              | 37 |
| 7.12.1 | Waage tarieren                   | 37 |
| 7.12.2 | Waage justieren                  | 38 |
| 7.13   | Sperrbare Reihen festlegen       | 39 |
| 7.14   | GPS-Recording aktivieren         | 40 |
| 7.15   | SmartControl aktivieren          | 41 |
| 7.16   | Wasserlochfunktion aktivieren    | 41 |
| 7.17   | CurveControl aktivieren          | 41 |
| 7.18   | TwinTerminal                     | 42 |
| 7.19   | Multifunktionsgriff AmaPilot+    | 42 |
|        |                                  |    |

| 8 Pro | ofile verwalten              | 44 |
|-------|------------------------------|----|
| 8.1   | Neues Profil anlegen         | 44 |
| 8.2   | Profil wählen                | 46 |
| 8.3   | Profil löschen               | 47 |
| 8.4   | Profil einstellen            | 48 |
| 8.4.1 | Multifunktionsanzeige ändern | 48 |
| 8.4.2 | Anfahrrampe konfigurieren    | 50 |
| 8.4.3 | ISOBUS konfigurieren         | 50 |
| 8.4.4 | Freie Tastenbelegung ändern  | 51 |
| 8.4.5 | Multifunktionsanzeige ändern | 52 |

9 Produkte konfigurieren

| 9.1   | Neues Produkt anlegen                                | 54 |
|-------|------------------------------------------------------|----|
| 9.2   | Produkt wählen                                       | 56 |
| 9.3   | Saatgut einrichten                                   | 57 |
| 9.4   | Dünger einrichten                                    | 62 |
| 9.5   | Mikrogranulat einrichten                             | 64 |
| 9.6   | Schaltzeiten für Section Control                     | 65 |
| 9.7   | Schaltzeiten optimieren                              | 67 |
| 9.8   | Solldifferenzdruck Central Seed<br>Supply einstellen | 69 |
| 10 Do | osierer kalibrieren                                  | 72 |

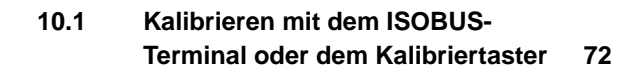

# 10.2 Kalibrieren mit dem TwinTerminal 75

| 11 Arb  | eiten                                      | 80  |
|---------|--------------------------------------------|-----|
| 11.1    | Maschinenausleger ausklappen               | 80  |
| 11.2    | Maschinenausleger einklappen               | 83  |
| 11.3    | Ausbringung starten                        | 85  |
| 11.4    | FertiSpot verwenden                        | 86  |
| 11.5    | Ausbringmenge für Saatgut<br>ändern        | 88  |
| 11.6    | Ausbringmenge für Dünger ändern            | 89  |
| 11.7    | Ausbringmenge für<br>Mikrogranulat ändern  | 90  |
| 11.8    | Teilbreiten manuell schalten               | 90  |
| 11.9    | Auslegerdruck anpassen                     | 91  |
| 11.10   | Schardruck anpassen                        | 92  |
| 11.11   | Section Control verwenden                  | 93  |
| 11.12   | Fahrgassenzähler verwenden                 | 94  |
| 11.13   | Teleskopachse verwenden                    | 95  |
| 11.14   | Traktorspurlockerer verwenden              | 95  |
| 11.15   | Ladesteg klappen                           | 96  |
| 11.16   | Verschiebefahrgasse verwenden              | 97  |
| 11.17   | Fahrgassenmarkierung verwenden             | 97  |
| 11.18   | Fahrgassenschaltung spiegeln               | 97  |
| 11.19   | Abstreifer manuell einstellen              | 98  |
| 11.19.1 | Alle Abstreifer manuell einstellen         | 98  |
| 11.19.2 | Einzelnen Abstreifer manuell<br>einstellen | 98  |
| 11.20   | Dosierer vordosieren                       | 99  |
| 11.21   | Dosierer vorstoppen                        | 99  |
| 11.22   | Komfort-Hydraulik verwenden                | 100 |
| 11.23   | Spuranreißer verwenden                     | 101 |
| 11.24   | Vereinzelungsscheibe füllen                | 101 |
| 11.25   | GPS-Recording verwenden                    | 101 |
| 11.26   | Arbeitsbeleuchtung verwenden               | 102 |
| 11.27   | Reihen sperren                             | 103 |
| 11.28   | Wasserlochfunktion verwenden               | 103 |
| 11.29   | Multifunktionsgriff AmaPilot+<br>verwenden | 104 |

| 11.30 | Solldifferenzdruck Central Seed<br>Supply ändern | 105 |
|-------|--------------------------------------------------|-----|
| 12 Be | füllen und Entleeren                             | 106 |
| 12.1  | Behälter befüllen                                | 106 |
| 12.2  | Wiegebehälter befüllen                           | 107 |

| 12.3 | Behälter entleeren | 107 |
|------|--------------------|-----|

| 13 Arbeit dokumentieren |                          | 109 |
|-------------------------|--------------------------|-----|
| 13.1                    | Dokumentation aufrufen   | 109 |
| 13.2                    | Tageszähler zurücksetzen | 110 |

```
13.3Dokumentationen verwalten110
```

| 14 Informationen anrufen |                                | 112 |
|--------------------------|--------------------------------|-----|
| 14.1                     | Software-Informationen abrufen | 112 |
| 14.2                     | Zählerstände abrufen           | 113 |
| 14.3                     | Diagnose-Daten abrufen         | 114 |

| 15 Störungen beseitigen |                           | 117 |
|-------------------------|---------------------------|-----|
| 15.1                    | Fehlermeldungen behandeln | 117 |
| 15.2                    | Fehler beheben            | 118 |

- -

- --

# 16 Anhang 140

| 16.1 | Mitgeltende Dokumente | 140 |
|------|-----------------------|-----|

| 17 Ve | erzeichnisse         | 141 |
|-------|----------------------|-----|
| 17.1  | Glossar              | 141 |
| 17.2  | Stichwortverzeichnis | 143 |

# Zu dieser Betriebsanleitung

# 1.1 Urheberrecht

Nachdruck, Übersetzung und Vervielfältigung in jeglicher Form, auch auszugsweise, bedürfen der schriftlichen Genehmigung der AMAZONEN-WERKE.

# 1.2 Bedeutung der Betriebsanleitung

Die Betriebsanleitung ist ein wichtiges Dokument und ein Teil der Maschine. Sie richtet sich an den Anwender und enthält sicherheitsrelevante Angaben. Nur die in der Betriebsanleitung angegebenen Vorgehensweisen sind sicher. Wenn die Betriebsanleitung nicht beachtet wird, können Personen schwer verletzt oder getötet werden.

- 1. Das Sicherheitskapitel vor der ersten Verwendung der Maschine vollständig lesen und beachten.
- 2. Vor der Arbeit zusätzlich die jeweiligen Abschnitte der Betriebsanleitung lesen und beachten.
- 3. Betriebsanleitung aufbewahren und verfügbar halten.
- 4. Betriebsanleitung an nachfolgende Benutzer weitergeben.

# **1.3 Verwendete Darstellungen**

# 1.3.1 Warnhinweise und Signalworte

Warnhinweise sind durch einen vertikalen Balken mit dreieckigem Sicherheitssymbol und einem Signalwort gekennzeichnet. Die Signalworte "GEFAHR", "WAR-

CMS-T-00000539-J.1

CMS-T-00012308-A.1

CMS-T-006245-A.1

CMS-T-005676-G.1

CMS-T-00002415-A.1

*NUNG*" oder "*VORSICHT*" beschreiben die Schwere der drohenden Gefährdung und haben folgende Bedeutungen:

# GEFAHR

Kennzeichnet eine unmittelbare Gefährdung mit hohem Risiko für schwerste Körperverletzung, wie Verlust von Körperteilen oder Tod.

# WARNUNG

Kennzeichnet eine mögliche Gefährdung mit mittlerem Risiko für schwerste Körperverletzung oder Tod.

# VORSICHT

Kennzeichnet eine Gefährdung mit geringem Risiko für leichte oder mittelschwere Körperverletzungen.

# 1.3.2 Weitere Hinweise

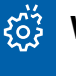

# WICHTIG

 Kennzeichnet ein Risiko f
ür Maschinensch
äden.

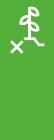

i

# UMWELTHINWEIS

 Kennzeichnet ein Risiko f
ür Umweltsch
äden.

# HINWEIS

Kennzeichnet Anwendungstipps und Hinweise für einen optimalen Gebrauch.

CMS-T-00002416-A.1

# 1.3.3 Handlungsanweisungen

### 1.3.3.1 Nummerierte Handlungsanweisungen

Handlungen, die in einer bestimmten Reihenfolge ausgeführt werden müssen, sind als nummerierte Handlungsanweisungen dargestellt. Die vorgegebene Reihenfolge der Handlungen muss eingehalten werden.

Beispiel:

- 1. Handlungsanweisung 1
- 2. Handlungsanweisung 2

### 1.3.3.2 Handlungsanweisungen und Reaktionen

Reaktionen auf Handlungsanweisungen sind durch einen Pfeil markiert.

Beispiel:

- 1. Handlungsanweisung 1
- Reaktion auf Handlungsanweisung 1
- 2. Handlungsanweisung 2

### 1.3.3.3 Alternative Handlungsanweisungen

Alternative Handlungsanweisungen werden mit dem Wort *"oder"* eingeleitet.

Beispiel:

1. Handlungsanweisung 1

oder

alternative Handlungsanweisung

2. Handlungsanweisung 2

### 1.3.3.4 Handlungsanweisungen mit nur einer Handlung

Handlungsanweisungen mit nur einer Handlung werden nicht nummeriert, sondern mit einem Pfeil dargestellt. CMS-T-00000473-E.1

CMS-T-005217-B.1

CMS-T-005678-B.1

CMS-T-00000110-B.1

CMS-T-005211-C.1

Beispiel:

Handlungsanweisung ►

# 1.3.3.5 Handlungsanweisungen ohne Reihenfolge

Handlungsanweisungen, die nicht einer bestimmten Reihenfolge befolgt werden müssen, werden in Listenform mit Pfeilen dargestellt.

Beispiel:

- Handlungsanweisung ►
- Handlungsanweisung
- Handlungsanweisung

### 1.3.3.6 Werkstattarbeit

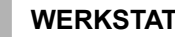

# WERKSTATTARBEIT

Kennzeichnet Instandhaltungsarbeiten, die in einer landtechnisch, sicherheitstechnisch und umwelttechnisch ausreichend ausgestatteten Fachwerkstatt von Fachpersonal mit der entsprechenden Ausbildung durchgeführt werden müssen.

# 1.3.4 Aufzählungen

Aufzählungen ohne zwingende Reihenfolge sind als Liste mit Aufzählungspunkten dargestellt.

Beispiel:

- Punkt 1
- Punkt 2

# 1.3.5 Positionszahlen in Abbildungen

Eine im Text eingerahmte Ziffer, beispielsweise eine **1**, verweist auf eine Positionszahl in einer nebenstehenden Abbildung.

CMS-T-00013932-B.1

CMS-T-000024-A.1

CMS-T-000023-B.1

# 1.3.6 Richtungsangaben

Wenn nicht anders angegeben, gelten alle Richtungsangaben in Fahrtrichtung.

# 1.4 Mitgeltende Dokumente

Im Anhang befindet sich eine Liste der mitgeltenden Dokumente.

# 1.5 Digitale Betriebsanleitung

Die digitale Betriebsanleitung und E-Learning können im Info-Portal der AMAZONE Website heruntergeladen werden.

# 1.6 Ihre Meinung ist gefragt

Sehr geehrte Leserin, sehr geehrter Leser, unsere Dokumente werden regelmäßig aktualisiert. Mit Ihren Verbesserungsvorschlägen helfen Sie mit, immer benutzerfreundlichere Dokumente zu gestalten. Senden Sie uns Ihre Vorschläge bitte per Brief, Fax oder E-Mail. AMAZONEN-WERKE H. Dreyer SE & Co. KG Technische Redaktion Postfach 51 D-49202 Hasbergen Fax: +49 (0) 5405 501-234 E-Mail: tr.feedback@amazone.de

CMS-I-00000638

CMS-T-00012309-A.1

CMS-T-00000616-B.1

CMS-T-00002024-B.1

MG7486-DE-DE | K.1 | 08.11.2024 | © AMAZONE

# **ISOBUS-Anforderungen**

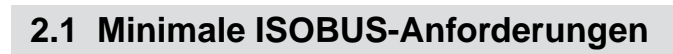

### **Universal Terminal:**

- Generation 2
- Bildschirmauflösung: 240
- Farbtiefe: 8 bit / 256 Farben
- Schaltflächen: 8

Je nach Anwendung werden weitere Funktionen benötigt:

# **Task Controller Section Control:**

- Generation 1
- Booms: 1
- Anzahl Teilbreiten: 1

# Task Controller geo-based:

- Generation 1
- Anzahl Control Channel: 1

### Task Controller basic:

Generation 1

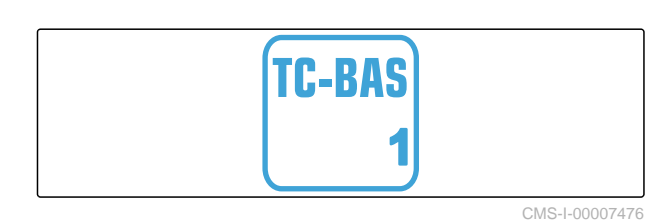

### Auxiliary Control new:

Generation 1

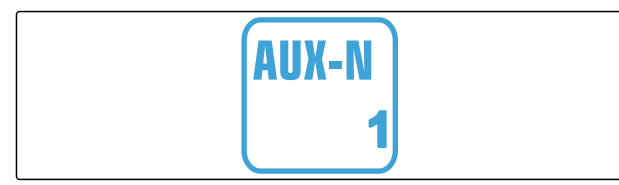

CMS-I-00007473

CMS-T-00010916-A.1

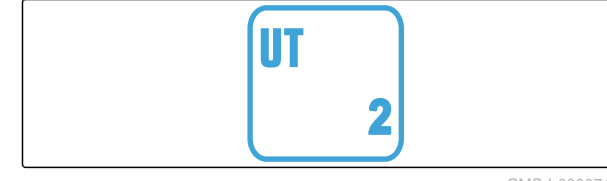

TC-SC

TC-GEO

CMS-I-00007472

CMS-I-00007474

CMS-I-00007475

CMS-T-00010917-A.1

# 2 | ISOBUS-Anforderungen Empfohlene ISOBUS-Anforderungen

# 2.2 Empfohlene ISOBUS-Anforderungen

### **Universal Terminal:**

- Generation 2
- Bildschirmauflösung: 480
- Farbtiefe: 8 bit / 256 Farben
- Schaltflächen: 12

### **Task Controller Section Control:**

- Generation 1
- Booms: Entsprechend Maschinenausstattung
- Anzahl Teilbreiten: Entsprechend Maschinenausstattung. 2 Teilbreiten bei Halbseitenschaltung. Bis zu 126 Sektionen mit Segmentverteilerkopf mit Rückführung und Einzelreihenschaltung

### Task Controller geo-based:

- Generation 1
- Anzahl Control Channel: Anzahl der Produkte entsprechend Maschinenausstattung

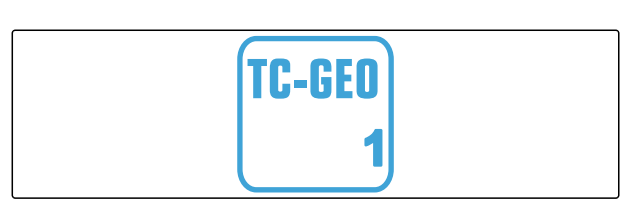

TC-SC

CMS-I-00007475

### Task Controller basic:

Generation 1

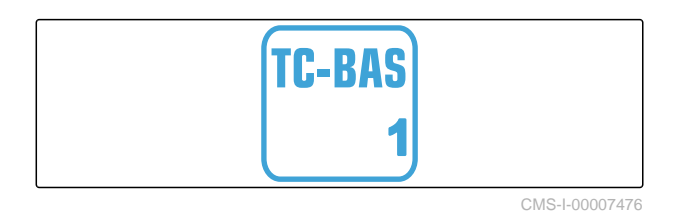

### Auxiliary Control new:

Generation 1

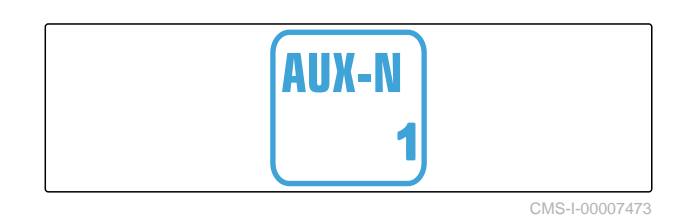

CMS-T-0

CMS-I-00007472

# Funktionsübersicht

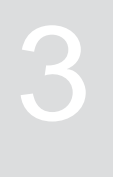

CMS-T-00000818-D.1

Mit der ISOBUS-Software wird die Einzelkorn-Sämaschine Precea bedient. Die ISOBUS-Software kann mit einem ISOBUS-Bedienterminal dargestellt und bedient werden.

### Die ISOBUS-Software enthält folgende Funktionen:

- Maschinendaten überwachen
- Arbeitsbeleuchtung schalten
- Dosierer kalibrieren
- Düngerbehälter wiegen
- Nachgefüllte Düngermenge eingeben
- Düngerbehälter entleeren
- Teilbreiten automatisch und manuell schalten
- Schardruck regeln
- Auslegerdruck einstellen
- Ausbringmengen regeln
- Fahrgassen anlegen
- Fahrgassenmarkierungen anlegen
- Dünger vordosieren
- Vereinzelungsscheibe belegen
- Vereinzelung manuell und automatisch korrigieren
- Produkte konfigurieren
- Arbeit dokumentieren

# Hauptmenü im Überblick

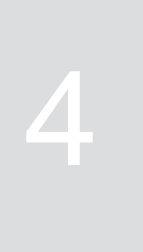

CMS-T-00000788-D.1

Das Hauptmenü gliedert sich in das Feldmenü und das Menü für die Einstellungen.

| Feld          | Imenü       | Einste    | ellungen           |
|---------------|-------------|-----------|--------------------|
|               |             |           |                    |
| FEL           | DMENÜ       | 1         | (\$ <del>2</del> 0 |
|               | Kalibrieren | EINSTE    | ELLUNGEN           |
| Arbeiten      | Befüllen    | Maschine  |                    |
| Dokumentation | Entleeren   | info Info | Produkte           |
|               |             |           |                    |
|               |             |           |                    |

# Arbeitsmenü im Überblick

# 5.1 Arbeitsmenü im Überblick

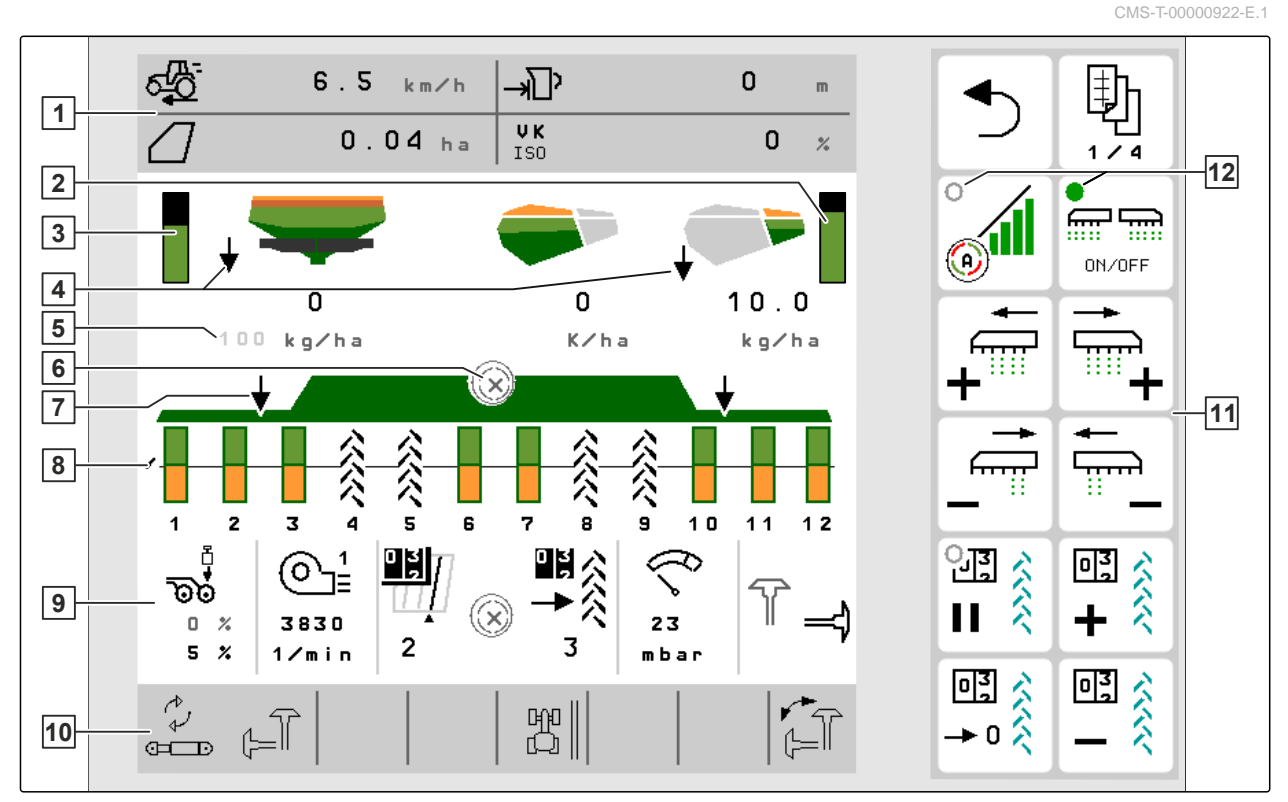

- 1 Multifunktionsanzeige
- 3 Füllstand des Düngerbehälters
- 5 Anzeigen für Ausbringmengen
- 7 Status der synchronen Arbeitsstellung
- 9 Maschinendaten
- 11 Schaltflächenleiste

- 2 Füllstand des Mikrogranulatbehälters
- 4 Status der nicht synchronen Arbeitsstellung
- 6 Status von Section Control
- 8 Bargraphen der Säschare
- 10 Statusleiste
- 12 Statusanzeige der Schaltflächen

# 5.2 Multifunktionsanzeige

In der Multifunktionsanzeige im Arbeitsmenü werden bis zu 4 verschiedene Werte angezeigt. Die Werte können angepasst werden (siehe *"Multifunktionsanzeige ändern"*).

|    |           |    | CMS-T-00008365-B.1 |
|----|-----------|----|--------------------|
| \$ | 0.0 k m≠h | ©₌ | 0 1/min            |
| 0  | 0.00 ha   | Ð  | 0.0 kg             |
|    |           |    | CMS-I-00005703     |

# 5.3 Bargraphen der Säschare

Für jedes Säschar wird im Arbeitsmenü ein Bargraph eingeblendet. Die Bargraphen zeigen den Betriebszustand des jeweiligen Säschars an.

Wenn zu viel Saatgut ausgebracht wird, wird der Bargraph nach oben orange eingefärbt. Wenn zu wenig Saatgut ausgebracht wird, wird der Bargraph nach unten orange eingefärbt. Je größer der orange Bereich ist, desto größer ist die Abweichung. Der Anzeigebereich der Bargraphen wird in den Einstellungen festgelegt.

Wenn der Bargraph wie in Reihe 1 ausgeblendet wird, ist das Säschar durch Section Control deaktiviert. Wenn der Bargraph wie in Reihe 8 rot angezeigt wird, ist das Säschar manuell deaktiviert.

Wenn der Bargraph wie in Reihe 3 mit einer schwarzen Traktorspur ergänzt wird, wird eine Verschiebefahrgasse angelegt. Der Pfeil unter dem Bargraphen zeigt die Verschieberichtung des Säschars an.

Wenn der Bargraph wie in Reihe 6 durch eine schwarze Traktorspur ersetzt ist, wird eine Fahrgassenmarkierung angelegt. Der Pfeil unter der Traktorspur zeigt an, dass das Säschar ausgehoben ist und eine Fahrgassenmarkierung erzeugt wird.

Wenn der Bargraph wie in Reihe 7 durch eine rote Traktorspur ersetzt ist, ist die Reihe gesperrt.

# 5.4 Abweichung vom Sollzustand

Gelb markierte Anzeigen sind ein Hinweis auf eine Abweichung vom Sollzustand.

CMS-T-00000932-E.1

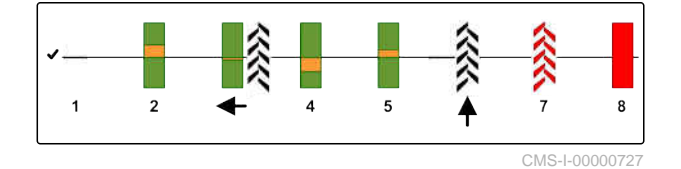

CMS-T-00009444-C.1

# 5 | Arbeitsmenü im Überblick Maschinendaten

- 1 Füllstand Mikrogranulatbehälter
- 2 Füllstand Saatgutbehälter
- 3 Füllstand zentraler Saatgutbehälter
- 4 Leermeldesensor zentraler Gebereinheit
- 5 Leermeldesensor Nehmereinheit
- 6 Fahrgassenzähler pausiert
- 7 Schardruck bei ausgehobenen Scharen
- 8 Bedingungen für Section Control sind nicht erfüllt
- 9 Leermeldesensor Heckdüngerbehälter
- **10** Füllstand Frontdüngerbehälter
- 11 Füllstand Heckdüngerbehälter
- 12 Leermeldesensor Heckdüngerbehälter
- 13 Messergebnis verfälscht
- **14** Geschwindigkeit aktiv / Informationsquelle nicht vorhanden

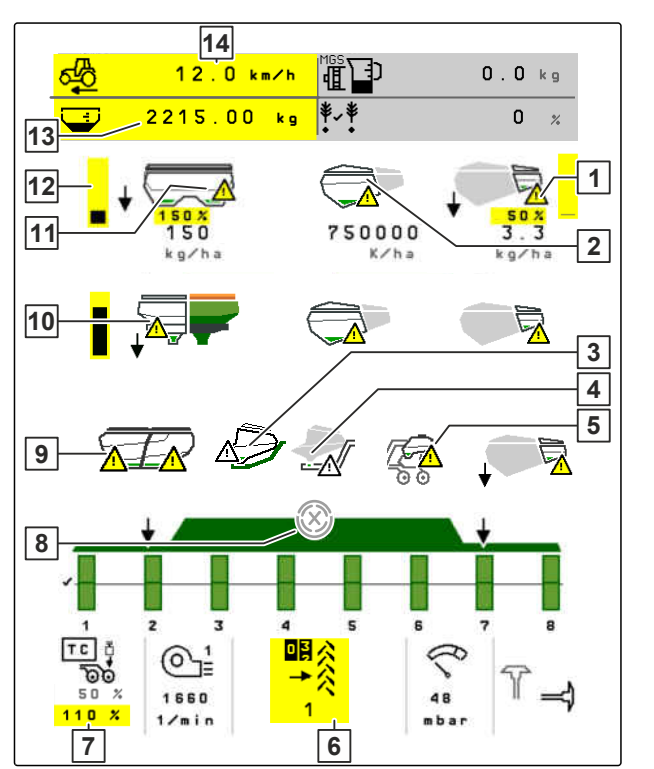

CMS-I-00007511

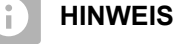

Wenn die Anzeige der Waage gelb erscheint, wird das Messergebnis durch Schwingungen verfälscht oder die angebaute Maschine ist ausgehoben. Für eine präzise Messung muss die Maschine abgesenkt werden und still stehen.

# 5.5 Maschinendaten

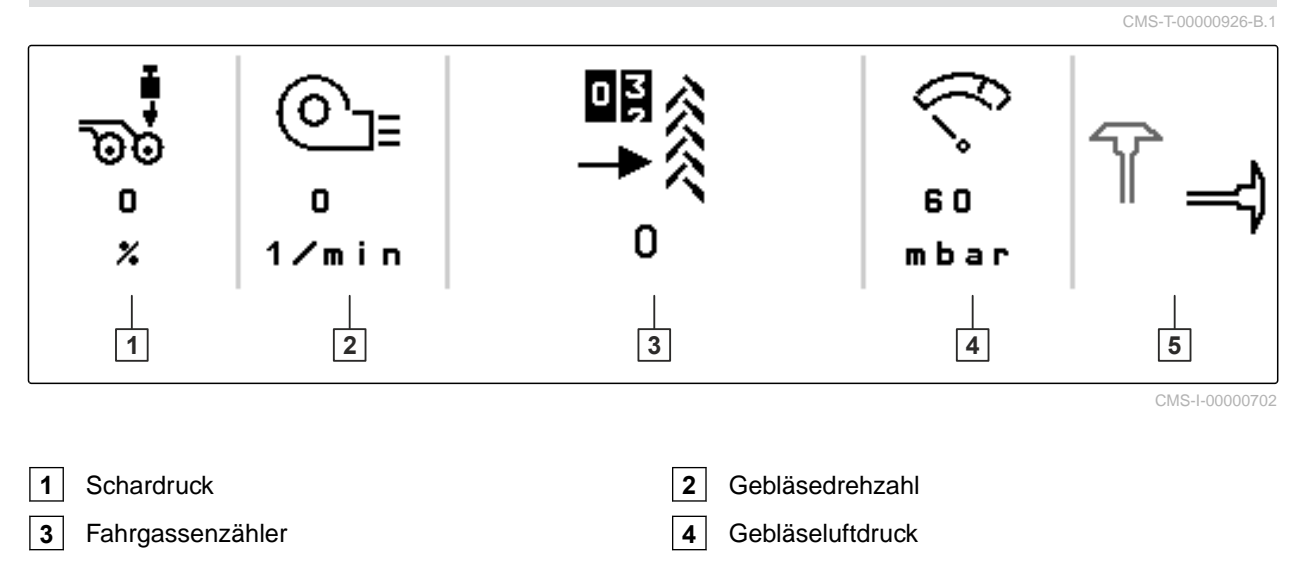

# 5 Stellung der Spuranreißer

# 5.6 Statusleiste

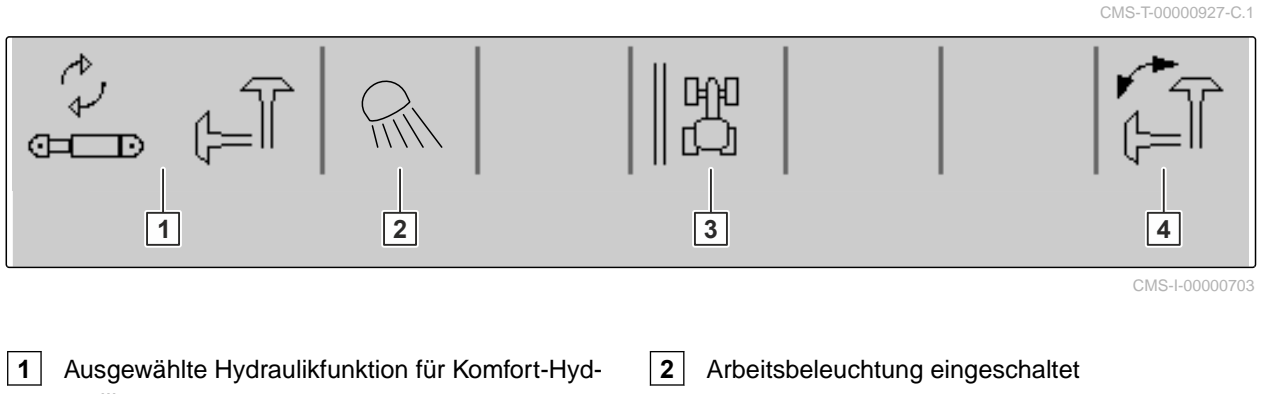

- raulikAnzeige des Feldrands als ReferenzlinieAusgewählte Spuranreißerfunktion

# 5.7 Funktionen in der Schaltflächenleiste

Je nach Funktion wird in der Schaltflächenleiste ein Status angezeigt. Bei aktivierter Funktion leuchtet eine grüne LED 2. Wenn die Funktion deaktiviert wird, erlischt die LED 1.

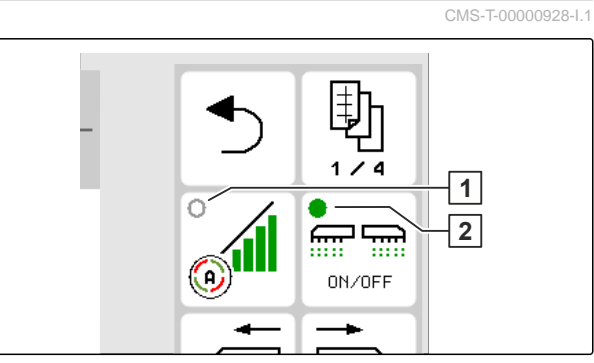

|        | 围        | Ø                                                     | ON/OFF                                                                      |                                  |
|--------|----------|-------------------------------------------------------|-----------------------------------------------------------------------------|----------------------------------|
| Zurück | Blättern | Section Control ein-<br>schalten und aus-<br>schalten | Alle Teilbreiten und<br>die Dosierung ein-<br>schalten und aus-<br>schalten | Vereinzelungsschei-<br>be füllen |

|                                             | ←<br><b>1</b>                         | ↓<br>[]-]                                  | <b> </b> _]↓                                |                                 | ● REC                    |
|---------------------------------------------|---------------------------------------|--------------------------------------------|---------------------------------------------|---------------------------------|--------------------------|
| Teilbreiten nach<br>rechts einschal-<br>ten | Teilbreiten nach<br>links einschalten | Teilbreiten nach<br>links ausschal-<br>ten | Teilbreiten nach<br>rechts ausschal-<br>ten | Alle Teilbreiten<br>einschalten | GPS-Recording<br>starten |

# 5 | Arbeitsmenü im Überblick Funktionen in der Schaltflächenleiste

|                                         |                                            |                                                | 0¥<br>→0×                    |                                                                          |                                                                           |
|-----------------------------------------|--------------------------------------------|------------------------------------------------|------------------------------|--------------------------------------------------------------------------|---------------------------------------------------------------------------|
| Fahrgassenzäh-<br>ler um 1 erhö-<br>hen | Fahrgassenzäh-<br>ler um 1 verrin-<br>gern | Fahrgassenzäh-<br>ler pausieren<br>und starten | Fahrgassenzäh-<br>ler nullen | Arbeitsbeleuch-<br>tung der Maschi-<br>ne einschalten<br>und ausschalten | Arbeitsbeleuch-<br>tung des Behäl-<br>ters einschalten<br>und ausschalten |

| <b>+</b> 3         |                            |                            |                               |                                                  |
|--------------------|----------------------------|----------------------------|-------------------------------|--------------------------------------------------|
| Schardruck erhöhen | Schardruck verrin-<br>gern | Auslegerdruck erhö-<br>hen | Auslegerdruck ver-<br>ringern | Vorgewählte Hyd-<br>raulikfunktion wech-<br>seln |

| <b>Ш</b><br>→                    | ₫╦                                  | 100 %                                           | ₫ <b>₽</b>         | ₫₽₽<br>∎∎         |
|----------------------------------|-------------------------------------|-------------------------------------------------|--------------------|-------------------|
| Düngerausbring-<br>menge erhöhen | Düngerausbring-<br>menge verringern | Düngerausbring-<br>menge auf Sollwert<br>setzen | Dünger Vordosieren | Dünger Vorstoppen |

| € <mark>-</mark>                       |                                           | 100 %                                            |                                            |                                               | MGs<br>100%                                                 |
|----------------------------------------|-------------------------------------------|--------------------------------------------------|--------------------------------------------|-----------------------------------------------|-------------------------------------------------------------|
| Saatgutaus-<br>bringmenge er-<br>höhen | Saatgutaus-<br>bringmenge ver-<br>ringern | Saatgutaus-<br>bringmenge auf<br>Sollwert setzen | Mikrogranulat-<br>Ausbringmenge<br>erhöhen | Mikrogranulat-<br>Ausbringmenge<br>verringern | Mikrogranulat-<br>Ausbringmenge<br>auf Sollwert set-<br>zen |

| <u>⊸</u> A                          |                                    | ↓<br>↓                            |                                                      |                |
|-------------------------------------|------------------------------------|-----------------------------------|------------------------------------------------------|----------------|
| Spuranreißerfunkti-<br>on Hindernis | Spuranreißerfunkti-<br>on wechseln | Spuranreißerwech-<br>sel auslösen | Feldrand für Fahr-<br>gassenberechnung<br>umschalten | Reihen sperren |

| css<br>+                                              | css<br>C                                                 |                                       | ► ■<br>∠≓ĭ                                     |                 |
|-------------------------------------------------------|----------------------------------------------------------|---------------------------------------|------------------------------------------------|-----------------|
| Soll-Druckdifferenz<br>Central Seed Supply<br>erhöhen | Soll-Druckdifferenz<br>Central Seed Supply<br>verringern | Automatikmodus<br>Traktorspurlockerer | Starten und Stop-<br>pen der Offlinewaa-<br>ge | Wasserlochmodus |

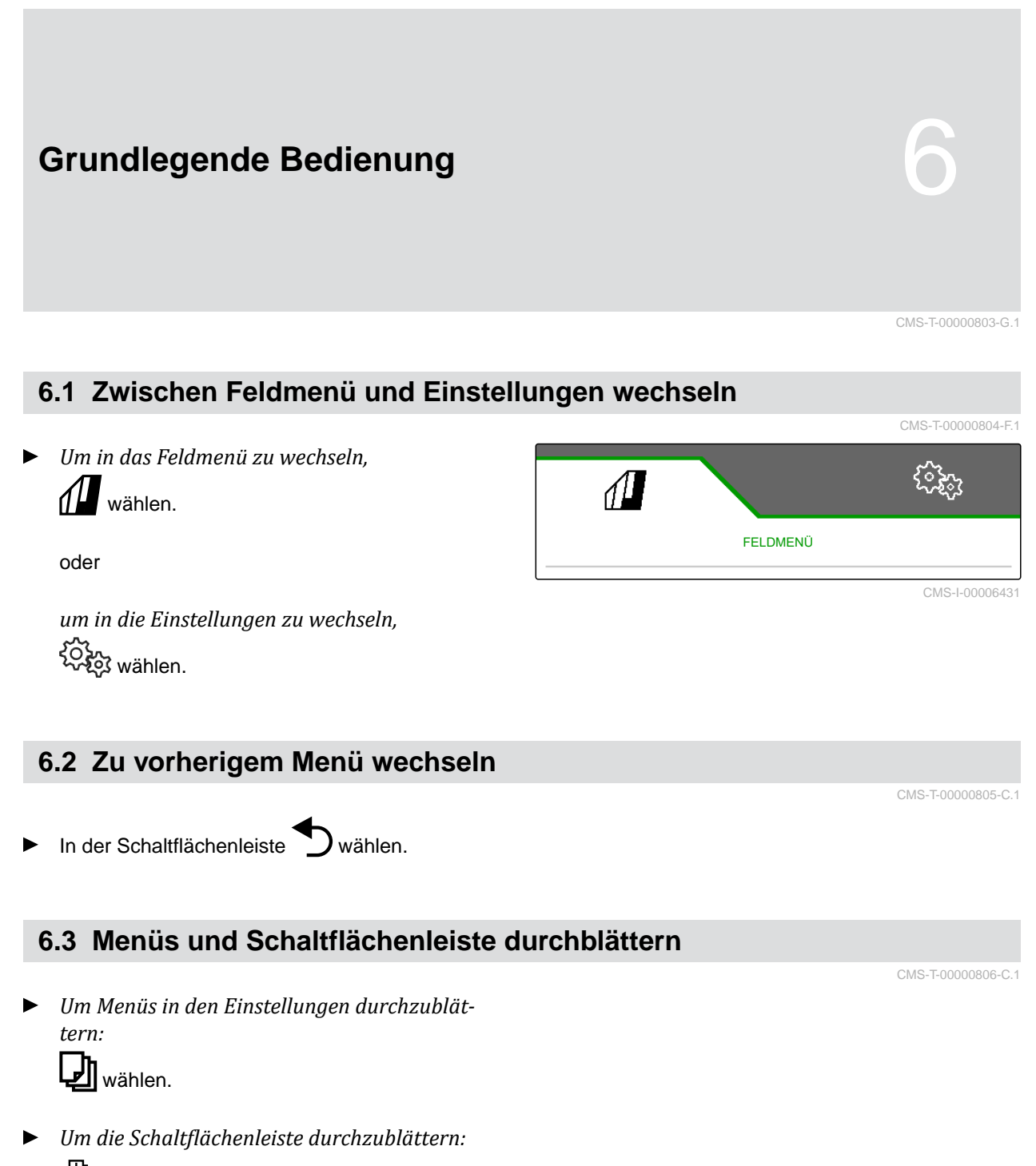

wählen.

# **Maschine einstellen**

CMS-T-00008402-H.1

CMS-T-00000920-G.1

# 7.1 Fahrgassenschaltung konfigurieren

- 1. Im Menü "Einstellungen"> "Maschine" > "Fahrgasse" wählen.
- 2. Wenn eine Fahrgasse angelegt werden soll, unter Fahrgasse "ein" wählen

oder

wenn eine Fahrgasse mit einer Fahrgassenmarkierung angelegt werden soll, "Fahrgassenmarkierung" wählen

oder

wenn eine Fahrgasse mit einer Verschiebefahrgasse angelegt werden soll, "Verschiebefahrgasse " wählen.

3. "Fahrgassenrhythmus lernen" wählen.

|                           | (îzi)           |
|---------------------------|-----------------|
| FAHRGASSE                 |                 |
| Fahrgasse                 | ein             |
| Fahrgassenrhythmus lernen |                 |
| Manuelle Fahrgassen       |                 |
| Quelle zum Weiterschalten | Arbeitsstellung |
| • •                       |                 |

- 4. "Arbeitsbreite" und "Spurweite des Pflegegeräts" eingeben.
- 5. Weiter mit >

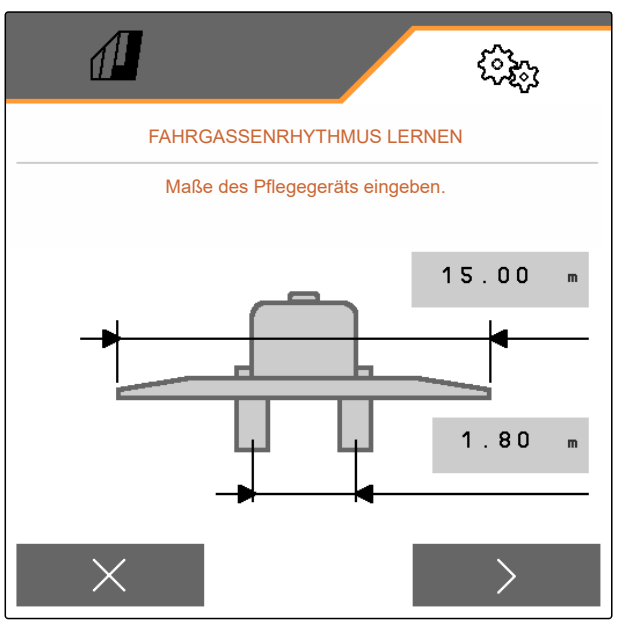

CMS-I-00011128

- 6. "Reifenbreite des Pflegegeräts" und "Abstand zur Pflanze" eingeben.
- 7. Weiter mit >

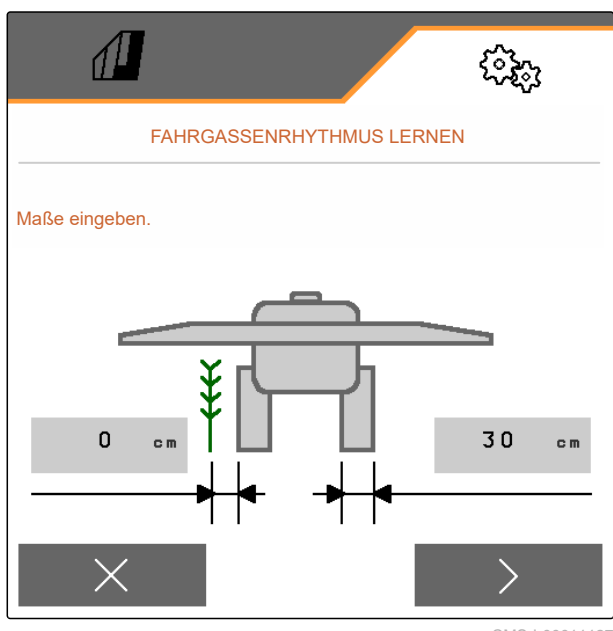

# HINWEIS

Als Richtwert den halben Reihenabstand für den unterlappenden 1 oder überlappenden 2 Abstand verwenden.

8. Wenn der Abstand des Pflegegeräts zum Feldrand nicht 0 ist, überlappenden Abstand des Pflegegeräts eingeben

oder

unterlappenden Abstand des Pflegegeräts eingeben.

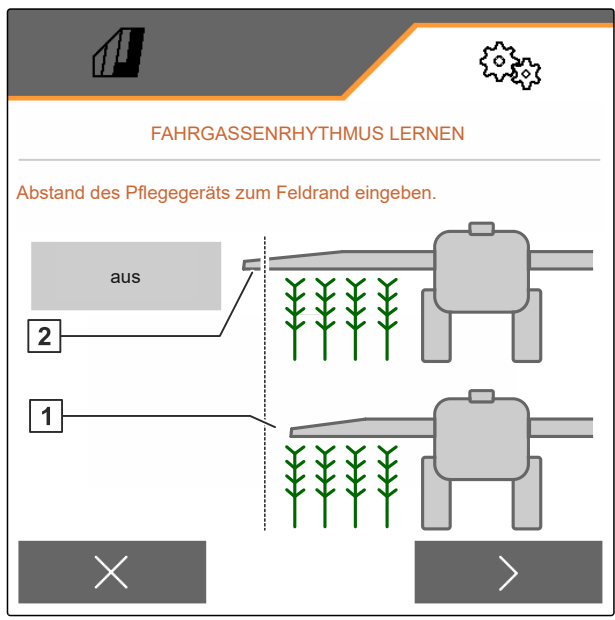

CMS-I-00011129

- 9. Gewünschten Feldrand wählen.
- 10. Gewünschte Maschinenbreite wählen.
- 11. Weiter mit
- → "Konfiguration erfolgreich!" zeigt an, dass ein Fahrgassenrhythmus berechnet.
- → Wenn keine passende Konfiguration berechnet werden kann, den Vorgang wiederholen. Die letzte erfolgreiche Konfiguration wird beibehalten.

Bei einem Wechsel des Pflegegeräts sind für die Verwendung der Verschiebefahrgasse oder der Fahrgassenmarkierung Anpassungen an der Maschine erforderlich.

 12. Wenn der Fahrgassenrhythmus nicht die gewünschten Schare betätigt:
 Angezeigten Schare 1 mit dem Verschiebezylin-

Angezeigten Schare 1 mit dem Verschiebezylin der verbinden

oder

angezeigten Schare **2** mit dem Hubzylinder verbinden.

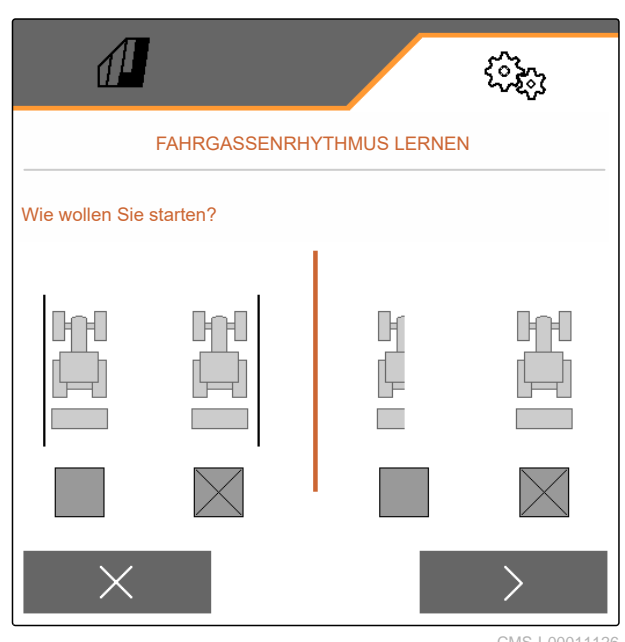

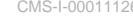

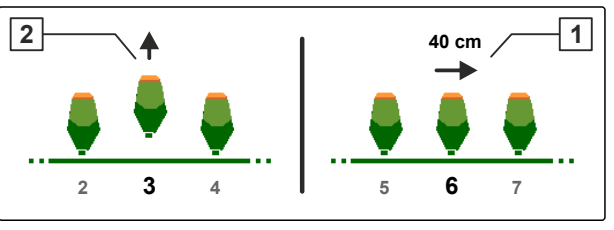

CMS-I-00004039

- Wenn die manuelle Fahrgassenschaltung aktiviert werden soll: Unter "Manuelle Fahrgasse" den Haken setzen.
- 14. "Einstellungen manuelle Fahrgassen" wählen.
- 15. Weiter mit >

|                                   | :363<br>(1)     |  |
|-----------------------------------|-----------------|--|
| FAHRGASSENRHYTHMUS LERNEN         |                 |  |
| Fahrgasse                         | ein             |  |
| Manuelle Fahrgassen               |                 |  |
| Einstellungen manuelle Fahrgassen | >               |  |
| Quelle zum Weiterschalten         | Arbeitsstellung |  |
| • •                               |                 |  |
|                                   | CMS-L00011133   |  |

- 16. "Überfahrten bis zur Wiederholung" eingeben.
- 17. Unter "Überfahrt auswählen" die Überfahrt eingeben, bei der die Fahrgasse aktiviert wird.
- 18. Unter "Reihen auswählen" die Reihen eingeben.
- → Je nach Konfiguration werden die ausgewählten Reihen während der Fahrgasse deaktiviert, ausgehoben oder verschoben.

|                                   | (? <del>}</del> ; |  |
|-----------------------------------|-------------------|--|
| EINSTELLUNGEN MANUELLE FAHRGASSEN |                   |  |
| Überfahrten bis zur Wiederholung  | 2                 |  |
| Überfahrt auswählen               | 2                 |  |
| Reihen auswählen                  |                   |  |
| 2 3                               | 10 11             |  |
|                                   |                   |  |
|                                   | CMS-I-00011136    |  |

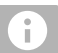

# HINWEIS

Um das GPS-Signal wählen zu können, muss im Bedienterminal ein GPS-Empfänger und eine Spurlinie eingerichtet sein. Je nach Konfiguration der Maschine kann das Signal für den Fahrgassenzähler von verschiedenen Quellen stammen:

- ISOBUS: Wenn das Traktorhubwerk in Arbeitsstellung gebracht wird, zählt der Fahrgassenzähler eine Fahrspur weiter.
- GPS: Wenn die Maschine in die nächste Spur fährt, zählt der Fahrgassenzähler eine Fahrspur weiter.
- 19. Unter "Quelle zum Weiterschalten" die Quelle für den Fahrgassenzähler wählen.
- 20. Nächste Seite aufrufen mit 🚽

Um zu verhindern, dass der Fahrgassenzähler eine Fahrspur weiter zählt, wenn das gewählte Signal der Quelle kurz ist, die Signaldauer für die Quelle anpassen.

21. Unter "Zeit zum Weiterschalten" die Signaldauer für die Quelle eingeben.

# HINWEIS

Die automatische Saatmengenerhöhung in den Nebenreihen hat nur Auswirkung auf Reihen innerhalb der aktuellen Überfahrt. Neben einer Fahrgasse liegende Reihen in der Anschlussfahrt werden nicht berücksichtigt.

 22. Um die Sollausbringmenge des Saatguts für die Reihen neben den Fahrgassen zu erhöhen: Unter "Saatmengenerhöhung in den Nebenreihen" gewünschten Prozentwert eingeben.

# 7.2 Dosierer konfigurieren

- 1. Im Menü "Einstellungen" "Maschine" > "Dosierer" wählen.
- 2. Gewünschten Behälter wählen.

Mit den Mengenschritten wird die Ausbringmenge während der Arbeit erhöht oder verringert.

3. "Mengenschritte" eingeben.

Je nach Ausstattung kann auch der Behälterdruck überwacht werden. Der voreingestellte Wert beträgt 15 mbar.

- 4. Unter "Drucküberwachung" den Haken setzen.
- 5. *Wenn der Alarm zu früh oder zu spät ertönt:* Unter *"Mindest-Behälterinnendruck"* den gewünschten Wert eingeben.

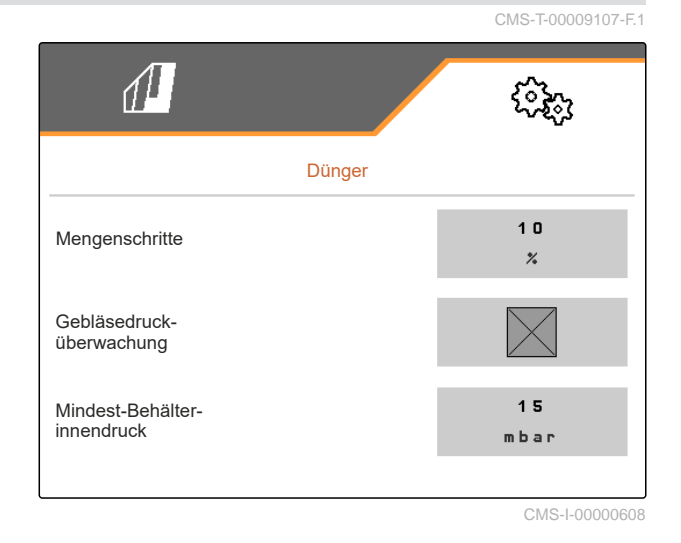

# 7.3 Behälterauswahl

- 1. Im Menü "*Einstellungen*" > "*Maschine*" > "*Behälterauswahl*" wählen.
- 2. Gewünschten Behälter aktivieren.

Je nach Ausstattung der Maschine können 2 verschiedene Düngersorten ausgebracht werden.

3. *Um verschiedene Düngersorten auszubringen:* Unter *"Düngerbehälter kombinieren"* den Haken entfernen.

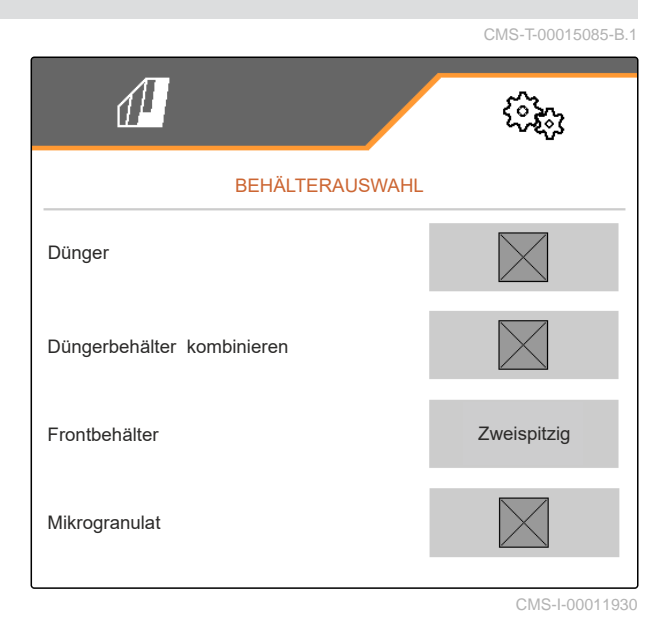

# 7 | Maschine einstellen Vorstoppen konfigurieren

# HINWEIS

Wenn bei Precea 9000-TCC oder 12000-TCC die Düngerbehälter kombiniert werden, versorgen beide Dosierer die ganze Arbeitsbreite.

Die Teilbreitenschaltung der Segmentverteilerköpfe ist ohne Funktion.

 Um die ganze Arbeitsbreite zu versorgen: Hebel 1 an beiden Dosierern in die Mitte stellen.

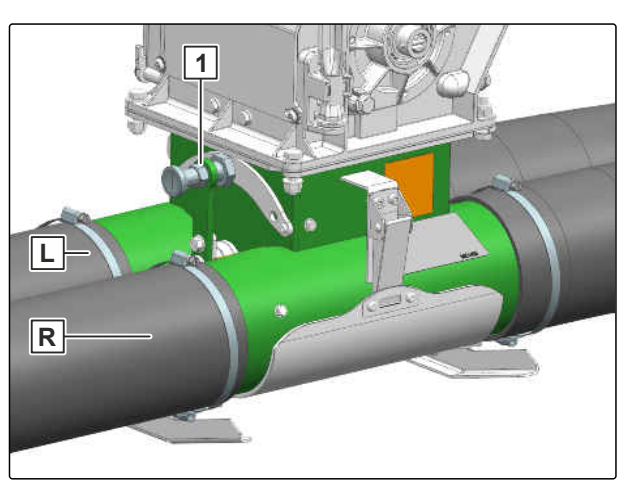

CMS-I-00009778

# HINWEIS

Wenn bei Precea 9000-TCC oder 12000-TCC die Düngerbehälter kombiniert werden, versorgt der erste Dosierer die linke Halbseite und der zweite Dosierer die rechte Halbseite.

- 5. Um die linke Förderstrecke zu aktivieren: Hebel 1 des ersten Dosierers auf die rechte Seite schwenken.
- Um die rechte Förderstrecke zu aktivieren: Hebel 2 des zweiten Dosierers auf die linke Seite schwenken.

# 7.4 Vorstoppen konfigurieren

Damit alle Produkte unabhängig von der Länge der Förderstrecke auf einen Punkt in das Saatbett eingebracht werden, können die Dosierer für jeden Behälter vorgestoppt werden. Die Zeit für die Dauer des Vorstoppens muss angegeben werden.

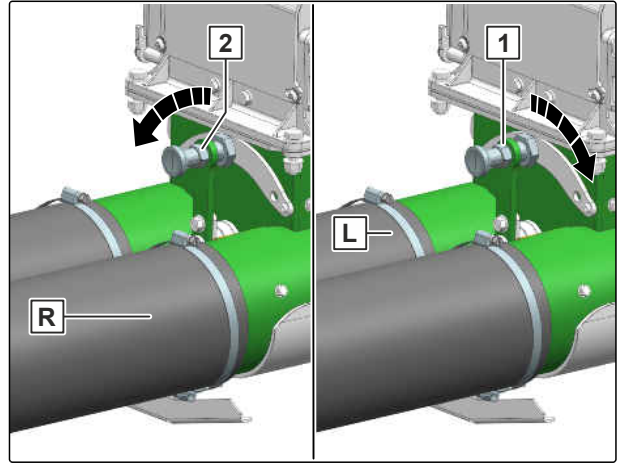

CMS-I-00009779

CMS-T-00003911-F.1

Je nach Ausstattung der Maschine kann die Vorstoppfunktion deaktiviert werden.

- 1. Im Menü "Einstellungen" "Maschine" > "Dosierer" wählen.
- 2. Vorstoppen für den gewünschten Behälter aktivieren.
- 3. Dauer des Vorstoppens für den gewünschten Behälter eingeben.

# HINWEIS

Die Dauer des Vorstoppens hat keine Auswirkung auf Section Control. Die Zeiten für Section Control werden separat eingestellt.

# 7.5 Vordosierung konfigurieren

Damit alle Produkte unabhängig von der Länge der Förderstrecke auf einen Punkt ausgebracht werden, können die Dosierer für jeden Behälter vordosiert werden. Die Zeit für die Dauer der Vordosierung muss angegeben werden.

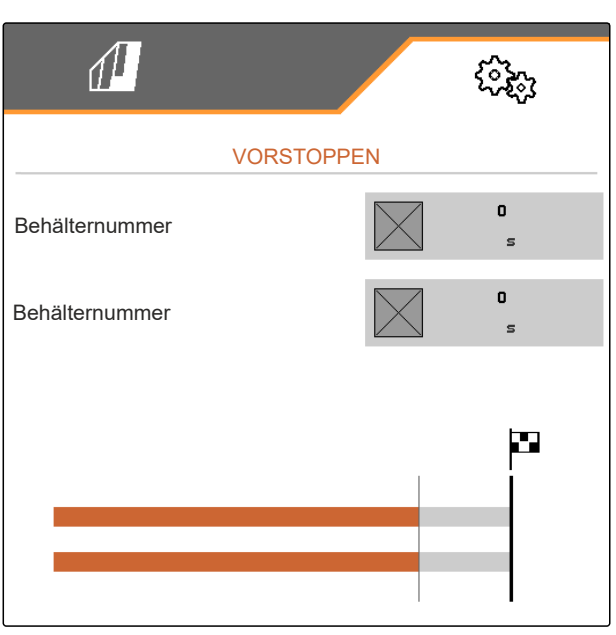

CMS-I-00002887

CMS-T-00000935-G.1

# HINWEIS

Die Dauer der Vordosierung hat keine Auswirkung auf Section Control. Die Zeiten für Section Control werden separat eingestellt.

1. Im Menü "Einstellungen" "Maschine" > "Dosierer" wählen.

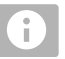

# HINWEIS

Wenn die Zeit der Vordosierung falsch eingestellt ist, kann es sein, dass es zu eine Überlappung des Saatguts kommt oder Lücken entstehen. Dies kann auch bei zu schnellem oder langsamen Anfahren passieren.

2. Dauer der Vordosierung für den gewünschten Behälter eingeben.

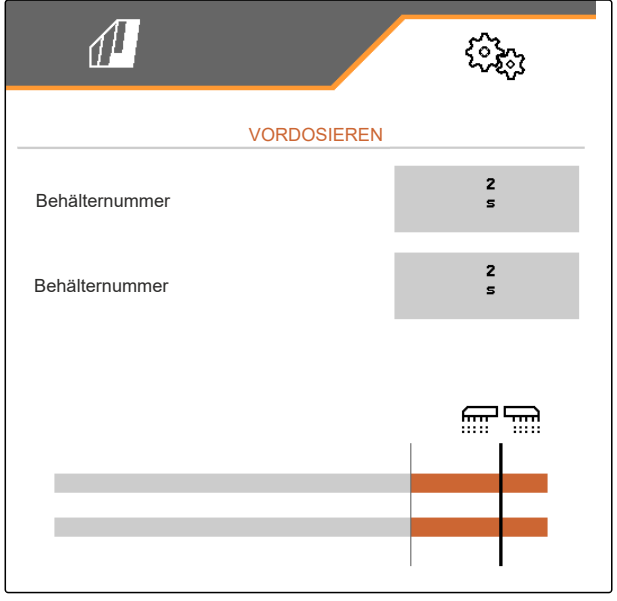

# 7.6 Arbeitsstellungssensor konfigurieren

# 7.6.1 Digitalen Arbeitsstellungssensor konfigurieren

Mit dem Arbeitsstellungssensor wird festgestellt, ob die Maschine in Arbeitsstellung ist. Wenn die Maschine in Arbeitsstellung ist, kann die Maschinensteuerung automatisch starten. Wenn die Maschine aus der Arbeitsstellung gebracht wird, wird die Maschinensteuerung automatisch gestoppt.

# Folgende Quellen können für die Arbeitsstellung genutzt werden:

- Sensor an der Maschine im Heckanbau
- Sensor am Rahmen einer gezogenen Maschine
- Sensor am Behälter im Frontanbau
- Sensorsignal vom ISOBUS
- 1. Im Menü "Einstellungen" "Maschine" > "Arbeitsstellung" wählen.
- Wenn f
  ür alle Dosierer der gleiche Arbeitsstellungssensor verwendet werden soll, "Synchrone Arbeitsstellung" aktivieren.

Wenn die Maschine über mehrere Behälter verfügt, können die Schaltpunkte pro Behälter konfiguriert werden.

3. Unter "Schaltpunkte Behälter" den gewünschten Behälter wählen und unter "Quelle" den gewünschten Sensor zuordnen

oder

unter "Quelle" den gewünschten Sensor wählen.

# Quelle Hubhöhe ISOBUS digital

CMS-I-00002902

# 7.6.2 Analogen Arbeitsstellungssensor konfigurieren

Mit dem Arbeitsstellungssensor wird festgestellt, ob die Maschine in Arbeitsstellung ist. Wenn die Maschine in Arbeitsstellung ist, kann die Dosierung automatisch starten. Wenn die Maschine aus der Arbeitsstellung gebracht wird, wird die Dosierung automatisch gestoppt. Um festzulegen, wann die Maschine in Arbeitsstellung ist, werden die Stellungen als Prozentwert des gesamten Stellungswegs angegeben. Die Stellungen können angelernt werden. CMS-T-00008404-C.1

CMS-T-00008403-C.1

CMS-T-00000761-F.1

Um den gesamten Stellungsweg des Arbeitsstellungssensors zu ermitteln, müssen die Grenzwerte angelernt werden.

# Folgende Quellen können für die Arbeitsstellung genutzt werden:

- Sensor an der Maschine im Heckanbau
- Sensor am Rahmen einer gezogenen Maschine
- Sensor am Behälter im Frontanbau
- Sensorsignal vom ISOBUS

Je nach Ausstattung der Maschine können unterschiedliche Schaltpunkte definiert werden. Die Schaltpunkte legen fest, in welcher Stellung des Maschinenrahmens die Dosierung arbeitet oder wie weit die Säschare am Vorgewende ausgehoben werden.

- 1. Im Menü "Einstellungen" > "Maschine" > "Arbeitsstellung" wählen.
- Wenn jeder Dosierer eine eigene Arbeitsstellung verwenden soll: "Synchrone Arbeitsstellung" deaktivieren

oder

Wenn für alle Dosierer die gleiche Arbeitsstellung verwendet werden soll: "Synchrone Arbeitsstellung" aktivieren.

 Wenn die synchrone Arbeitsstellung aktiviert ist, wird ein Schaltzustand 2 angezeigt. Wird die synchrone Arbeitsstellung deaktiviert, wird der Schaltzustand 1 dem Produkt zugeordnet.

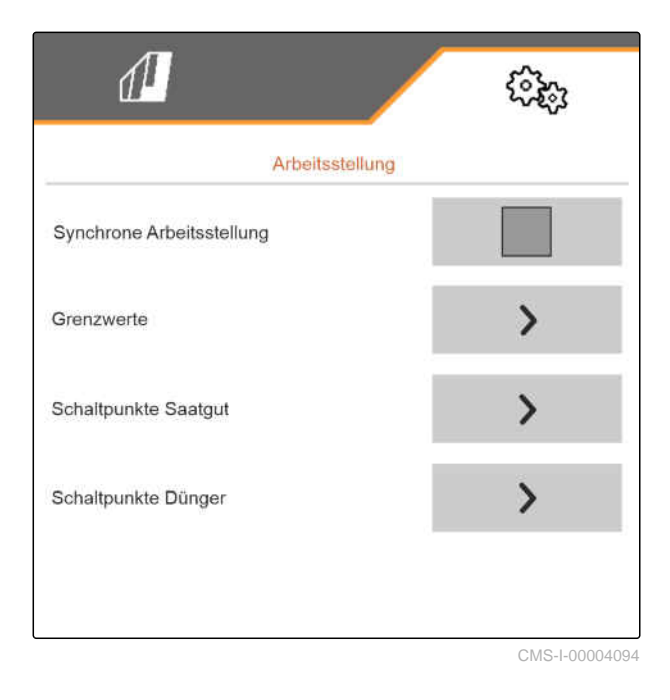

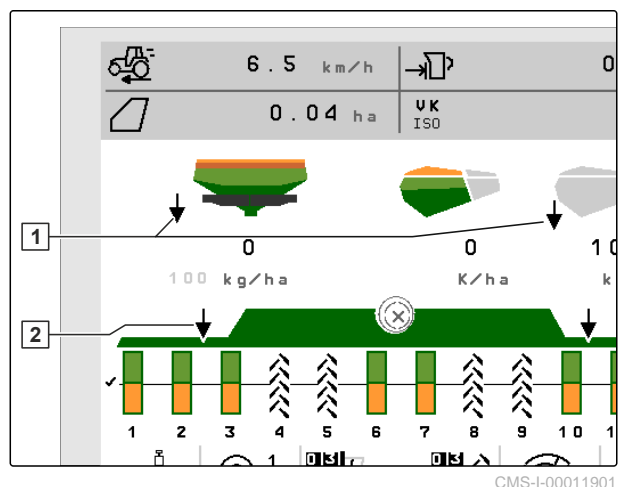

3. Unter "Grenzwerte" weiter mit

- 4. Unter "Quelle" den gewünschten Sensor wählen.
- Um die Grenzwerte zu lernen:
   betätigen und den Anweisungen auf dem Display folgen.
- 6. *Um den unteren Grenzwert festzulegen:* Maschine in Arbeitsstellung bringen.
- 7. Um den Wert zu speichern:

betätigen.

- 8. *Um den oberen Grenzwert festzulegen:* Maschine vollständig ausheben.
- 9. Um den Wert zu speichern:

betätigen.

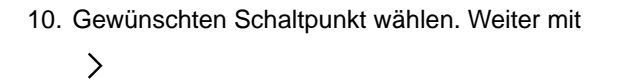

- 11. Unter "Quelle" den gewünschten Sensor wählen.
- 12. Wenn die Prozentwerte der Schaltpunkte bekannt sind: Unter "Schaltpunkt Dosierung EIN" und "Schaltpunkt Dosierung AUS" die Prozentwerte für

oder

Schaltpunkte eingeben

Wenn die Prozentwerte der Schaltpunkte nicht bekannt sind:

Unter "Schaltpunkte lernen" den Anweisungen auf dem Display folgen und die Schaltpunkte definieren.

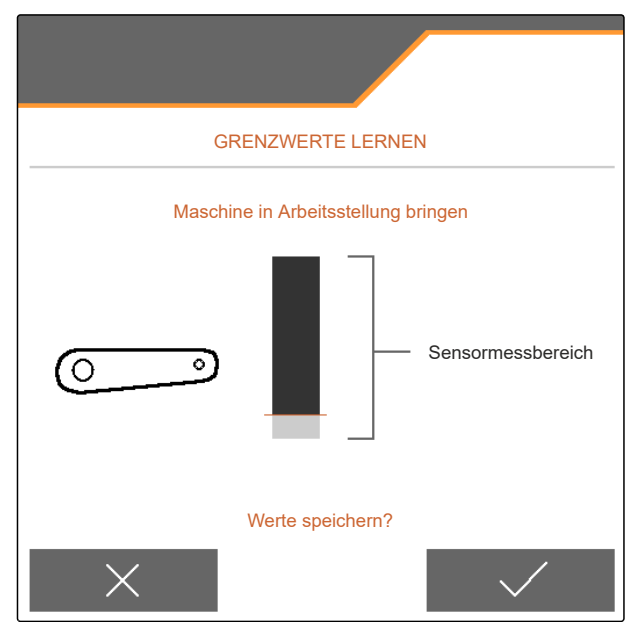

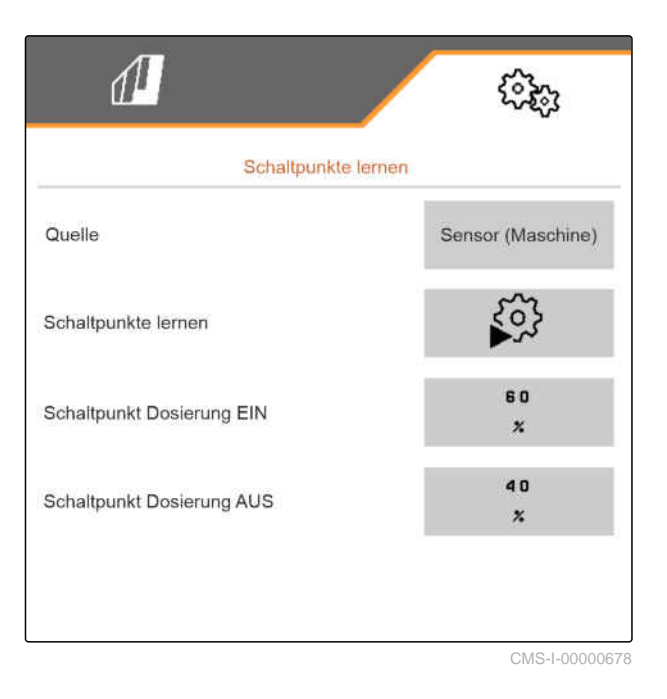

- 13. Um den gewünschten Ausschaltpunkt für die Dosierung des Produkts festzulegen: Maschine auf gewünschte Höhe anheben.
- 14. Um den Wert zu speichern:

betätigen.

- 15. Um den gewünschten Einschaltpunkt für die Dosierung des Produkts festzulegen: Maschinen auf gewünschte Höhe ausheben.
- 16. Um den Wert zu speichern:

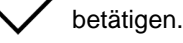

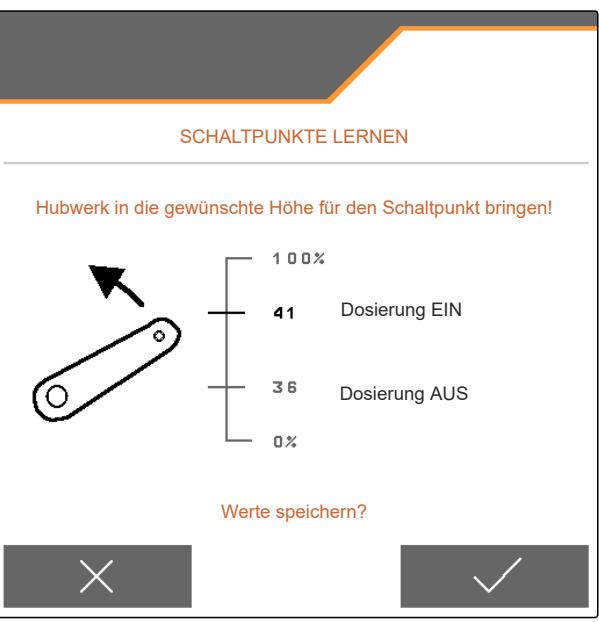

CMS-I-00006631

Je nach Konfiguration der Maschine muss ein Schaltpunkt für das Vorgewende konfiguriert werden.

- 17. Unter "Schaltpunkte Vorgewende" weiter mit >.
- 18. Um den gewünschten Schaltpunkt für die Vorgewendestellung festzulegen: Maschine auf gewünschte Höhe anheben.
- 19. Um den Wert zu speichern:

betätigen.

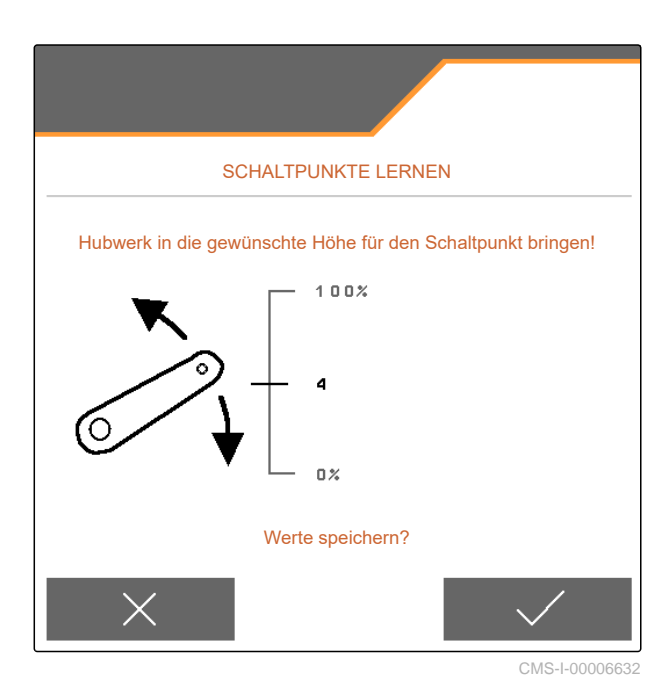

# 7.7 Gebläsedrehzahlüberwachung einrichten

Das Vereinzelungsgebläse erzeugt den Überdruck in der Kornvereinzelung. Die Gebläsedrehzahl wird je nach Ausstattung der Maschine über die Traktorhydraulik oder die Zapfwellen-Drehzahl eingestellt.

Um das Vereinzelungsgebläse zu überwachen, wird eine Solldrehzahl angegeben. Zusätzlich kann im Vereinzelungsgebläse der Druck überwacht werden. Bei Maschinen mit einem Frontbehälter kann zusätzlich die Gebläsedrehzahl am hydraulisch angetriebenen Fördergebläse überwacht werden. CMS-T-00000760-H.1

# 7 | Maschine einstellen Gebläsedrehzahlüberwachung einrichten

- Im Menü "Einstellungen" > "Maschine" > "Gebläse" > "Vereinzelung" oder "Frontbehälter" wählen.
- 2. Unter "Solldrehzahl" die gewünschte Solldrehzahl für das Gebläse eingeben

oder

"Solldrehzahl lernen" wählen. Den Anweisungen auf dem Display folgen.

| 1                       | ŝ             |  |
|-------------------------|---------------|--|
| GEBLÄSE                 |               |  |
| Solldrehzahl            | 3000<br>1/min |  |
| Solldrehzahl lernen     | 202           |  |
| Alarmgrenze             | 20<br>%       |  |
| Gebläsedrucküberwachung |               |  |
|                         |               |  |
|                         |               |  |

- 3. Das Gebläse auf die gewünschte Drehzahl bringen.
- Um den eingestellten Wert zu speichern:
   betätigen.

| SOLLDREHZAHL LERNEN                                              |  |  |
|------------------------------------------------------------------|--|--|
| Gebläse auf die gewünschte Drehzahl bringen!                     |  |  |
| Aktuelle Gebläsedrehzahl                                         |  |  |
| (O) = 3090 1/min                                                 |  |  |
| Aktuelle Gebläsedrehzahl als Gebläse-Solldrehzahl<br>übernehmen? |  |  |
| $\times$ $\checkmark$                                            |  |  |

| Maschine                 | Empfohlene Alarmgrenze |
|--------------------------|------------------------|
| Precea 3000-A/6000-A     |                        |
| Precea 3000/4500/6000    | 10 %                   |
| Precea 4500-2/6000-2     |                        |
| Precea 6000-TCC          |                        |
| Precea 9000-TCC/12000TCC | 20 %                   |

- Um festzulegen, bei welcher Abweichung von der Solldrehzahl ein Alarm ausgegeben werden soll: Unter "Alarmgrenze" die Abweichung in Prozent angeben.
- Wenn der Druck im Vereinzelungsgebläse überwacht werden soll: "Gebläsedrucküberwachung" aktivieren.

# 7.8 Quelle des Geschwindigkeitssignals einrichten

7.8.1 Simulierte Geschwindigkeit einrichten

Um die Maschine zu steuern, wird ein Geschwindigkeitssignal benötigt. Wenn kein Geschwindigkeitssignal zur Verfügung steht, kann die simulierte Geschwindigkeit genutzt werden.

# HINWEIS

Die simulierte Geschwindigkeit nur im Ausnahmefall verwenden.

Während der Beschleunigung und Verzögerung wird eine Mehrmenge ausgebracht. Die Arbeitsgeschwindigkeit muss der simulierten Geschwindigkeit entsprechen.

Nach einem Neustart der Maschine wird die simulierte Geschwindigkeit auf 0 km/h gesetzt. CMS-T-00000841-K.1

CMS-T-00000762-H.1

# 7 | Maschine einstellen Quelle des Geschwindigkeitssignals einrichten

- 1. Im Menü "Einstellungen" > "Maschine" > "Geschwindigkeit" wählen.
- 2. Unter "Quelle" > "Simuliert" wählen.
- 3. Unter "Simulierte Geschwindigkeit" die gewünschte Geschwindigkeit eingeben.

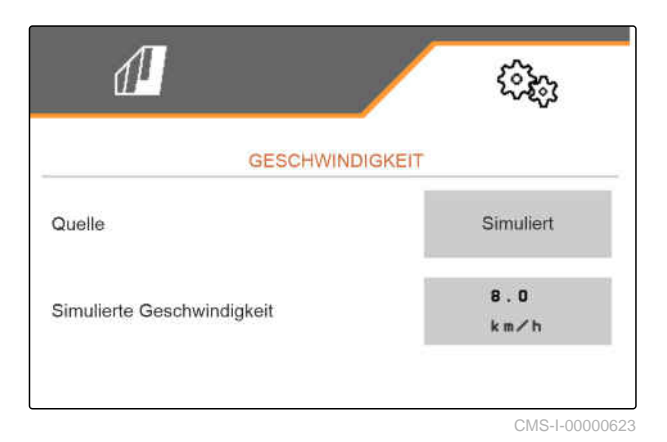

# 7.8.2 Geschwindigkeitssensor der Maschine einrichten

Um die Maschine zu steuern, wird ein Geschwindigkeitssignal benötigt. Dazu kann der Geschwindigkeitssensor der Maschine genutzt werden.

# HINWEIS

i

Wenn der Sensor der Maschine defekt ist, wird keine Fehlermeldung am Bedienterminal ausgegeben.

- 1. Im Menü "Einstellungen" > "Maschine" > "Geschwindigkeit" wählen.
- 2. Unter "Quelle" das gewünschte Geschwindigkeitssignal wählen.
- Wenn der gewünschte Wert der Impulse bekannt ist: Unter "Sensorimpulse" die Impulse pro 100 m eingeben.

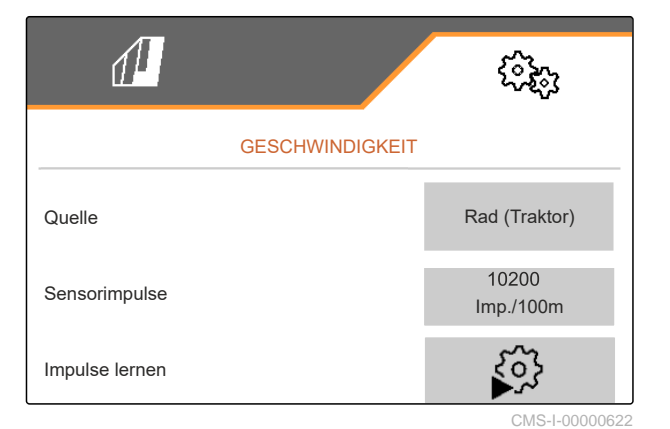

CMS-T-00000842-J.1
- Um die Anzahl der Impulse zu pr
  üfen: Geschwindigkeitsanzeige von Traktor und Bedienterminal vergleichen.
- Wenn der gewünschte Wert der Impulse nicht bekannt ist: "Impulse lernen" wählen und den Anweisungen auf dem Display folgen.
- 6. Um die gefahrenen Impulse zu speichern:
  - > betätigen.

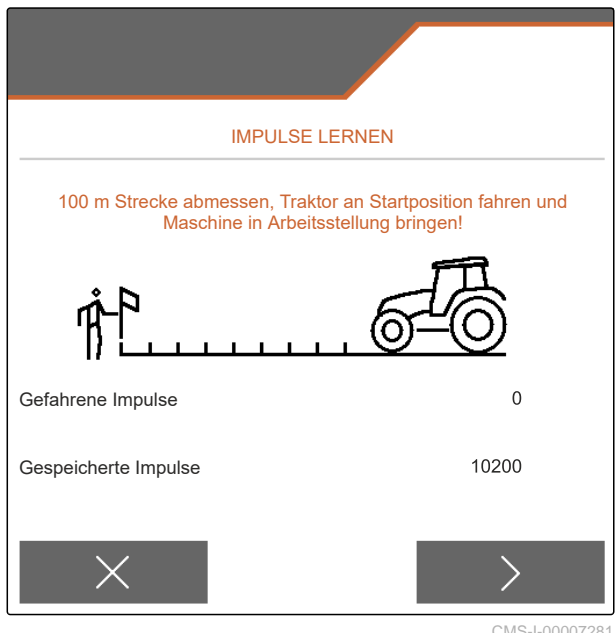

CMS-I-0000728

#### 7.8.3 ISOBUS-Geschwindigkeitssignal verwenden

Um die Maschine zu steuern, wird ein Geschwindigkeitssignal benötigt. Dazu kann das Geschwindigkeitssignal verwendet werden, das von Sensoren im Traktor ermittelt und über den ISOBUS der Maschine zur Verfügung gestellt wird.

Nur vorhandene Quellen werden angezeigt. Wenn zum Beispiel keine Geschwindigkeit von "Radar (Traktor)" vorhanden ist, wird diese Auswahlmöglichkeit auch nicht angeboten.

- 1. Im Menü "*Einstellungen*" > "Maschine" > "Geschwindigkeit" wählen.
- Unter "Quelle" > "Radar (Traktor)", "Rad (Traktor)" oder "Satellit (NMEA2000)" wählen.

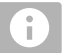

#### HINWEIS

Ungenaue Quellen des Geschwindigkeitssignals führen zu einer fehlerhaften Steuerung.

 Um die Genauigkeit der Quelle des Geschwindigkeitssignals zu pr
üfen: Geschwindigkeitsanzeige des Traktors mit der angezeigten Geschwindigkeit des Bedienterminals vergleichen.

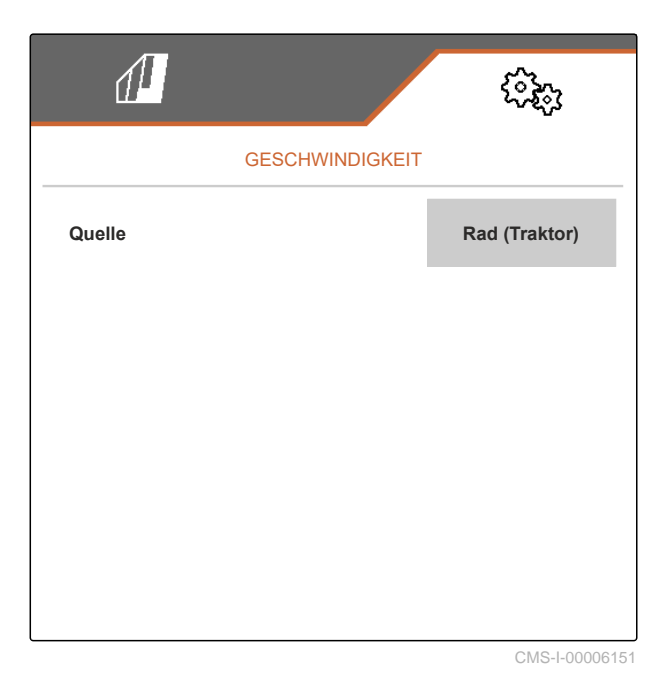

MG7486-DE-DE | K.1 | 08.11.2024 | © AMAZONE

## 7.9 Schardrucküberwachung konfigurieren

- 1. Im Menü "Einstellungen" "Maschine" > "Schardruck" wählen.
- 2. Um den Schardruck zu überwachen: "Meldung bei zu weichem Boden" aktivieren.

# Das Signal für die Überwachung des Schardrucks kann von 2 verschiedenen Quellen stammen:

- Schardrucksteuerung: Ein Sensor ermittelt den Druck im hydraulischen Schardrucksystem.
- SmartForce: Mindestens 2 Sensoren ermitteln die Aufstandskraft am Schar.
- 3. Unter *"Regelung des Schardrucks"* die Quelle für das Schardrucksignal wählen.

oder

4. Unter "Schardruckverzögerung" die gewünschte Zeit zum verzögerten Einsetzen des Schardrucks eingeben.

### 7.10 Geometrie festlegen

#### 7.10.1 Geometriewerte angebauter Maschinen

Anhand der Geometrie wird die Kornablage gesteuert.

Die Geometriewerte sind voreingestellt. Wenn die Geometriewerte geändert werden müssen, müssen die Abstände genau nachgemessen werden.

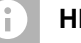

#### HINWEIS

Wenn Säschare montiert oder demontiert werden, muss die Geometrie angepasst werden.

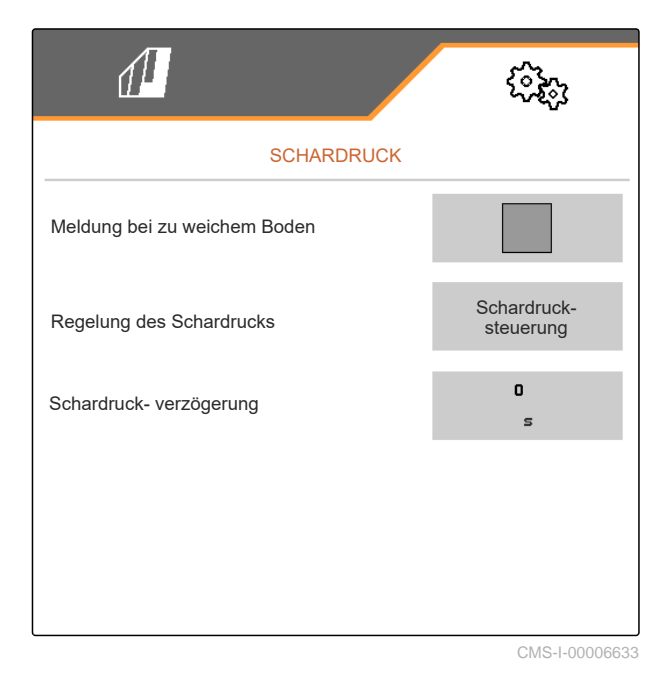

CMS-T-00012002-D.1

CMS-T-00000764-J.1

|                                           |                    | Abstand zum Abgabepunkt |               |                       |        |
|-------------------------------------------|--------------------|-------------------------|---------------|-----------------------|--------|
| Maschinenvariante                         | Anhängung          | 2                       | 203           | Mikrogranulat 🔛       |        |
| Dünger 🖄 Saat                             |                    | Saatgut 🕎               | In die Furche | Auf die<br>Oberfläche |        |
| Starrer oder telesko-<br>pierbarer Rahmen | Kurzer Anbaurahmen | 69 cm                   | 142 cm        | 168 cm                | 198 cm |
|                                           | Langer Anbaurahmen | 96 cm                   | 169 cm        | 195 cm                | 225 cm |
| klappharar Pahman                         | Kurzer Anbaurahmen | 69 cm                   | 142 cm        | 168 cm                | 198 cm |
| kiappoarer Kanmen                         | Langer Anbaurahmen | 117 cm                  | 190 cm        | 216 cm                | 246 cm |
| 3 m Aufbaurahmen                          | Bodenbearbeitungs- | 174 cm                  | 247 cm        | 273 cm                | 303 cm |
| 6 m Aufbaurahmen                          | maschine           | 190 cm                  | 263 cm        | 289 cm                | 319 cm |

#### VORAUSSETZUNGEN

- ⊘ MultiBoom ist lizensiert und auf dem Bedienterminal verfügbar
- ⊘ MultiBoom ist auf dem Bedienterminal eingeschaltet
- 1. Im Menü "Einstellungen" "Maschine" > "Geometrie" wählen.
- 2. Unter "Verbaute Reihen" die Reihenanzahl eingeben.
- 3. Unter *"Reihenabstand"* den eingestellten Reihenabstand eingeben.
- 4. Um die Positionen der Abgabepunkte einzugeben:

weiter mit >

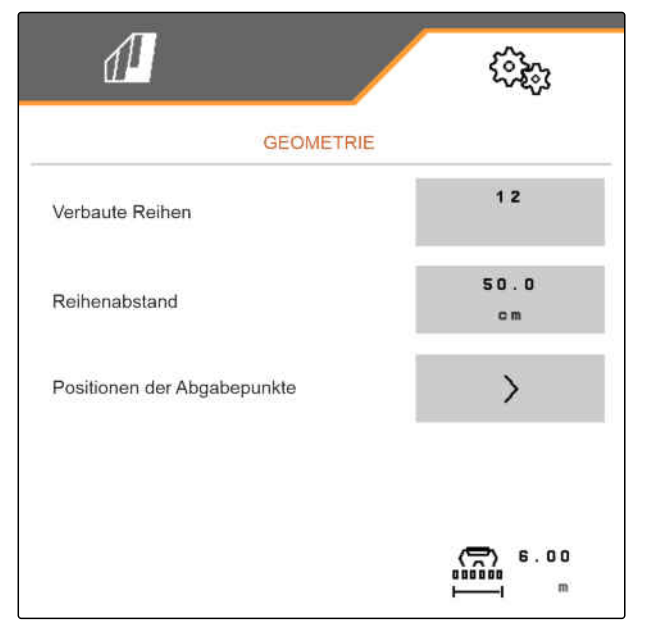

Je nach Software-Version stehen bei aktiviertem "Multi Boom" 2 oder 3 Abgabepunkte zu Verfügung. Entweder steht für jedes Ausbringgut ein Abgabepunkt zur Verfügung oder Saatgut und Mikrogranulat werden zusammen mit einem Abgabepunkt geschaltet. Dünger wird mit einem weiteren Applikationspunkt geschaltet. Wenn "Multi Boom" deaktiviert wird, wird der Abgabepunkt für Saatgut definiert.

- Um "Multi Boom" zu aktivieren: Im Menü "Einstellungen" "Profil" > "ISOBUS" wählen und "Multi Boom" aktivieren.
- 6. Unter **1** den Abstand der Abgabepunkte eingeben.
- Bei einem Versatz nach links: den Versatz unter 2 mit einem negativen Vorzeichen eingeben

oder

*bei einem Versatz nach rechts:* den Versatz mit einem positiven Vorzeichen eingeben.

Wenn Säschare montiert oder demontiert werden, muss der Segmentverteilerkopf kalibriert werden.

8. *Um den Segmentverteilerkopf zu kalibrieren:* siehe Seite 36

### 7.10.2 Geometriewerte gezogener Maschinen

Anhand der Geometrie wird die Kornablage gesteuert.

Die Geometriewerte sind voreingestellt. Wenn die Geometriewerte geändert werden müssen, müssen die Abstände genau nachgemessen werden.

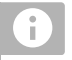

#### HINWEIS

Wenn Säschare montiert oder demontiert werden, muss die Geometrie angepasst werden.

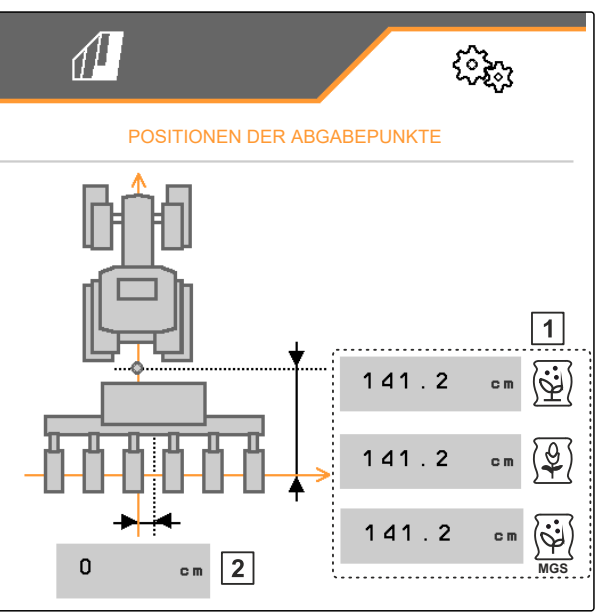

CMS-I-00000596

CMS-T-00012003-D.1

|                              |                            |        | ļ       | Abstand zum | Abgabepunkt        |                       |
|------------------------------|----------------------------|--------|---------|-------------|--------------------|-----------------------|
| Maschinenvarian-             | Abstand zwischen Anhängung |        | Dünger  | Saatgut     | Mikrogranulat      |                       |
| te                           |                            | 501    | Ĩ.      |             | In die Fur-<br>che | Auf die<br>Oberfläche |
| gezogen mit 9 m<br>oder 12 m | K80 oder Zugöse            | 650 cm | 222 om  | 279 cm      | 305 cm             | 335 cm                |
|                              | Unterlenker                | 640 cm | 223 011 |             |                    |                       |
| gezogen mit 6 m              | K80 oder Zugöse            | 500 cm | 101     | 238 cm      | 265 cm             | 303 cm                |
|                              | Unterlenker                | 489 cm |         |             |                    |                       |

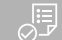

#### VORAUSSETZUNGEN

- MultiBoom ist lizensiert und auf dem Bedienterminal verfügbar
- ⊘ MultiBoom ist auf dem Bedienterminal eingeschaltet
- 1. Im Menü "Einstellungen" "Maschine" > "Geometrie" wählen.
- 2. Unter "Verbaute Reihen" die Reihenanzahl eingeben.
- 3. Unter *"Arbeitsbreite"* die Arbeitsbreite der Maschine eingeben.
- 4. Unter "*Reihenabstand*" den eingestellten Reihenabstand eingeben.
- 5. *Um die Abstände zur Säschienenposition einzu-geben:*

Weiter mit >

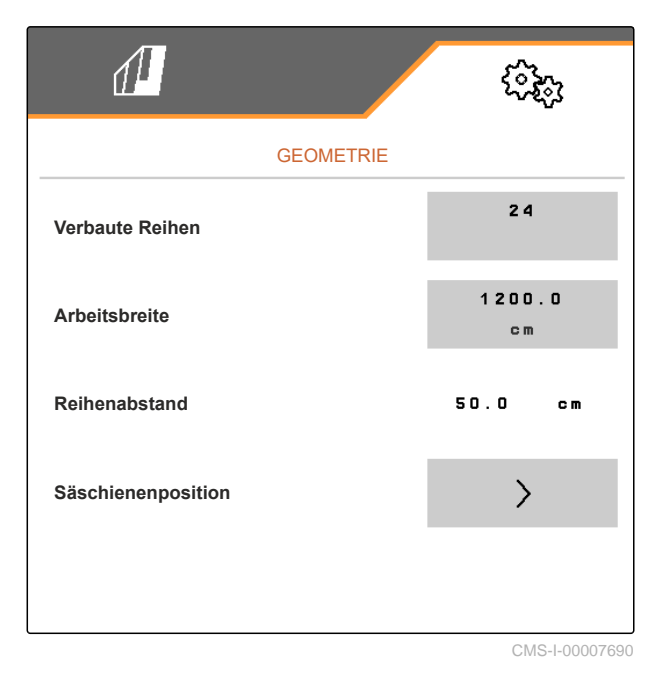

Bei aktiviertem "*MultiBoom*" kann für jedes Ausbringgut ein Abgabepunkt definiert werden. Wenn "*Multi Boom*" deaktiviert wird, wird der Abgabepunkt für Saatgut definiert.

- Um "MultiBoom" zu aktivieren: Im Menü "Einstellungen" "Profil" > "ISOBUS" wählen und "Multi Boom" aktivieren.
- 7. Unter **1** den Abstand zwischen der Verbindungseinrichtung des Traktors eingeben.
- 8. Unter **2** den Abstand der Abgabepunkte eingeben.
- Bei einem Versatz nach links: den Versatz unter 3 mit einem negativen Vorzeichen eingeben

oder

*bei einem Versatz nach rechts:* den Versatz mit einem positiven Vorzeichen eingeben.

Wenn Säschare montiert oder demontiert werden, muss der Segmentverteilerkopf kalibriert werden.

10. *Um den Segmentverteilerkopf zu kalibrieren:* siehe Seite 36

## 7.11 Segmentverteilerkopf kalibrieren

- 1. Im Menü "Einstellungen" "Maschine" > "Segmentverteilerkopf" wählen.
- 2. Unter "Segmentverteilerkopf kalibrieren" > betätigen.
- 3. Um die Kalibrierung zu starten:
  - > betätigen.
- Die Funktion der Klappen im Segmentverteilerkopf wird gepr
  üft.

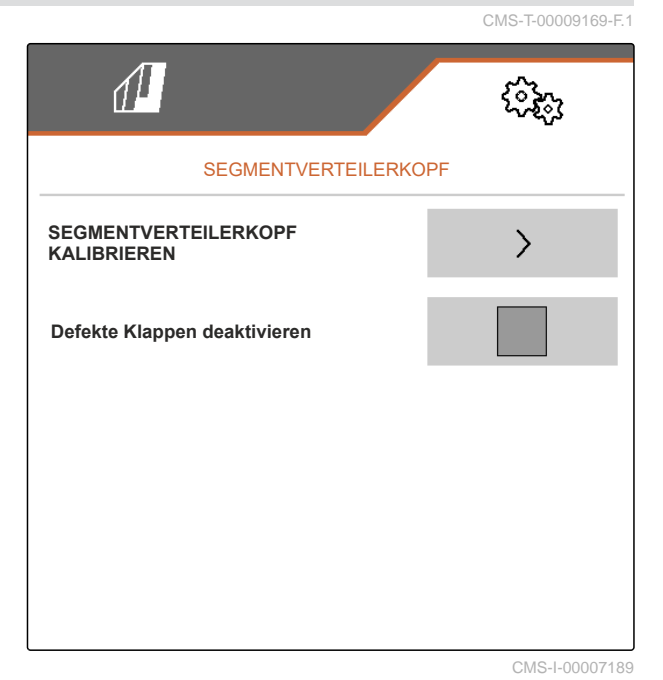

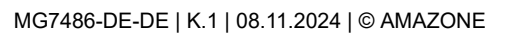

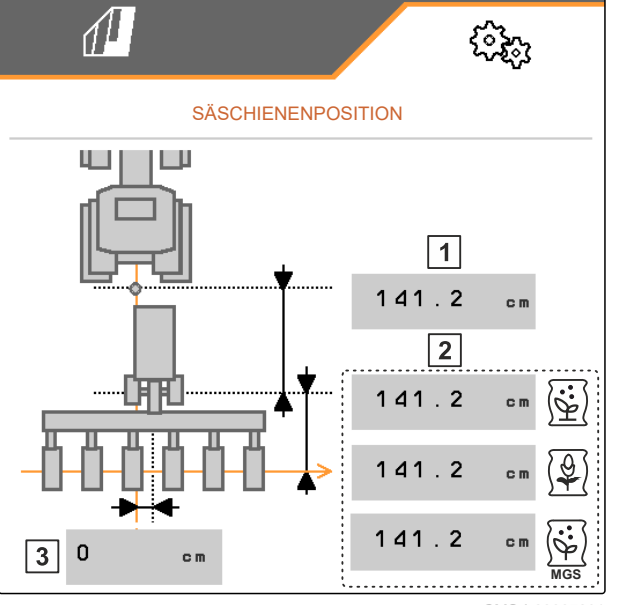

4. Wenn die Kalibrierung erfolgreich abgeschlossen wurde:

oder

wenn die Kalibrierung fehlerhafte Klappen erkennt: die Fehlermeldung bestätigen.

5. Um die Anzahl der fehlerhaften Klappen zu bestätigen:

betätigen

oder

um die Kalibrierung zu wiederholen:

 Um bei einem Klappenausfall die defekten Klappen vorübergehend zu deaktivieren: Unter "Defekte Klappen deaktivieren" den Haken setzen

## 7.12 Waage konfigurieren

#### 7.12.1 Waage tarieren

Das Tarieren der Waage dient zur Ermittlung des Gewichts des Behälters mit 0 kg Behälterinhalt. Die angezeigte Füllmenge des leeren Behälters muss 0 kg sein. Das Tarieren ist vor dem Ersteinsatz und nach Anbau von Sonderausstattung an den Wiegebehälter notwendig. CMS-T-00005771-C.1

CMS-T-00005773-C.1

Ø Behälter ist leer

VORAUSSETZUNGEN

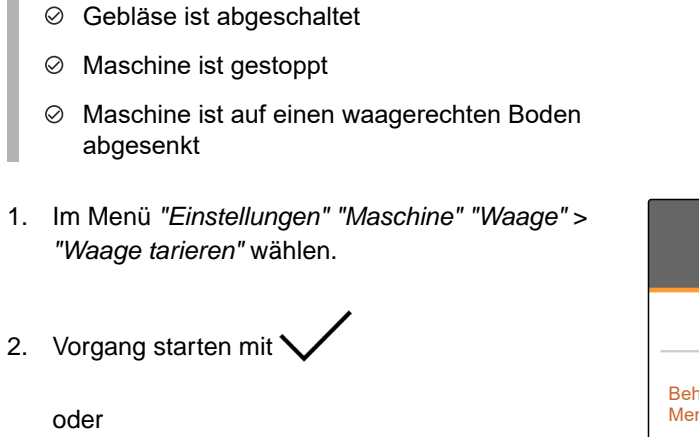

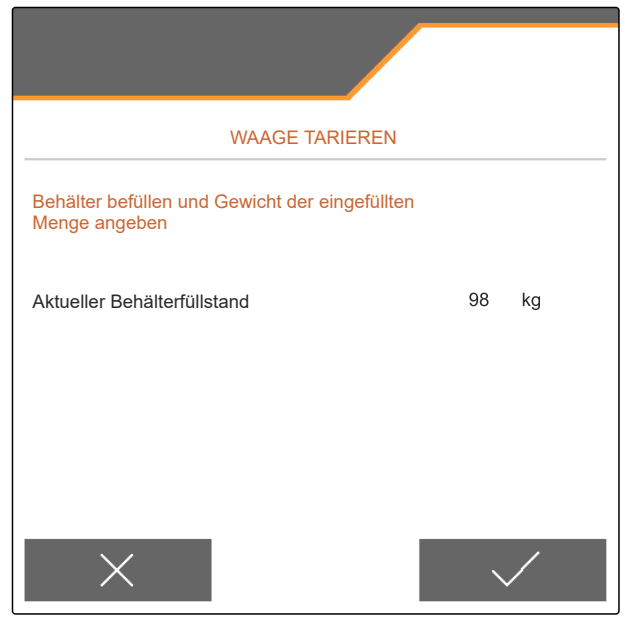

CMS-I-00004084

CMS-T-00005772-B.1

#### 7.12.2 Waage justieren

Vorgang verwerfen mit X

Das Justieren der Waage dient zur Korrektur der Waage bei befülltem Behälter. Das Justieren ist erforderlich, wenn nach Befüllen der falsche Behälterinhalt angezeigt wird.

MG7486-DE-DE | K.1 | 08.11.2024 | © AMAZONE

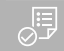

## VORAUSSETZUNGEN

- ⊘ Waage ist tariert
- Ø Füllmenge ist bekannt
- Im Menü "Einstellungen" "Maschine" "Waage" > "Waage justieren" wählen.
- 2. Vorgang starten mit  $\searrow$

oder

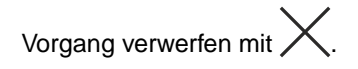

3. Anweisungen auf dem Display folgen.

| WAAGE JUSTIERE                                            | N       |    |
|-----------------------------------------------------------|---------|----|
| Behälter befüllen und Gewicht der eingef<br>Menge angeben | üllten  |    |
| Aktueller Behälterfüllstand                               | 98      | kg |
| Tatsächlicher Behälterfüllstand                           | 0<br>kç | J  |
| Mindestbehälterfüllstand                                  | 250     | kg |
|                                                           |         |    |

CMS-I-00004083

## 7.13 Sperrbare Reihen festlegen

CMS-T-00003894-D 1

Für einzelne Säschare kann die Ausbringung bei Bedarf gestoppt werden. Dazu müssen die gewünschten Säschare ausgewählt werden.

- 1. Im Menü "Einstellungen" "Maschine" > "Reihen sperren/entsperren" wählen.
- 2. Haken bei gewünschten Dosiergütern setzen.
- 3. > betätigen um Reihen auszuwählen.

|                             | (îz;          |
|-----------------------------|---------------|
| REIHEN SPERREN/E            | NTSPERREN     |
| Saatgut                     |               |
| Reihen auswählen<br>Saatgut | >             |
| Dünger                      |               |
| Mikrogranulat               |               |
|                             | CMS-I-0000569 |

#### 7 | Maschine einstellen GPS-Recording aktivieren

4. Haken bei der gewünschten Reihe setzen

oder

entfernen.

 Mit der Schaltfläche 1 die selektierten Reihen im Feldmenü deaktivieren.

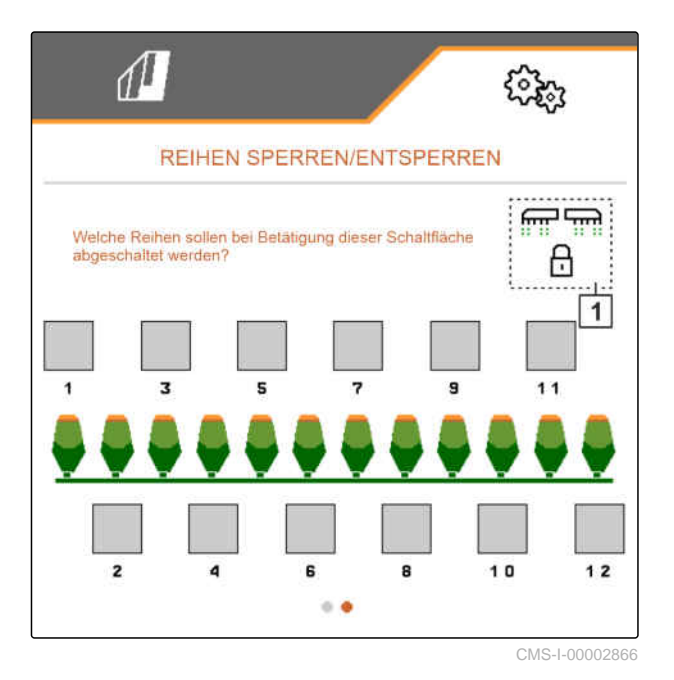

## 7.14 GPS-Recording aktivieren

Mit dem GPS-Recording kann für das angeschlossene Bedienterminal die Ausbringung simuliert werden, ohne dass Saatgut ausgebracht wird. Das Bedienterminal markiert den befahrenen Bereich als bearbeitete Fläche. Mit der bearbeiteten Fläche kann eine Feldgrenze erzeugt werden.

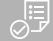

#### VORAUSSETZUNGEN

- ⊘ Maschine ist gestoppt
- ⊘ Alle Gebläse sind ausgeschaltet
- 1. Im Menü "Einstellungen" "Maschine" > "Zusätzliche Funktionen" wählen.
- 2. Unter "GPS-Recording" den Haken setzen.
- 3. *Um GPS-Recording zu verwenden,* siehe Seite 101.

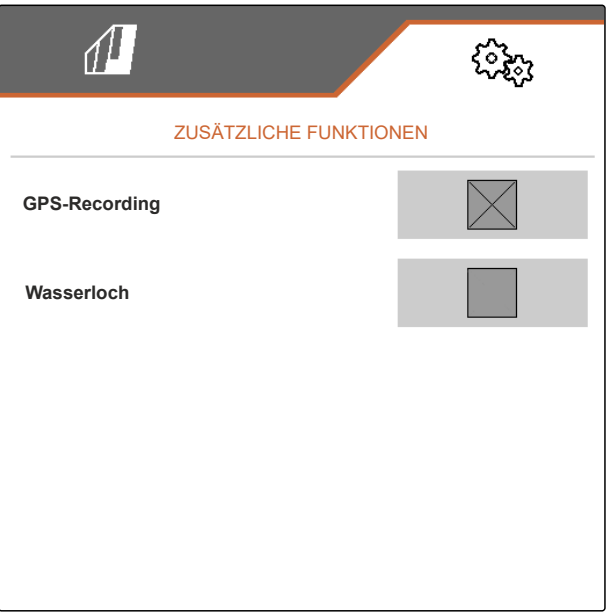

CMS-I-00007428

CMS-T-00000765-F.1

## 7.15 SmartControl aktivieren

SmartControl steuert automatisch die Abstreifer an den Vereinzelungsscheiben. Damit werden Fehlstellen und Doppelstellen automatisch reduziert.

- 1. Im Menü "Einstellungen" "Maschine" > "Zusätzliche Funktionen" wählen.
- 2. Unter "SmartControl" den Haken setzen.

## 7.16 Wasserlochfunktion aktivieren

Die Wasserlochfunktion ermöglicht die Durchfahrt nasser Passagen mit ausgehobener Maschine ohne Unterbrechung der Saat.

- 1. Im Menü "Einstellungen" "Maschine" > "Zusätzliche Funktionen" wählen.
- 2. Unter "Wasserloch" den Haken setzen.
- 3. *Um die Wasserlochfunktion zu verwenden,* siehe Seite 103.

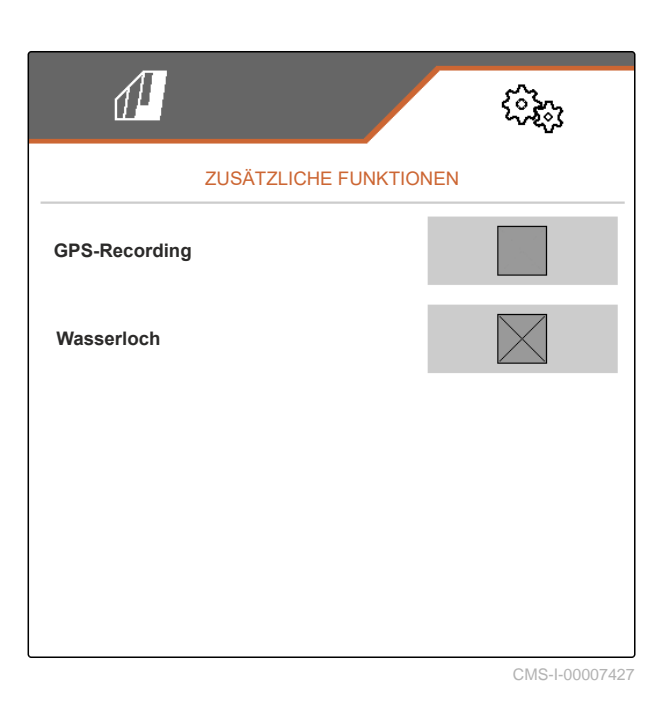

## 7.17 CurveControl aktivieren

CurveControl steuert automatisch die Drehzahl der Vereinzelungsscheiben. Damit werden die Sollabstände auch während der Kurvenfahrt eingehalten.

- 1. Im Menü "Einstellungen" "Maschine" > "Zusätzliche Funktionen" wählen.
- 2. Unter "CurveControl" den Haken setzen.

MG7486-DE-DE | K.1 | 08.11.2024 | © AMAZONE

CMS-T-00015063-A.1

CMS-T-00000766-D.1

CMS-T-00003895-F.1

## 7.18 TwinTerminal

Das TwinTerminal dient als externes Bedienterminal, das sich direkt an der Maschine befindet. Das Twin-Terminal wird über 4 Tasten 2 bedient. Die Funktionsfelder 1 zeigen die aktuelle Funktion der Tasten an.

Wenn ein Angezeigt wird, ist eine Fehlfunktion aufgetreten. Das ISOBUS-Bedienterminal zeigt einen Fehlercode oder eine Textmeldung.

- Um die Bedienung an das TwinTerminal zu übergeben, am ISOBUS-Bedienterminal im entsprechenden Menü das TwinTerminal wählen.
- ➡ Externe Bedienung ist aktiv.
- 2. Um die Bedienung am TwinTerminal zu beenden,

X betätigen.

➡ ISOBUS-Bedienterminal ist wieder aktiv.

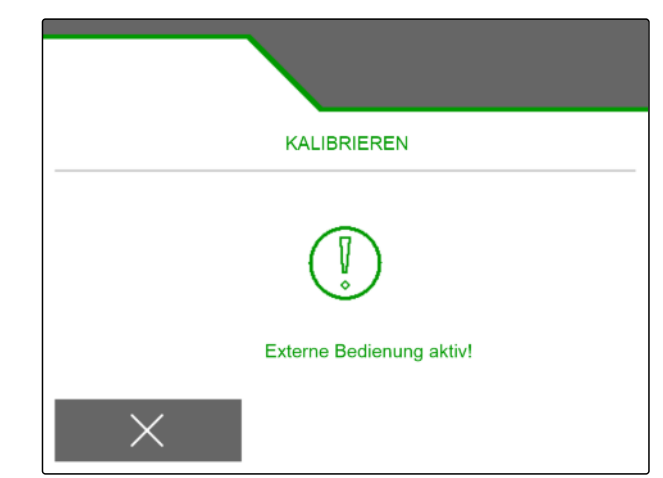

CMS-I-00004092

CMS-T-00005800-C.1

CMS-T-00005780-D.1

1

2

1.00

8

1/40 ha

km/h

O

100.0kg/ha

ccm

600

### 7.19 Multifunktionsgriff AmaPilot<sup>+</sup>

Über den AmaPilot<sup>+</sup> können die Funktionen der Maschine ausgeführt werden. AmaPilot<sup>+</sup> ist ein AUX-N-Bedienelement mit frei wählbarer Tastenbelegung. Eine Standardtastenbelegung ist für jede Amazone-ISOBUS-Maschine vorbelegt. Die Funktionen sind auf 3 Ebenen verteilt und sind per Daumendruck wählbar. Beim Start der Maschine wird die Standardebene geladen. Der Leuchtring **1** leuchtet grün.

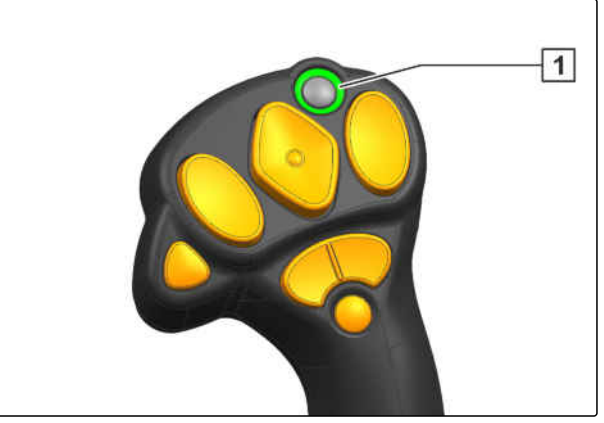

- 1. Taste **1** halten.
- → Ebene 2 aktiv, der Leuchtring 2 leuchtet orange.
- 2. Taste 3 betätigen.
- → Ebene 3 aktiv, der Leuchtring 4 leuchtet rot.

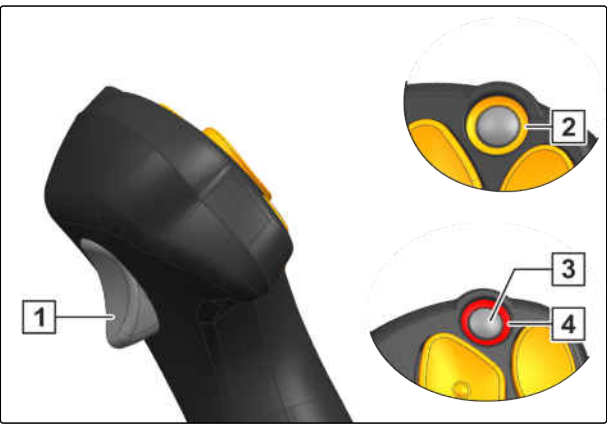

## **Profile verwalten**

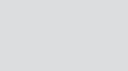

CMS-T-00008399-E.1

CMS-T-00003898-D.1

## 8.1 Neues Profil anlegen

Jeder Benutzer kann ein persönliches Profil mit Einstellungen für das Terminal und Maschine speichern. Hier werden folgende Konfigurationen gespeichert:

- Anfahrrampe
- ISOBUS
- Tastenbelegung
- Multifunktionsanzeige
- 1. Im Menü "Einstellungen" "Profil" wählen.

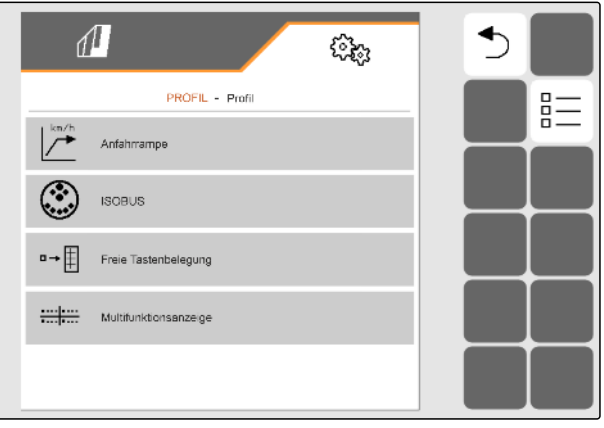

CMS-I-00002870

# 2. **B** wählen.

# 3. wählen.

➡ Ein neues Profil ist angelegt.

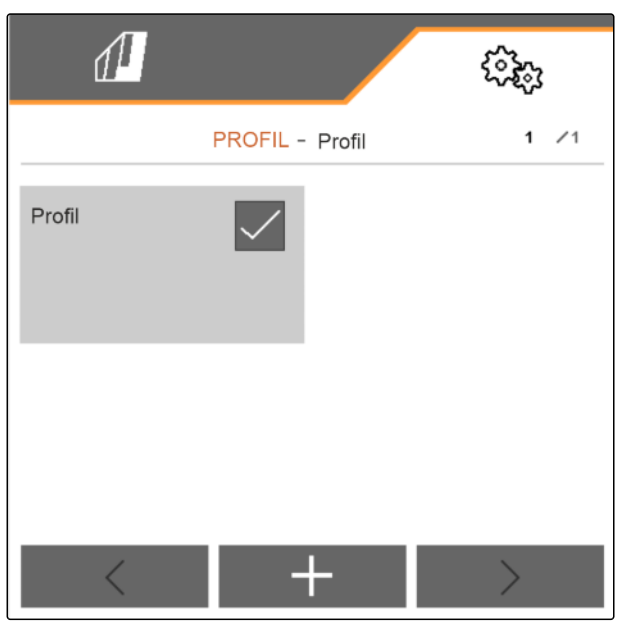

CMS-I-00002872

4. Neu angelegtes Profil wählen.

| 1      |                 | (? <sub>\$0</sub> ; |
|--------|-----------------|---------------------|
|        | PROFIL - Profil | 1 /1                |
| Profil | Profil          |                     |
|        |                 |                     |
| <      | +               | $\rangle$           |

#### 8 | Profile verwalten Profil wählen

5. Profilnamen eingeben.

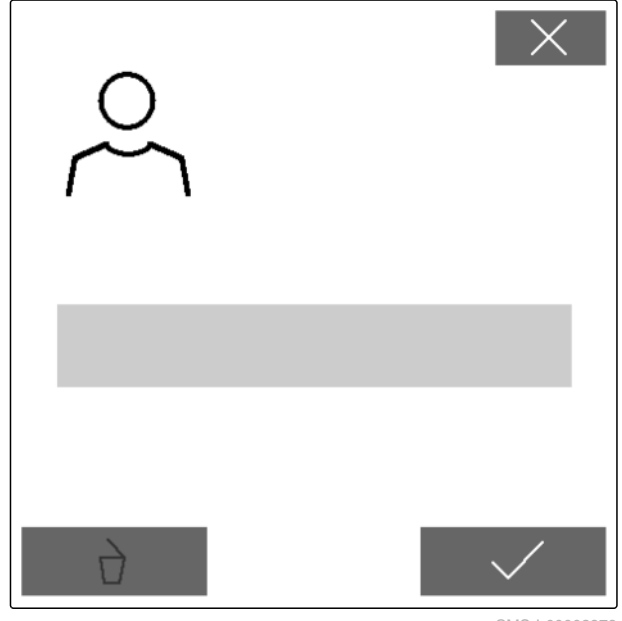

CMS-I-00002873

CMS-T-00003899-C.1

## 8.2 Profil wählen

1. Im Menü "Einstellungen" "Profil" wählen.

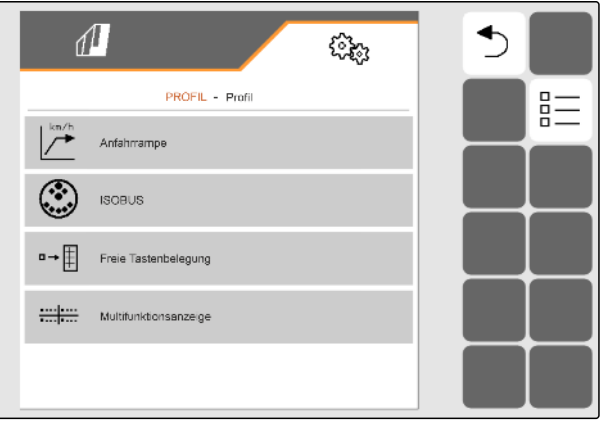

3. Haken bei gewünschtem Profil setzen.

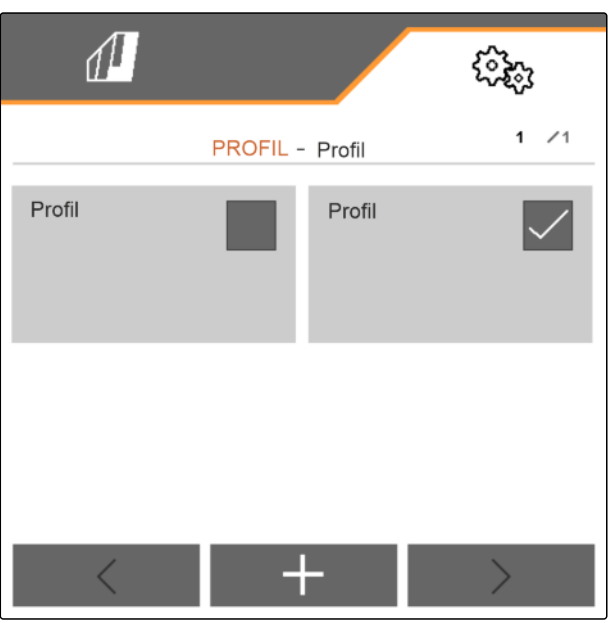

CMS-I-00002874

CMS-T-00009456-C.1

## 8.3 Profil löschen

Nur deaktivierte Profile können gelöscht werden. Ein letztes aktiviertes Profil muss immer vorhanden sein und kann nicht gelöscht werden.

1. Im Menü "Einstellungen" "Profil" wählen.

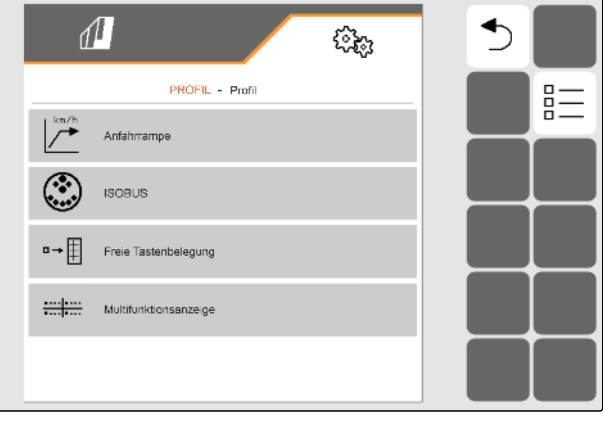

CMS-I-00002870

L<sup>kn/b</sup> Anfahma SOBUS B→ 
Freie Tat

#### 8 | Profile verwalten Profil einstellen

3. Gewünschtes Profil wählen.

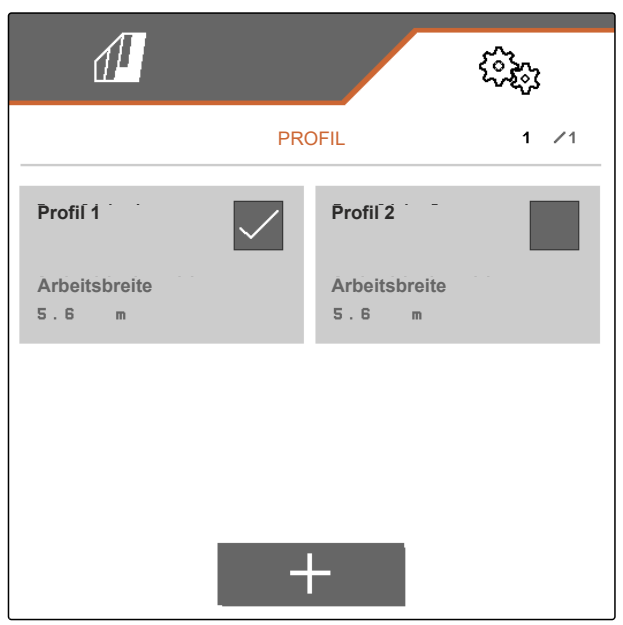

CMS-I-00006010

## 4. 🗋 wählen.

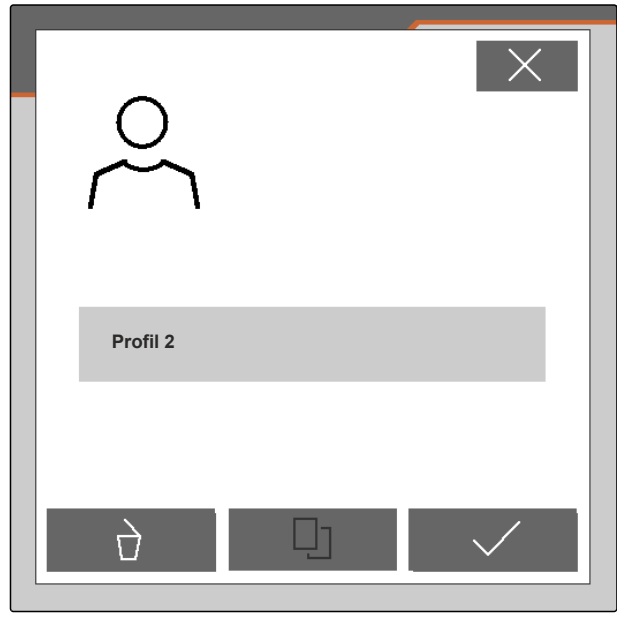

CMS-I-00004641

## 8.4 Profil einstellen

### 8.4.1 Multifunktionsanzeige ändern

In der Multifunktionsanzeige im Arbeitsmenü können 4 verschiedene Werte angezeigt werden. Die folgende Tabelle enthält alle verfügbaren Werte. CIVIS-1-00008400-E.1

CMS-T-00000775-F.1

| Wert                              | Erläuterung                                                                                                    |
|-----------------------------------|----------------------------------------------------------------------------------------------------|
| Geschwindigkeit                   | Aktuelle Geschwindigkeit in km/h                                                                                         |
| Sollausbringmenge Saatgut         | Eingestellte Sollausbringmenge für das Saatgut                                                                           |
| Fläche                            | Bearbeitete Fläche in Hektar                                                                                             |
| Menge Dünger                      | Ausgebrachte Düngermenge                                                                                                 |
| Gebläse-Istdrehzahl               | Gebläsedrehzahl in Umdrehungen pro Minute                                                                                |
| Gebläse-Istdrehzahl Frontbehälter | Gebläsedrehzahl in Umdrehungen pro Minute                                                                                |
| Restfläche                        | Fläche in Hektar, für die der vorhandene Dünger noch ausreicht                                                           |
| Reststrecke                       | Strecke in Metern, für die der vorhandene Dünger noch ausreicht                                                          |
| ISO-Variationskoeffizient         | Wert für die Genauigkeit der Kornablage nach ISO.<br>Je kleiner der Wert, desto besser die Genauigkeit der<br>Kornablage |
| ISO-Standardabweichung            | Durchschnittliche Abweichung von den Sollablage-<br>punkten in Millimetern                                               |
| Kalibrierfaktor Dünger            | Faktor zur Bestimmung der Ausbringmenge. Der Ka-<br>librierfaktor wird bei der Kalibrierung ermittelt                    |
| Besäte Fläche                     | Besäte Fläche in Hektar                                                                                                  |
| Menge MGS                         | Ausgebrachte Mikrogranulatmenge                                                                                          |
| Anteil Sollstellen                | Anteil der korrekt abgelegten Körner in Prozent                                                                          |

- 1. Im Menü "Einstellungen" "Profil" > "Multifunktionsanzeige" wählen.
- 2. *Um eine Anzeige zu ändern,* gewünschte Anzeige wählen.
- ➡ Eine Liste mit den verfügbaren Werten wird angezeigt.
- 3. Gewünschten Wert aus der Liste wählen.
- 4. Auswahl bestätigen.

|                                     | (îş;) |  |
|-------------------------------------|-------|--|
| MULTIFUNKTIONSANZEIGE               |       |  |
|                                     | I     |  |
| δ <sup>μ</sup> Ω<br>Geschwindigkeit |       |  |
| <b>Fläche</b>                       |       |  |
|                                     |       |  |
|                                     |       |  |
|                                     |       |  |

### 8.4.2 Anfahrrampe konfigurieren

Die Ausbringmenge des Dosierers ist abhängig von der Arbeitsgeschwindigkeit. Wenn die Maschine anfährt, wird weniger Dosiergut ausgebracht. Die Anfahrrampe verhindert, dass zu wenig Dosiergut ausgebracht wird. Solange die reguläre Arbeitsgeschwindigkeit nicht erreicht ist, wird die Ausbringung über die vorgewählte Geschwindigkeit geregelt. ey/by

CMS-I-00006527

- 1. Im Menü "Einstellungen" "Profil" > "Anfahrrampe" wählen.
- 2. Unter "Anfahrrampe" die Anfahrrampe aktivieren.
- 3. Unter "Vorgesehene Geschwindigkeit" die gewünschte Geschwindigkeit für die Ausbringmengenregelung eingeben.

Die Rampenstartgeschwindigkeit ist ein Prozentwert der vorgewählten Geschwindigkeit, bei der die Ausbringung startet.

4. Unter "Rampenstartgeschwindigkeit" den gewünschten Prozentwert eingeben.

Bis die Arbeitsgeschwindigkeit von der Rampenstartgeschwindigkeit auf die reguläre Arbeitsgeschwindigkeit erhöht ist, vergeht Zeit. Diese Zeit ist die Dauer der Anfahrrampe.

5. Unter "Dauer der Anfahrrampe" die Zeit in Sekunden eingeben.

#### 8.4.3 ISOBUS konfigurieren

Die angeschlossenen Bedienterminals werden über Nummern identifiziert. Wenn mehrere Terminals verwendet werden, müssen die Terminals für die Maschinenbedienung, Dokumentation und Section Control zugeordnet werden. Wenn nur ein Bedienterminal angeschlossen ist, wird dieses Bedienterminal automatisch zugeordnet. Die Nummern können in den Einstellungen der Bedienterminals ermittelt werden.

| 1                           | (îk)        |
|-----------------------------|-------------|
| Anfahrrampe                 |             |
| Anfahrrampe                 |             |
| Vorgesehene Geschwindigkeit | 8.0<br>km∕h |
| Rampenstartgeschwindigkeit  | 50<br>X     |
| Dauer Anfahrrampe           | 5<br>5      |
|                             |             |
|                             |             |

CMS-T-00000772-I.1

- 1. Im Menü "Einstellungen" > "Profil" > "ISOBUS" wählen.
- 2. Unter "Terminal auswählen"
- 3. Unter *"Terminal für die Maschinenbedienung"* die gewünschte Nummer des Bedienterminals eingeben.
- 4. Unter *"Terminal für Dokumentation und Section Control"* die gewünschte Nummer des Bedienterminals eingeben.

### HINWEIS

i

AmaTron 4 unterstützt MultiBoom ab der Version H.

 Wenn f
ür jedes Ausbringgut ein eigener Abgabepunkt benötigt wird: "MultiBoom" aktivieren

oder

wenn das Bedienterminal nur einen Boom unterstützt, "MultiBoom" deaktivieren.

#### HINWEIS

Das Bedienterminal muss entsprechend viele Sollwertquellen unterstützen. Wenn das Bedienterminal weniger als 4 Sollwertquellen verarbeiten kann, nur für die priorisierten Sollwertquellen den Haken setzen.

- 6. Unter "Sollwertquellen" weiter mit
- 7. Unter "Sollwertquellen" für die gewünschten Sollwertquellen den Haken setzen.

|                               | ( <b>3</b> 5) |
|-------------------------------|---------------|
| ISOBUSTerminal                |               |
| Terminal auswählen            | ₹<br>C        |
| MultiBoom (inaktiv = Saatgut) |               |
| Sollwertquellen               | >             |
|                               |               |

CMS-I-00002875

|            |                 | (???;)        |
|------------|-----------------|---------------|
|            | SOLLWERTQUELLEN |               |
| Saatgut    |                 |               |
| Dünger     |                 |               |
| MGS        |                 |               |
| Schardruck |                 |               |
|            |                 |               |
|            |                 | CMS L 0001112 |

## 8.4.4 Freie Tastenbelegung ändern

Mit der freien Tastenbelegung kann die Belegung der Schaltflächen im Arbeitsmenü geändert werden. Dazu wird eine Liste aller Funktionen auf der linken SeiCMS-T-00000774-F.1

te und das Arbeitsmenü auf der rechten Seite angezeigt.

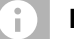

#### HINWEIS

Ein oranger Haken in der Schaltfläche zeigt an, dass die jeweilige Funktion schon mindestens einmal zugewiesen wurde.

- 1. Im Menü "Einstellungen" "Profil" > "Freie Tastenbelegung" wählen.
- 2. Wenn die gewünschte Funktion nicht auf der ersten Seite zu finden ist,

nächste Seite aufrufen mit 🛃

- 3. Gewünschte Funktion aus der Liste 1 tippen.
- → Die gewählte Funktion erhält einen Rahmen.
- 4. Gewünschte Schaltfläche im Arbeitsmenü 2 tippen.
- Die gewählte Schaltfläche wird mit der gewählten Funktion belegt.
- 5. Weitere Schaltflächen belegen

oder

Belegungen bestätigen mit 🗸

oder

#### 8.4.5 Multifunktionsanzeige ändern

In der Multifunktionsanzeige im Arbeitsmenü können 4 verschiedene Werte angezeigt werden. Die folgende Tabelle enthält alle verfügbaren Werte.

| Wert                      | Erläuterung                                    |
|---------------------------|------------------------------------------------|
| Geschwindigkeit           | Aktuelle Geschwindigkeit in km/h               |
| Sollausbringmenge Saatgut | Eingestellte Sollausbringmenge für das Saatgut |
| Fläche                    | Bearbeitete Fläche in Hektar                   |
| Menge Dünger              | Ausgebrachte Düngermenge                       |

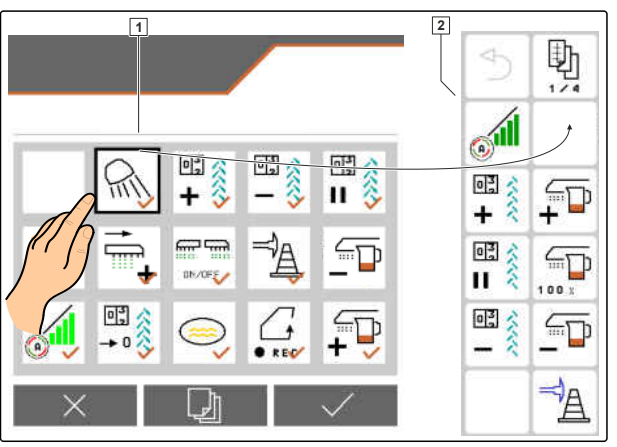

CMS-I-00000589

CMS-T-00008401-C.1

Belegungen verwerfen mit X.

| Wert                              | Erläuterung                                                                                                    |
|-----------------------------------|----------------------------------------------------------------------------------------------------|
| Gebläse Istdrehzahl               | Gebläsedrehzahl in Umdrehungen pro Minute                                                                                |
| Gebläse Istdrehzahl Frontbehälter | Gebläsedrehzahl in Umdrehungen pro Minute                                                                                |
| Restfläche                        | Fläche in Hektar, für die der vorhandene Dünger noch ausreicht                                                           |
| Reststrecke                       | Strecke in Metern, für die der vorhandene Dünger<br>noch ausreicht                                                       |
| ISO-Variationskoeffizient         | Wert für die Genauigkeit der Kornablage nach ISO.<br>Je kleiner der Wert, desto besser die Genauigkeit der<br>Kornablage |
| ISO-Standardabweichung            | Durchschnittliche Abweichung von den Sollablage-<br>punkten in Millimetern                                               |
| Vereinzelungsdruck rechts         | Vereinzelungsdruck für den rechten Maschinenausle-<br>ger in Millibar                                                    |
| Vereinzelungsdruck links          | Vereinzelungsdruck für den linken Maschinenausleger<br>in Millibar                                                       |
| Central Seed Supply Druck         | Förderdruck für das Saatgut-Fördersystem in Millibar                                                                     |
| Kalibrierfaktor Dünger            | Faktor zur Bestimmung der Ausbringmenge. Der Ka-<br>librierfaktor wird bei der Kalibrierung ermittelt                    |
| Besäte Fläche                     | Besäte Fläche in Hektar                                                                                                  |
| Menge MGS                         | Ausgebrachte Mikrogranulatmenge                                                                                          |
| Anteil Sollstellen                | Anteil der korrekt abgelegten Körner in Prozent                                                                          |

- 1. Im Menü "Einstellungen" "Profil" > "Multifunktionsanzeige" wählen.
- 2. *Um eine Anzeige zu ändern,* gewünschte Anzeige wählen.
- ➡ Eine Liste mit den verfügbaren Werten wird angezeigt.
- 3. Gewünschten Wert aus der Liste wählen.
- 4. Auswahl bestätigen.

| Ĺ          | 1                     |  | (i);;; |
|------------|-----------------------|--|--------|
|            | MULTIFUNKTIONSANZEIGE |  |        |
| ~ <u>f</u> | Geschwindigkeit       |  |        |
|            | Fläche                |  |        |
|            |                       |  |        |

## Produkte konfigurieren

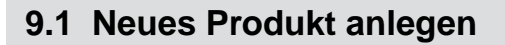

Ein Produkt ist immer aktiv. Das aktive Produkt kann nicht gelöscht werden. Wenn weitere Produkte benötigt werden, können neue Produkte angelegt werden.

- 1. Im Menü "Einstellungen" "Produkte" wählen.
- 2. "Saatgut", "Dünger" oder "Mikrogranulat" wählen.

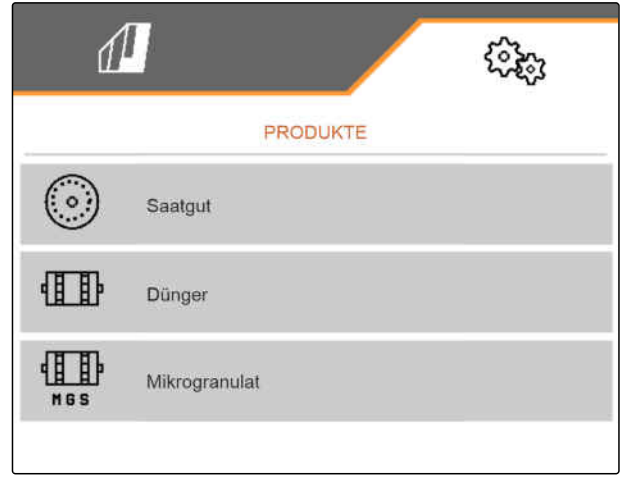

CMS-I-00002891

CMS-T-00000780-O.1

CMS-T-00003915-D.1

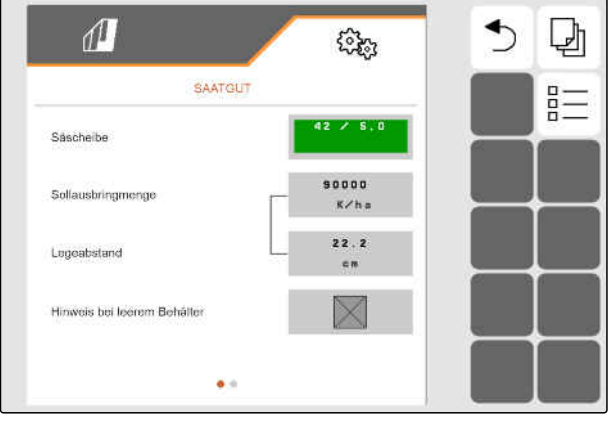

CMS-I-00002888

## 3. **B** wählen.

4. Um ein neues Produkt anzulegen,

wählen.

- → Ein neues Produkt wird angelegt.
- → Das neue Produkt wird automatisch gewählt.

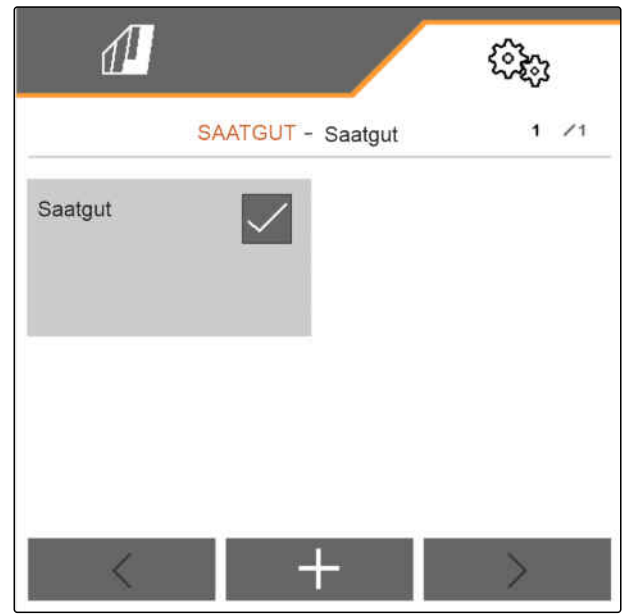

CMS-I-00002889

5. *Um das neue Produkt zu benennen,* Produkt wählen. Produktnamen eingeben.

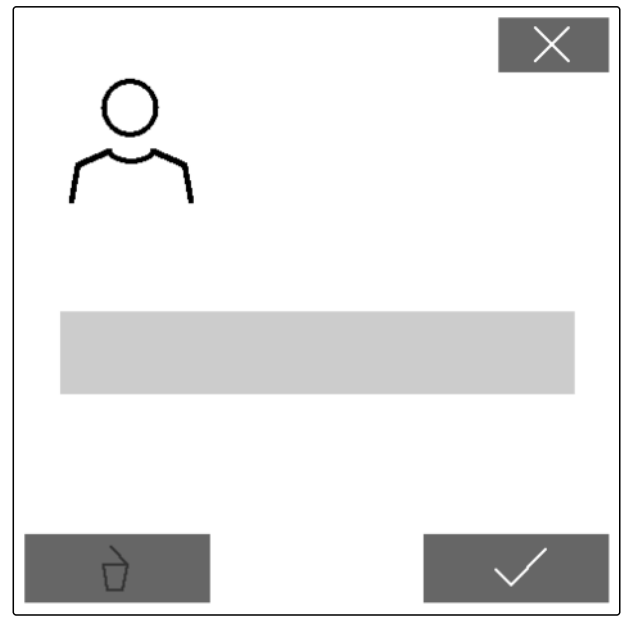

## 9.2 Produkt wählen

- 1. Im Menü "Einstellungen" "Produkte" wählen.
- 2. "Saatgut", "Dünger" oder "Mikrogranulat" wählen.

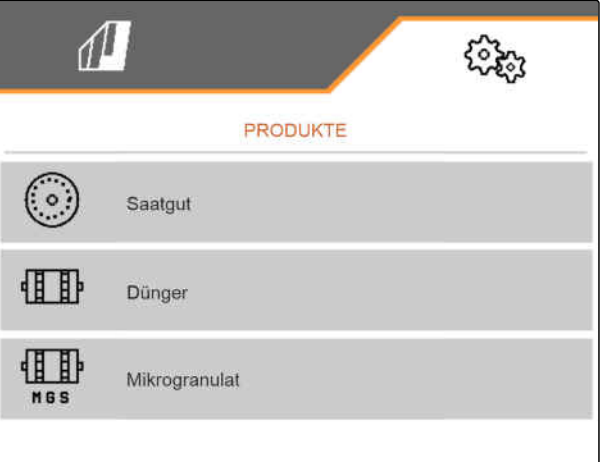

CMS-I-00002891

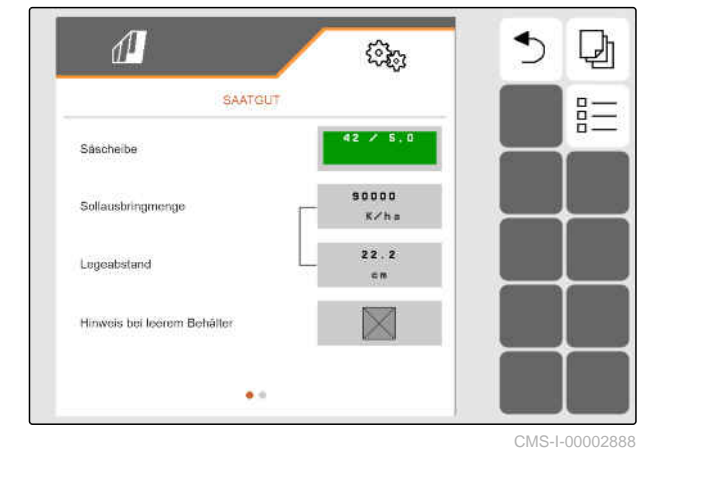

4. Haken bei gewünschtem Produkt setzen.

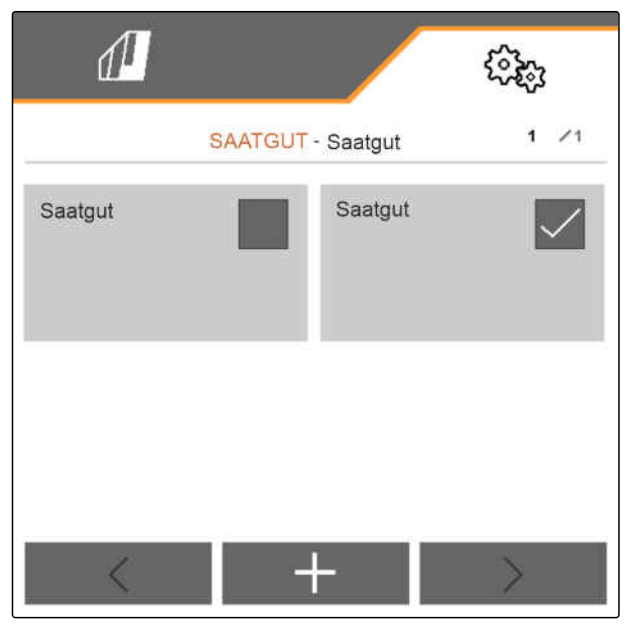

3. **B** wählen.

## 9.3 Saatgut einrichten

- Im Menü "Einstellungen" > "Produkte" > "Saatgut" wählen.
- 2. Unter "Säscheibe" die gewünschte Säscheibe wählen oder obenstehend im Auswahlmenü "..." wählen und eine benutzerdefinierte Scheibe eingeben.

Wenn die Sollausbringmenge eingegeben wird, berechnet die Software den Legeabstand. Wenn der Legeabstand eingegeben wird, berechnet die Software die Sollausbringmenge.

3. Unter "Sollausbringmenge 1" die gewünschte Ausbringmenge in Körner pro Hektar eingeben

#### oder

unter *"Legeabstand 1"* den gewünschten Abstand der Körner eingeben.

- Wenn überwacht werden soll, ob noch Saatgut vorhanden ist, "Leerstandsüberwachung" aktivieren.
- 5. Menüseite blättern mit 🛃

#### HINWEIS

Wenn die Empfindlichkeit der Optogeber zu hoch gewählt wird, können beispielsweise Staub, Sandkörner oder Verunreinigungen als Saatgut erkannt werden und zu einer fehlerhaften Ablage führen.

Wird eine Vereinzelungsscheibe für Raps gewählt, wird die Empfindlichkeit der Optogeber automatisch auf 100 % eingestellt.

Folgende Werte werden für die Empfindlichkeit der Optogeber empfohlen:

| Saatgut    | Empfindlichkeit |
|------------|-----------------|
| Raps       | 100 %           |
| Sorghum    | ≤ 90 %          |
| Sojabohne  | ≤ 90 %          |
| Ackerbohne | ≤ 90 %          |
| Mais       | ≤ 90 %          |
| Zuckerrübe | ≤ 90 %          |

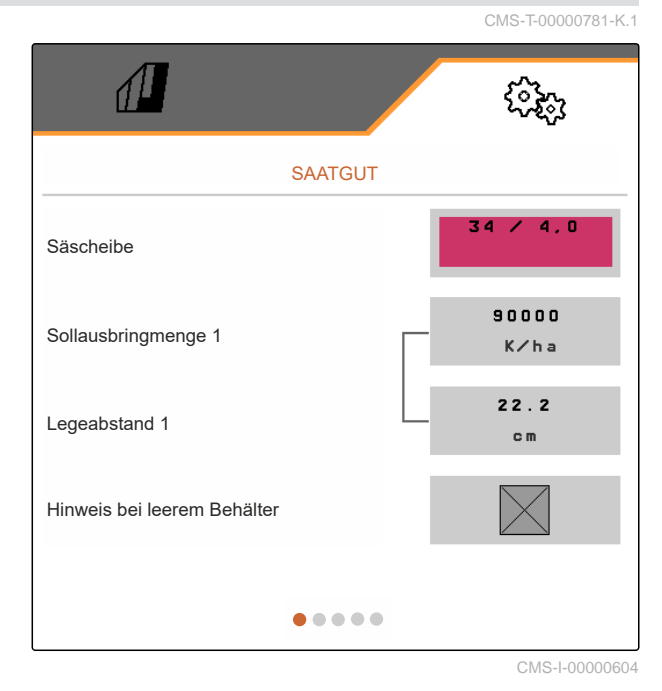

SAATGUT

Empfindlichkeit Optogeber

90

%

Signalverstärkung

Einschaltzeit

0

m s

Ausschaltzeit

#### 9 | Produkte konfigurieren Saatgut einrichten

| Saatgut     | Empfindlichkeit |
|-------------|-----------------|
| Sonnenblume | ≤ 90 %          |
| Kürbis      | ≤ 90 %          |

6. Wenn die voreingestellten Werte nicht zum gewünschten Arbeitsergebnis führen: Empfindlichkeit der Optogeber einstellen.

#### **HINWEIS** i)

Wenn die Signalverstärkung der Optogeber zu hoch gewählt wird, können beispielsweise Staub, Sandkörner oder Verunreinigungen als Saatgut erkannt werden und zu einer fehlerhaften Ablage führen.

Bei zunehmender Verschmutzung kann die Verstärkung stufenweise erhöht werden:

- Aus
- Niedrig
- Mittel .
- Hoch
- Maximal •

Folgende Werte werden für die Signalverstärkung der Optogeber empfohlen:

| Saatgut     | Signalverstärkung |
|-------------|-------------------|
| Raps        | Niedrig           |
| Sorghum     | Niedrig           |
| Sojabohne   | Niedrig           |
| Ackerbohne  | Niedrig           |
| Mais        | Niedrig           |
| Zuckerrübe  | Niedrig           |
| Sonnenblume | Niedrig           |
| Kürbis      | Niedrig           |

- 7. Signalverstärkung der Optogeber einstellen.
- 8. Um die Einschaltzeit und Ausschaltzeit einzustellen: siehe Seite 65.
- 9. Menüseite blättern mit 🖓

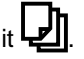

10. Um die Schaltzeiten zu optimieren:

♦ wählen und den Anwesiungen auf dem Display folgen

oder

siehe Seite 67.

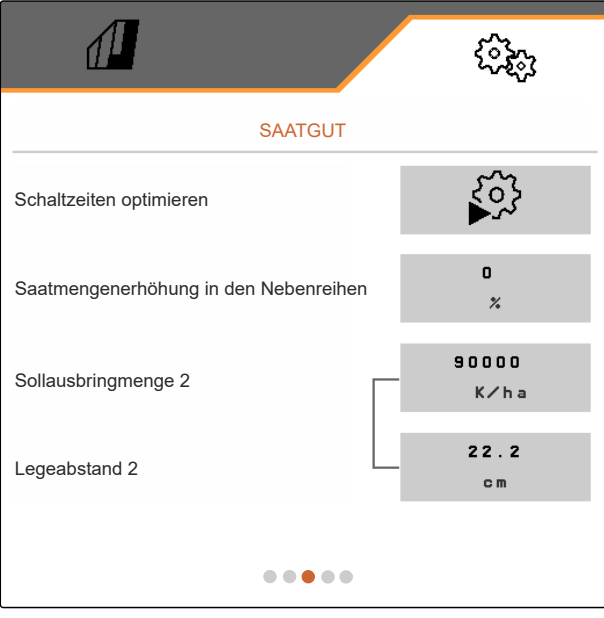

CMS-I-00005691

Wenn eine Fahrgasse angelegt wird, kann in den Nebenreihen die Sollausbringmenge erhöht werden.

11. Unter "Saatmengenerhöhung in den Nebenreihen" die prozentuale Mehrmenge eingeben.

Wenn die Sollausbringmenge eingegeben wird, berechnet die Software den Legeabstand. Wenn der Legeabstand eingegeben wird, berechnet die Software die Sollausbringmenge.

12. Unter "Sollausbringmenge 2" die gewünschte Ausbringmenge in Körner pro Hektar eingeben

oder

unter *"Legeabstand 2"* den gewünschten Abstand der Körner eingeben.

#### 9 | Produkte konfigurieren Saatgut einrichten

13. Wenn unterschiedliche Sollausbringmengen den Reihen zugewiesen werden sollen:

Weiter mit >

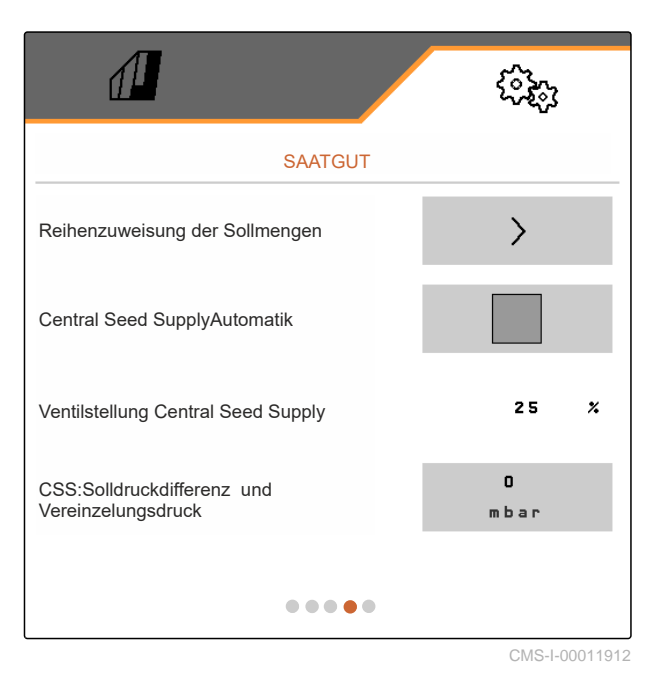

14. Unter "*Reihenzuweiseung der Sollmengen*" die Sollausbringmenge für jede Reihe eingeben.

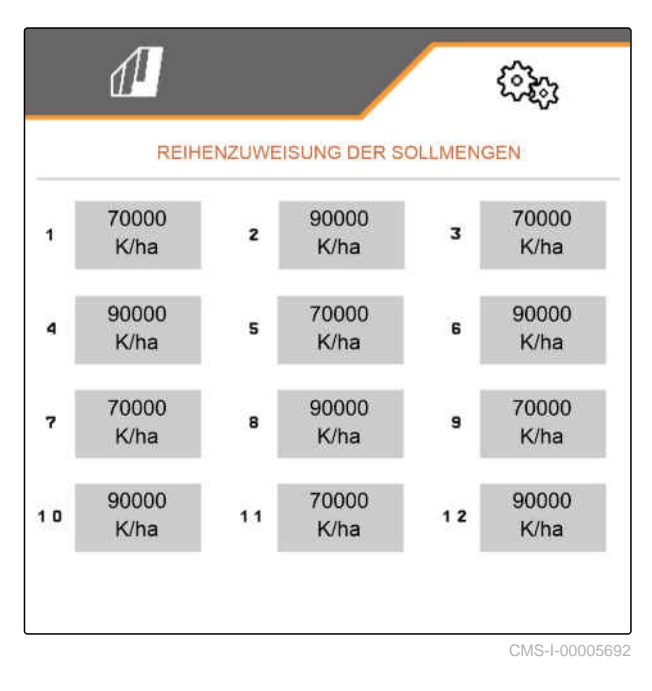

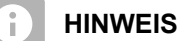

Werden 2 Sollausbringmengen ausgebracht, wird im Arbeitsmenü eine **2** angezeigt.

Werden 2 Sollausbringmengen ausgebracht, wird die Sollausbringmenge im Arbeitsmenü als Mittelwert der unterschiedlichen Sollausbringmengen angezeigt.

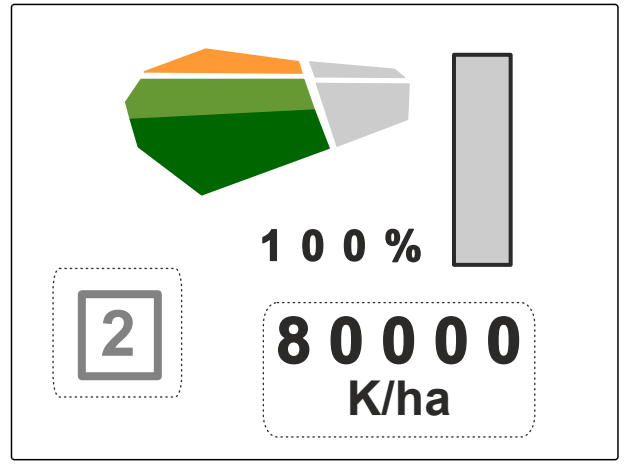

Im Automatikmodus wird die Solldifferenz zwischen dem Central Seed Supply-Druck und dem Vereinzelungsdruck eingegeben. Die Gebläsedrehzahl wird automatisch geregelt.

- 15. *Um den Automatikmodus zu aktivieren:* Unter *"Central Seed Supply-Automatik"* den Haken setzen.
- 16. Je nach Saatgut **2** den Differenzdruck **1** der Folie entnehmen.
- 17. Unter "CSS: Solldruckdifferenz und Vereinzelungsdruck" die Druckdifferenz eingeben

oder

siehe Seite 69.

- 18. Menüseite blättern mit 🕌
- Unter "Solldruckdifferenz bei leerem Behälter" die Druckdifferenz f
  ür den leeren D
  üngerbeh
  älter eingeben.
- 20. Um Alarme kurz nach dem Start der Ausbringung zu vermeiden:

unter "Zeit bis zum Start der Überwachung" eine Überwachungsverzögerung einstellen.

#### HINWEIS

Die Körnerüberwachung wird im Arbeitsmenü mit Bargraphen dargestellt. Die Bargraphen zeigen die Abweichung von der Sollausbringmenge an. Der Anzeigebereich der Bargraphen entspricht einem festgelegten Prozentwert der Sollausbringmenge.

Wird eine Vereinzelungsscheibe für Raps gewählt, werden der "Anzeigebereich Bargraphen" und die "Alarmgrenze Istausbringmenge" automatisch auf 20 % eingestellt.

Wird eine Vereinzelungsscheibe für Kürbis gewählt, muss der "Anzeigebereich Bargraphen" und die "Alarmgrenze Istausbringmenge" manuell auf 30 % eingestellt werden.

Im Arbeitsmenü wird die Körnerüberwachung mit Bargraphen dargestellt. Die Bargraphen zeigen die Ab-

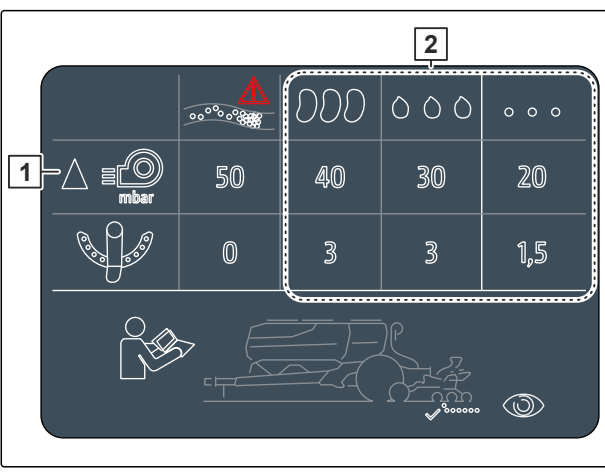

CMS-I-00007533

|                                        | (îşî)      |  |
|----------------------------------------|------------|--|
| SAATGUT                                |            |  |
| Solldruckdifferenz bei leerem Behälter | -5<br>mbar |  |
| Zeit bis zum Start der Überwachung     | 8<br>s     |  |
| Anzeigebereich Bargraphen              | 1 D<br>%   |  |
| Alarmgrenze Istausbringmenge           | 1 D<br>%   |  |
|                                        |            |  |

weichung von der Sollausbringmenge an. Der Anzeigebereich der Bargraphen entspricht einem festgelegten Prozentwert der Sollausbringmenge.

- 21. Unter "Anzeigebereich Bargraphen" Prozentwert eingeben.
- 22. Um festzulegen, bei welcher Abweichung von der Sollausbringmenge ein Alarm ausgegeben werden soll:

Unter "Alarmgrenze Istausbringmenge" die Abweichung von der Sollausbringmenge in Prozent eingeben.

## 9.4 Dünger einrichten

CMS-T-00000782-G.1

 Im Menü "Einstellungen" "Produkte" > "Dünger" wählen.

Bei Maschinen mit dezentralen Dosierungen das Dosierradvolumen pro Reihe angeben. Bei Maschinen mit zentralen Dosierungen das Dosierwalzenvolumen für alle Reihen angeben.

2. Unter "Dosierrad" das gewünschte Dosierrad wählen oder obenstehend im Auswahlmenü "..." wählen und ein benutzerdefiniertes Dosierradvolumen eingeben

oder

unter "Dosierwalzen" das gewünschte Dosierwalzenvolumen wählen oder obenstehend im Auswahlmenü "..." wählen und ein benutzerdefiniertes Dosierwalzenvolumen eingeben.

3. Unter "Sollausbringmenge" die gewünschte Ausbringmenge eingeben.

Die Kalibrierfläche entspricht der Fläche, für die bei der Kalibrierung Dünger ausgegeben wird.

- 4. Gewünschte Kalibrierfläche eingeben.
- 5. Erfahrungswert als Kalibrierfaktor eingeben

oder

Wert beibehalten.

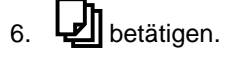

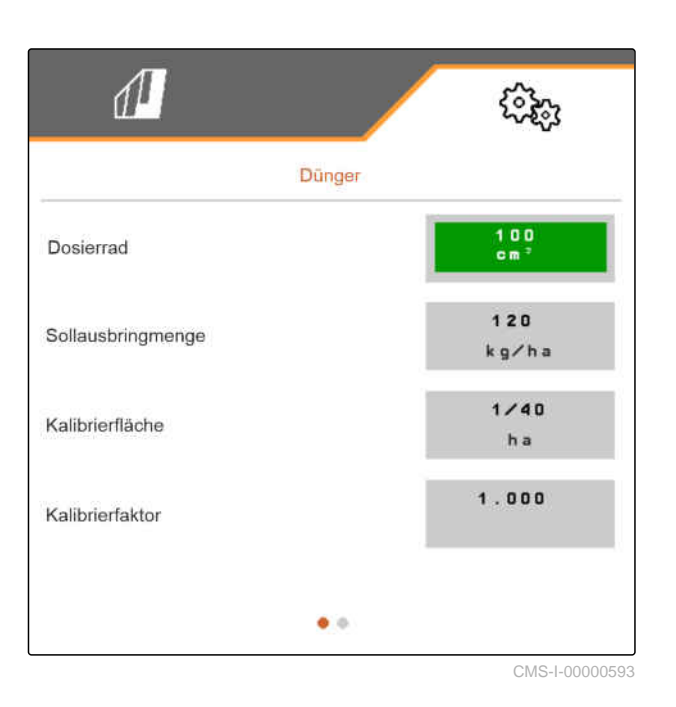

- Wenn überwacht werden soll, ob noch Dünger vorhanden ist: Unter "Leerstandsüberwachung" den Haken setzen.
- 8. Unter *"Mengenerhöhung in den Nebenreihen"* die prozentuale Mehrmenge eingeben.
- Um die Einschaltzeit und Ausschaltzeit einzustellen: siehe "Section Control einrichten".
- Wenn der Dünger portionsweise synchron zum Saatgut ausgebracht werden soll: Unter "FertiSpot aktivieren" den Haken setzen

oder

wenn der Dünger ähnlich der Bandablage nicht synchron zum Saatgut ausgebracht werden soll: Unter "FertiSpot aktivieren" den Haken entfernen. MultiSpot ist aktiv.

Die Position der FertiSpot-Düngerportionen kann korrigiert werden.

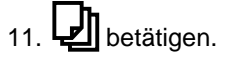

 12. Um die Düngerportionen in Fahrtrichtung zu verschieben: Unter "Korrektur Dünger-Position" einen positiven Wert eingeben

oder

*um die Düngerportionen gegen die Fahrtrichtung zu verschieben:* Unter *"Korrektur Dünger-Position"* einen negativen Wert eingeben

## 9.5 Mikrogranulat einrichten

1. Im Menü "Einstellungen" "Produkte" > "Mikrogranulat" wählen.

Bei Maschinen mit dezentralen Dosierungen wird das Dosierradvolumen pro Reihe angeben. Bei Maschinen mit zentralen Dosierungen wird das Dosierwalzenvolumen für alle Reihen angeben.

2. Unter "Dosierrad" das gewünschte Dosierrad wählen oder obenstehend im Auswahlmenü "..." wählen und ein benutzerdefiniertes Dosierradvolumen eingeben

oder

unter "Dosierwalzen" das gewünschte Dosierwalzenvolumen wählen oder obenstehend im Auswahlmenü "..." wählen und ein benutzerdefiniertes Dosierwalzenvolumen eingeben.

3. Unter "Sollausbringmenge" die gewünschte Ausbringmenge eingeben.

Die Kalibrierfläche entspricht der Fläche, für die bei der Kalibrierung Mikrogranulat ausgegeben wird.

- 4. Gewünschte Kalibrierfläche eingeben.
- 5. Erfahrungswert als Kalibrierfaktor eingeben

oder

Wert beibehalten.

- 6. Menüseite blättern mit 🕌.
- 7. Wenn überwacht werden soll, ob noch Mikrogranulat vorhanden ist, "Leerstandsüberwachung" aktivieren.
- 8. Unter *"Mengenerhöhung in den Nebenreihen"* die prozentuale Mehrmenge eingeben.

| 1                 | (B)         |
|-------------------|-------------|
| MIKROGRANULAT     |             |
| Dosierrad         | 3,0<br>cm³  |
| Sollausbringmenge | 10<br>kg∕ha |
| Kalibrierfläche   | 1/40<br>ha  |
| Kalibrierfaktor   | 1.000       |
| • •               |             |

## 9.6 Schaltzeiten für Section Control

| Behälter                              | Produkt       | Einschaltzeit | Ausschaltzeit |
|---------------------------------------|---------------|---------------|---------------|
| Heckbehälter (getragene<br>Maschinen) | Saat          | 600 ms        | 0 ms          |
|                                       | Dünger        | 2000 ms       | 1000 ms       |
|                                       | Mikrogranulat | 2000 ms       | 1000 ms       |
| Frontanbaubehälter                    | Saat          | 600 ms        | 0 ms          |
|                                       | Dünger        | 3000 ms       | 3700 ms       |
|                                       | Mikrogranulat | 3000 ms       | 1000 ms       |
| Heckbehälter (gezogene<br>Maschinen)  | Saat          | 600 ms        | 0 ms          |
|                                       | Dünger        | 3000 ms       | 3700 ms       |
|                                       | Mikrogranulat | 2000 ms       | 1000 ms       |

Die Ein- und Ausschaltzeiten in der Tabelle sind die voreingestellten Zeiten für Section Control. Diese können angepasst werden, um Überlappungen oder unbearbeitete Flächen zu vermeiden.

Wenn die Abgabepunkte per Section Control geschaltet werden, dauert es einige Millisekunden, bis die Antriebe reagieren. Auch die Länge der Förderstrecke zum Applikationspunkt hat Einfluss auf das präzise Schalten zum Vorgewende. Diese Verzögerungen können Überlappungen oder unbearbeitete Fläche verursachen. Die Schaltzeiten kompensieren diese Verzögerungen beim Einschalten und Ausschalten.

## HINWEIS

Für präzises Schalten am Vorgewende, insbesondere bei Sämaschinen, sind folgende Punkte zwingend erforderlich:

- RTK-Genauigkeit des GPS-Empfängers
- empfohlene Update-Rate: 10 Hz
- empfohlene GPS-Baudrate 57600 Hz
- Gleichmäßige Geschwindigkeit beim Fahren in das Vorgewende oder aus dem Vorgewende
- Fahrtrichtung beim Fahren in das Vorgewende oder aus dem Vorgewende einhalten

#### 9 | Produkte konfigurieren Schaltzeiten für Section Control

| Ausschaltzeit                                  | Einschaltzeit                                     |
|------------------------------------------------|---------------------------------------------------|
| Ausschalten bei Einfahrt in eine besäte Fläche | Einschalten bei Ausfahrt aus einer besäten Fläche |
|                                                |                                                   |
| (A) Länge der                                  | r Überlappung                                     |

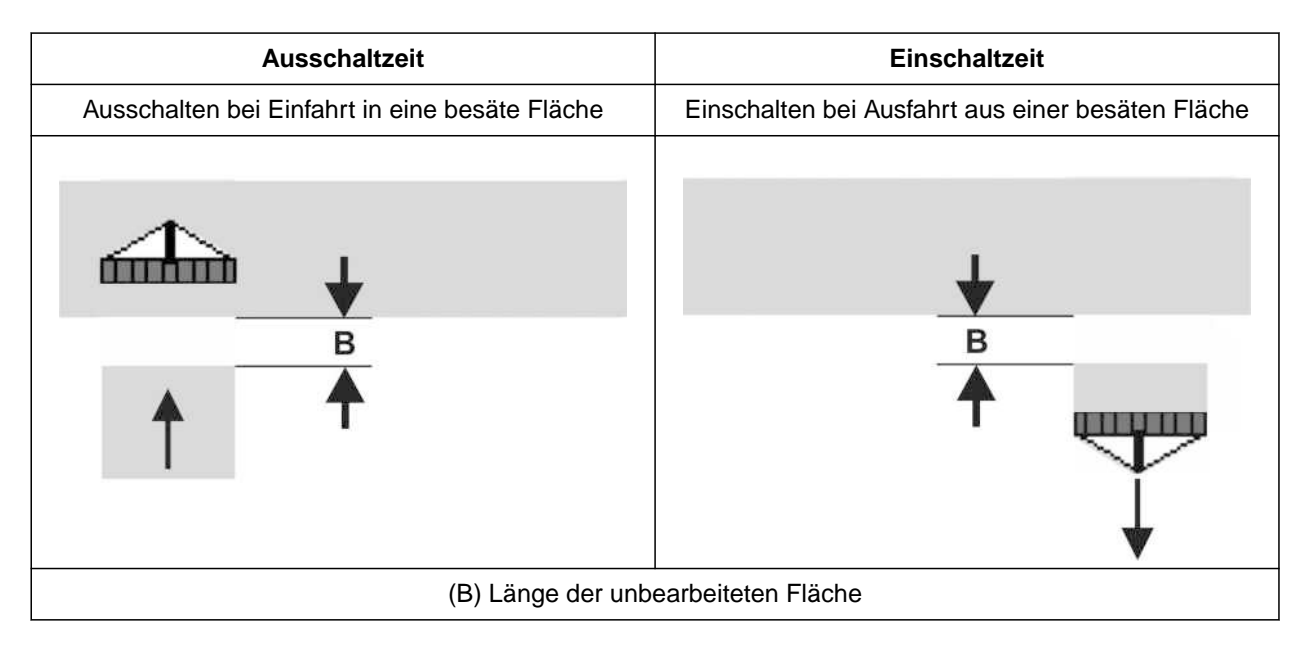

- 1. Im Menü "Einstellungen" > "Produkte" > "Saatgut" wählen.
- 2. Menüseite blättern mit 🔽.
Es wird empfohlen, die Schaltzeit mit "Schaltzeiten optimieren" zu ermitteln.

3. *Um die Schaltzeiten zu optimieren:* siehe Seite 67

oder

Wenn bei der Einfahrt in eine besäte Fläche Überlappungen entstehen: Ausschaltzeit erhöhen

oder

Wenn bei der Einfahrt in eine besäte Fläche unbearbeitete Flächen entstehen: Ausschaltzeit verringern

oder

Wenn bei der Ausfahrt aus einer besäten Fläche Überlappungen entstehen: Einschaltzeit verringern

oder

Wenn bei der Ausfahrt aus einer besäten Fläche unbearbeitete Flächen entstehen: Einschaltzeit erhöhen.

# 9.7 Schaltzeiten optimieren

- 1. Im Menü "*Einstellungen*" > "*Produkte*" den gewünschten Behälter wählen.
- 2. Menüseite blättern mit 🖓
- Um die Schaltzeiten zu optimieren:
   Unter "Schaltzeiten optimieren" ↓ wählen.

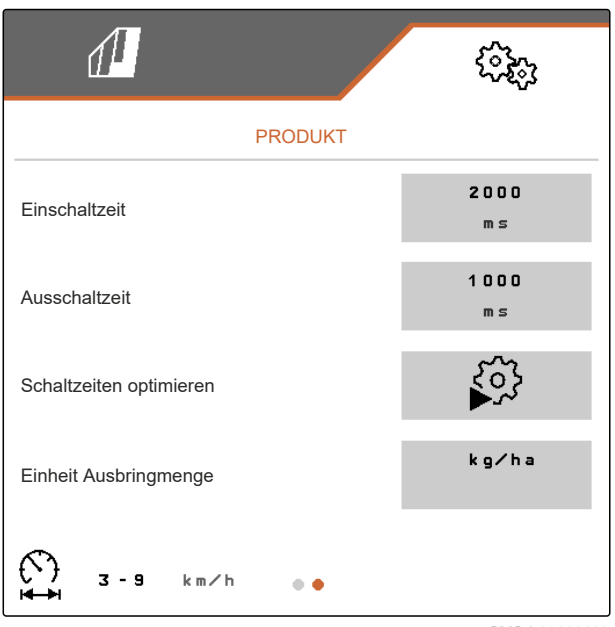

#### 9 | Produkte konfigurieren Schaltzeiten optimieren

- Um den gewünschten Schaltzeitpunkt zu optimieren:
   Unter "Einschaltzeitpunkt" oder "Ausschaltzeitpunkt" den Haken setzen
- 5. Weiter mit >

SCHALTZEITEN OPTIMIEREN Wird der Einschalt- oder Ausschaltpunkt gelernt? Einschaltpunkt

CMS-I-00010995

6. *Ist der gewählte Schaltzeitpunkt zu früh:* Unter *"Zu früh"* den Haken setzen

oder

*Ist der gewählte Schaltzeitpunkt zu spät:* Unter *"Zu spät"* den Haken setzen

7. Weiter mit >

| SCHALTZEITEN OPTIMIEREN                      |              |  |  |
|----------------------------------------------|--------------|--|--|
| Ist der Ausschaltpunkt zu früh oder zu spät? |              |  |  |
| Zu früh                                      | Zu spät      |  |  |
|                                              |              |  |  |
|                                              | $\mathbf{X}$ |  |  |
| $\times$                                     | >            |  |  |

- 8. Unter "Gemessene Strecke" den gemessenen Abstand der Überlappung oder der Lücke eingeben.
- 9. Unter "Gefahrene Geschwindigkeit" die Arbeitsgeschwindigkeit eingeben.
- Die Verzögerungszeit wird neu berechnet.
- 10. Berechnete Verzögerungszeit übernehmen mit

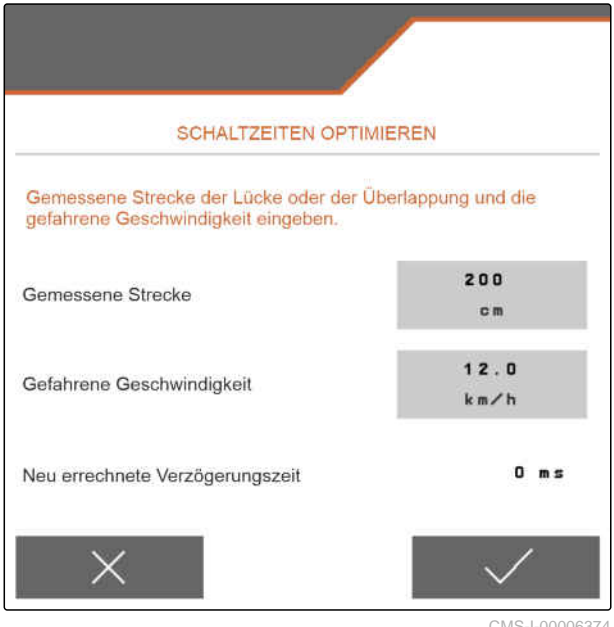

### 9.8 Solldifferenzdruck Central Seed Supply einstellen

CMS-T-00009906-E.1

#### VORAUSSETZUNGEN

- Saatgutbehälter sind befüllt
- Ø Maschine ist ausgeklappt
- Ø Gebläse ist eingeschaltet
- Ø Vereinzelungsscheiben sind mit Saatgutkörnern belegt

Die Gebläsedrehzahl ändert sich so lange, bis das Hydrauliköl seine Betriebstemperatur erreicht hat.

1. Je nach Saatgut **2** den Differenzdruck **1** der Folie entnehmen.

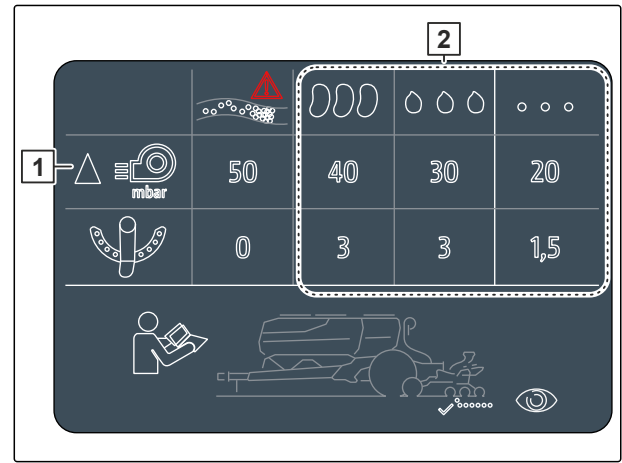

# WARNUNG

Verletzungsgefahr durch wegschleudernde Gebläseteile

Wenn das Gebläse mit zu hoher Drehzahl betrieben wird, können Gebläseteile brechen und wegschleudern.

- Stellen Sie sicher, dass die Gebläsedrehzahl 5.000 1/min nicht überschreitet.
- 2. Im Menü "Einstellungen" > "Produkte" > "Saatgut" wählen.
- 3. Menüseite blättern mit 🛃

Im Automatikmodus wird die Solldifferenz zwischen dem Central Seed Supply-Druck und dem Vereinzelungsdruck eingegeben. Die Gebläsedrehzahl wird automatisch geregelt.

- 4. *Um den Automatikmodus zu aktivieren:* Unter "*Central Seed Supply-Automatik*" den Haken setzen.
- 5. Unter "Solldifferenz Central Seed Supply und Vereinzelungsdruck" die Druckdifferenz eingeben.
- 6. Unter "Solldruckdifferenz bei leerem Behälter" die Druckdifferenz für den leeren Behälter eingeben.
- 7. Um die Solldruckdifferenz einzustellen:
   im Arbeitsmenü + betätigen

oder

im Arbeitsmenü \_ hetätigen.

- Für den vollen Behälter wird der Wert "Solldifferenz Central Seed Supply und Vereinzelungsdruck" eingestellt.
- → Für den vollen Behälter wird der Wert "Solldruckdifferenz bei leerem Behälter" eingestellt.
- ➡ Die Istwertanzeige im Arbeitsmenu zeigt kurzeit den Sollwert.

Im manuellen Modus kann die Gebläsedrehzahl stufenlos eingestellt werden, bis die gewünschte Solldifferenz zwischen Central Seed Supply und Vereinzelungsdruck erreicht wird.

- 8. Um den Automatikmodus abzuschalten: "Central Seed Supply-Automatik" deaktivieren.
- 9. Um die Solldruckdifferenz anzupassen:
   im Arbeitsmenü + betätigen

oder

im Arbeitsmenü \_ css betätigen.

- ➡ Für den vollen Behälter wird der Wert "Solldifferenz Central Seed Supply und Vereinzelungsdruck" eingestellt.
- → Für den vollen wird der Wert "Solldruckdifferenz bei leerem Behälter" eingestellt.
- 10. Um das Gebläse zu überwachen: siehe Betriebsanleitung ISOBUS "Gebläsedrehzahlüberwachung einrichten"

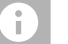

#### HINWEIS

Wenn der gewünschte Gebläsedruck nicht erreicht wird, schafft ein größerer Hydraulikmotor für Abhilfe.

Kontaktieren Sie bitte Ihren AMAZONE Kundendienst.

# Dosierer kalibrieren

CMS-T-00005786-I.1

# 10.1 Kalibrieren mit dem ISOBUS-Terminal oder dem Kalibriertaster

CMS-T-00000755-I.1

#### 1

#### VORAUSSETZUNGEN

Ø Gebläse ist ausgeschaltet

- ⊘ Maschine steht
- 1. Im "Feldmenü" > "Kalibrieren" den gewünschten Behälter wählen.
- 2. Unter "Vorgesehene Geschwindigkeit" die spätere Arbeitsgeschwindigkeit eingeben.

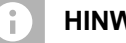

# **HINWEIS**

Bei Maschinen mit kombiniertem zweispitzigem Behälter muss die Sollmenge pro Dosierer nicht halbiert werden.

3. Sollmenge eingeben.

Bei Maschinen mit reihenweiser Dosierungen wird das Dosierradvolumen pro Reihe angegeben.

| KALIBRIEREN                         |                 |  |  |  |
|-------------------------------------|-----------------|--|--|--|
| Werte prüfen und bei Bedarf ändern. |                 |  |  |  |
| Vorgesehene Geschwindigkeit         | 12.0<br>km∕h    |  |  |  |
| Sollmenge                           | 100.00<br>kg∕ha |  |  |  |
| Dosierwalze                         | 210<br>c c m    |  |  |  |
| $\times$                            | >               |  |  |  |

Bei Maschinen mit zentralen Dosierern wird das Dosierwalzenvolumen für alle Reihen angegeben.

4. Unter "Dosierrad" das gewünschte Dosierrad wählen

oder

unter "Dosierwalzen" das gewünschte Dosierwalzenvolumen wählen

oder

im Auswahlmenü obenstehend "..." wählen. Ein benutzerdefiniertes Dosierradvolumen eingeben.

5. Weiter mit >

Die Kalibrierfläche entspricht der Fläche, für die bei der Kalibrierung Ausbringgut ausgegeben wird.

6. Gewünschte Kalibrierfläche eingeben.

Mit der Kalibrierart wird festgelegt, wie die Kalibrierung gestartet wird.

 Um die Kalibrierung mit dem ISOBUS-Terminal zu starten: als "Kalibrierart" ISOBUS-Terminal wählen

oder

*um die Kalibrierung mit dem Kalibiertaster zu starten:* als *"Kalibrierart"* Kalibiertaster wählen.

8. Weiter mit >

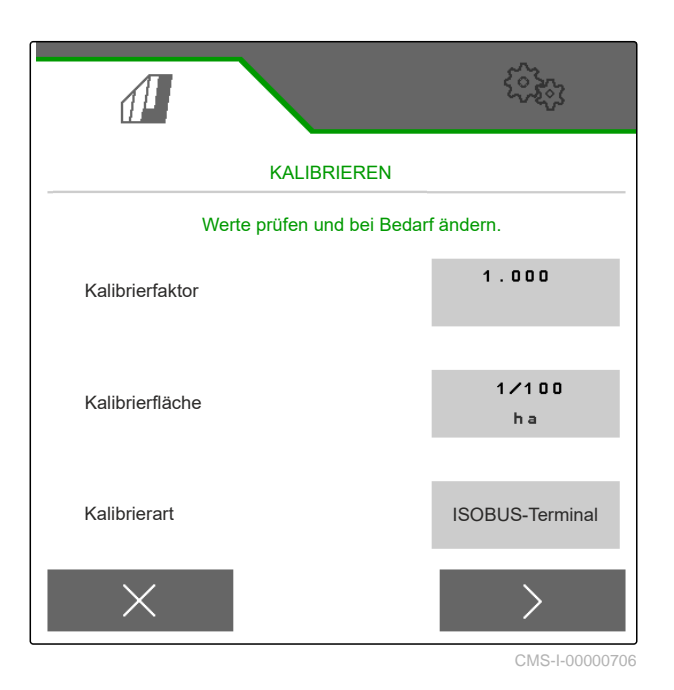

#### 10 | Dosierer kalibrieren Kalibrieren mit dem ISOBUS-Terminal oder dem Kalibriertaster

 Um die Maschine f
ür das Kalibrieren vorzubereiten: siehe Maschinenbetriebsanleitung.

10. Wenn die auf dem Display angezeigten Punkte erfüllt sind:

weiter mit >

11. Vordosierer

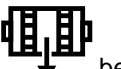

betätigen

12. Wenn als Kalibrierart ISOBUS-Bedienterminal gewählt ist: Kalibrierung am ISOBUS-Bedienterminal durch-

führen

oder

wenn als Kalibrierart der Kalibiertaster gewählt ist:

Kalibrierung an der Maschine durchführen.

- 13. Um die Kalibrierung zu starten:
  - > gedrückt halten

oder

Kalibiertaster gedrückt halten.

 Während der Kalibrierung wird die theoretisch ausgebrachte Menge angezeigt.

#### HINWEIS

Bei großen Dosiermengen kann die Kalibrierung pausiert werden, um die Kalibrierbehälter zu entleeren.

Die Kalibrierung kann vorzeitig beendet werden, wenn die Menge für eine genaue Prüfung ausreicht.

- 14. Aufgefangene Menge wiegen.
- 15. Gewicht des Kalibrierbehälters berücksichtigen.
- 16. Gewicht der aufgefangenen Menge eingeben.
- 17. Weiter mit > .
- ➡ Der Kalibrierfaktor wird berechnet.

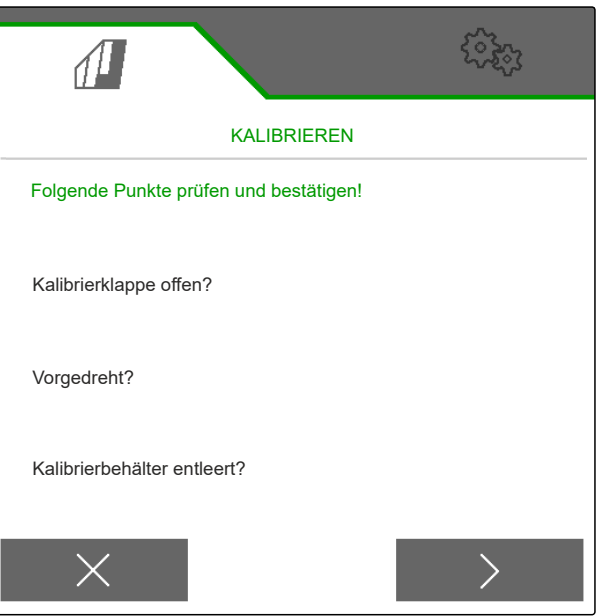

CMS-I-00000707

|                                           | (internet) |  |  |  |  |
|-------------------------------------------|------------|--|--|--|--|
| KALIBRIEREN                               |            |  |  |  |  |
| Gewicht der aufgefangenen Menge eingeben. |            |  |  |  |  |
|                                           |            |  |  |  |  |
|                                           |            |  |  |  |  |
| 0.083 ha                                  | 24.450 kg  |  |  |  |  |
|                                           |            |  |  |  |  |
| Aufgefangene Menge                        | 1.000      |  |  |  |  |
|                                           | кg         |  |  |  |  |
| $\times$                                  | $\rangle$  |  |  |  |  |

18. Angezeigten Kalibrierfaktor übernehmen mit

oder

Um den angezeigten Kalibrierfaktor zu übernehmen und die Kalibrierung für eine Optimierung zu wiederholen:

€ } wählen

oder

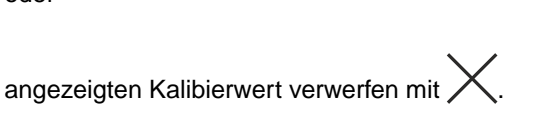

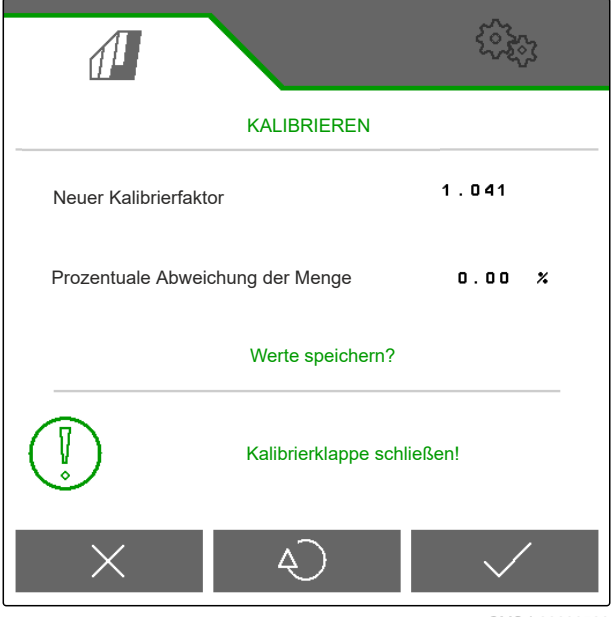

CMS-I-00000709

CMS-T-00005787-H.1

# 10.2 Kalibrieren mit dem TwinTerminal

# 🖉 vo

# VORAUSSETZUNGEN

- Ø Gebläse ist ausgeschaltet
- ⊘ Maschine steht
- 1. Im "Feldmenü" > "Kalibrieren" den gewünschten Behälter wählen.
- 2. Unter *"Vorgesehene Geschwindigkeit"* die spätere Arbeitsgeschwindigkeit eingeben.
- 3. Sollausbringmenge eingeben.

Bei Maschinen mit reihenweiser Dosierungen wird das Dosierradvolumen pro Reihe angegeben.

| KALIBRIEREN                         |                 |  |  |  |
|-------------------------------------|-----------------|--|--|--|
| Werte prüfen und bei Bedarf ändern. |                 |  |  |  |
| Vorgesehene Geschwindigkeit         | 12.0<br>km∕h    |  |  |  |
| Sollmenge                           | 100.00<br>kg∕ha |  |  |  |
| Dosierwalze                         | 210<br>ccm      |  |  |  |
| $\times$                            |                 |  |  |  |

Bei Maschinen mit zentralen Dosierern wird das Dosierwalzenvolumen für alle Reihen angegeben.

4. Unter "Dosierrad" das gewünschte Dosierrad wählen

oder

unter "Dosierwalzen" das gewünschte Dosierwalzenvolumen wählen

oder

im Auswahlmenü obenstehend "..." wählen. Ein benutzerdefiniertes Dosierradvolumen eingeben.

5. Weiter mit

Die Kalibrierfläche entspricht der Fläche, für die bei der Kalibrierung Ausbringgut ausgegeben wird.

6. Gewünschte Kalibrierfläche eingeben.

Mit der Kalibrierart wird festgelegt, wie die Kalibrierung gestartet wird.

- Um die Kalibrierung mit dem TwinTerminal durchzuführen: als "Kalibrierart" TwinTerminal wählen.
- 8. Weiter mit > .

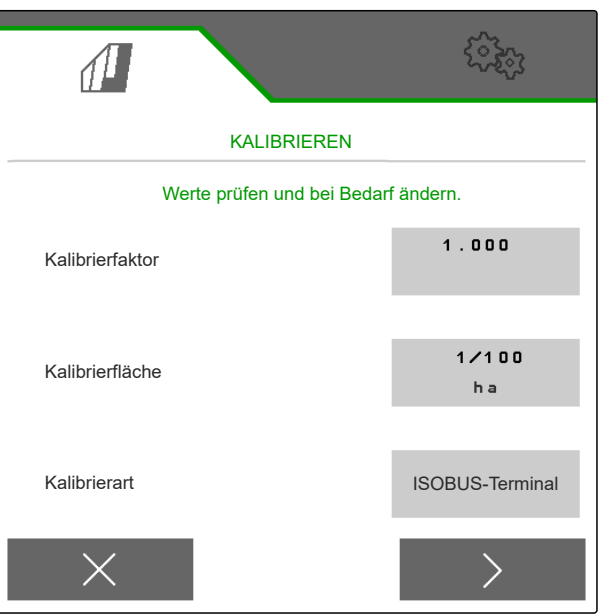

CMS-I-00000706

9. Eingaben vor der Kalibrierung prüfen.

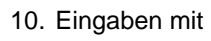

OK bestätigen

#### oder

Uum die Eingaben zu korrigieren:

betätigen.

 Um die Maschine f
ür das Kalibrieren vorzubereiten: siehe Maschinenbetriebsanleitung.

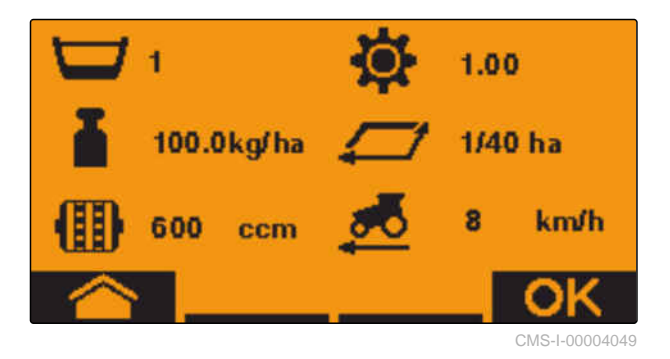

12. Um die Dosierer zu füllen:

Vordosieren

gedrückt halten.

- 13. Wenn das Vordosieren abgeschlossen ist: **OK** betätigen.
- 14. Kalibrierbehälter entleeren.
- 15. Kalibrierbehälter unter dem Dosierer platzieren.
- 16. Wenn der Dosierer geöffnet und ein leerer Kalibrierbehälter platziert ist:

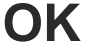

betätigen.

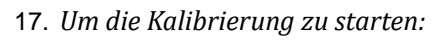

gedrückt halten.

→ Während der Kalibrierung wird die theoretisch ausgebrachte Menge angezeigt.

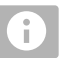

#### HINWEIS

Um die Kalibrierbehälter zu entleeren, kann die Kalibrierung bei großen Dosiermengen pausiert werden.

Wenn die Menge für eine Prüfung ausreicht, kann die Kalibrierung auch vorzeitig beendet werden.

Sobald "OK" erscheint, kann die Kalibrierung vorzeitig beendet werden.

18. Um die Kalibrierung zu beenden:

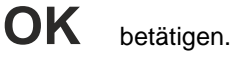

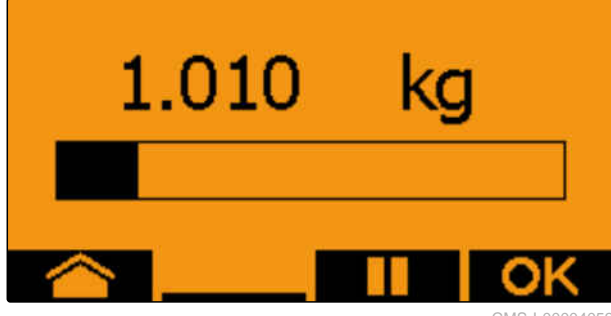

CMS-I-00004052

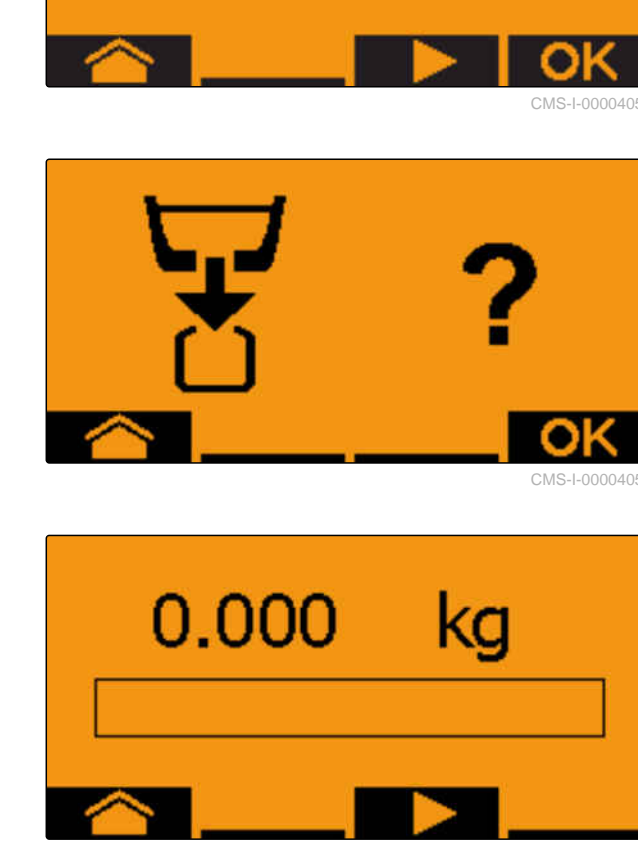

Wenn die Anzeige grün wird, ist die gewählte Kalibrierfläche erreicht und die Kalibrierung beendet. Der 7.530 ka Dosierer stoppt automatisch. 19. Um in das Eingabemenü zu wechseln: OK betätigen. 20. Um die gewünschte Position zu wählen: 0.000 kg oder betätigen. Die gewählte Position wird durch einen Pfeil angezeigt. 21. Um in die Zahleneingabe zu wechseln: 123 betätigen. CMS-I-00004048 Der Unterstrich zeigt die gewählte Zahleneingabe an. 0.000 kg 22. Um den gewünschten Wert einzugeben: oder betätigen. 23. Um den eingegebenen Wert zu übernehmen: **OK** betätigen. CMS-I-00004047 24. Alle Werte eingeben. betätigen, bis **v** gewählt ist. 25. 3,755 kg 26. Um den Kalibrierfaktor zu übernehmen: **OK** betätigen.

Der neue Kalibrierfaktor und die prozentuale Differenz zwischen Kalibriermenge und theoretischer Menge wird angezeigt.

27. Um das Kalibriermenü zu verlassen:

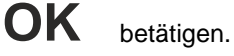

oder

um die Werte der Kalibrierung zu verwerfen und eine neue Kalibrierung zu starten:

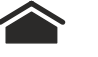

betätigen.

28. Um nach der Kalibrierung die Bedienung am ISOBUS-Bedienterminal zu aktivieren:

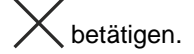

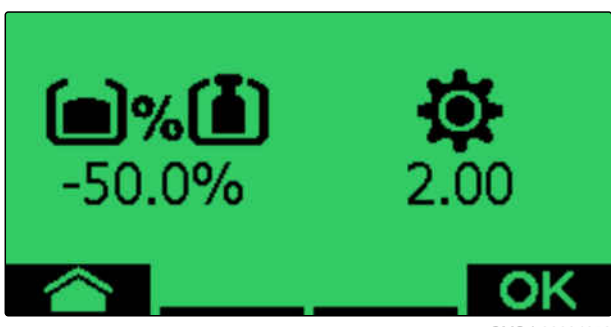

# Arbeiten

11.1 Maschinenausleger ausklappen

CMS-T-00009458-C.1

CMS-T-00008406-F.1

Das Ausklappen der Maschinenausleger erfolgt über das Bedienterminal.

#### VORAUSSETZUNGEN

- Ø Geschwindigkeit unter 5 km/h
- ⊘ Straßenfahrt ist deaktiviert
- ⊘ Gebläse ist deaktiviert
- Wenn das Bedienterminal eine aktive Straßenfahrt erkennt: Maschine kurz zum Stillstand bringen

oder

# on/off betätigen.

2. Im Feldmenü "Hydraulik" > "Ausklappen" wählen.

Im Automatikmodus  $2 \sqrt{2} \sim$  schwenkt der Spurlockerer automatisch in die Arbeitsstellung.

3. *Um die Maschinenausleger auszuklappen:* Traktorsteuergerät *"grün 1"* betätigen.

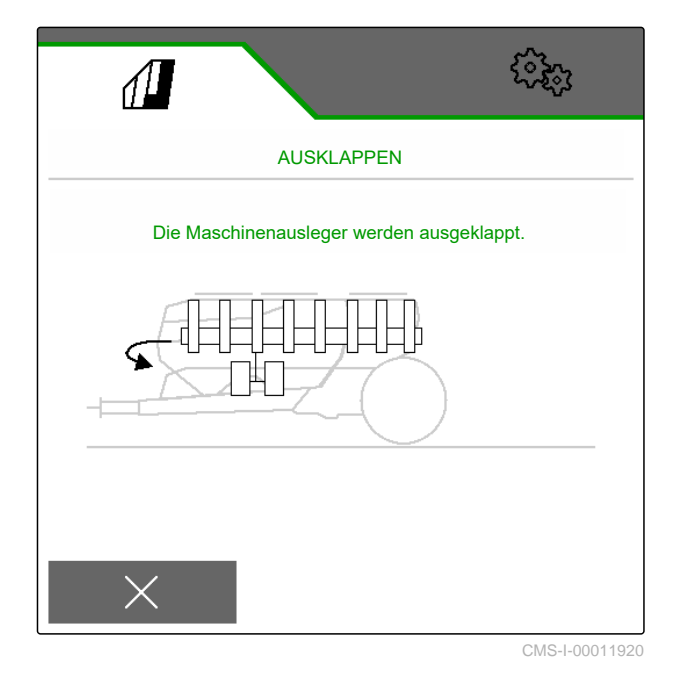

4. *Um die Spuranreisser auszuklappen:* Traktorsteuergerät *"grün 1"* weiter betätigen.

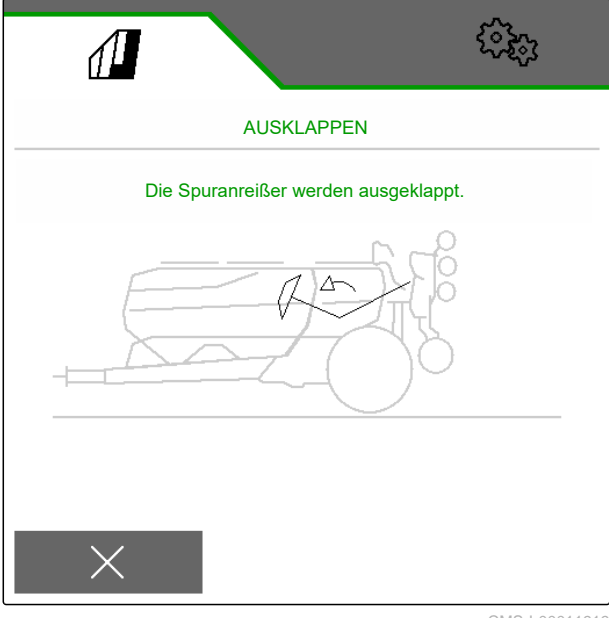

5. *Um den Maschinenrahmen abzusenken:* Traktorsteuergerät *"grün 1"* weiter betätigen.

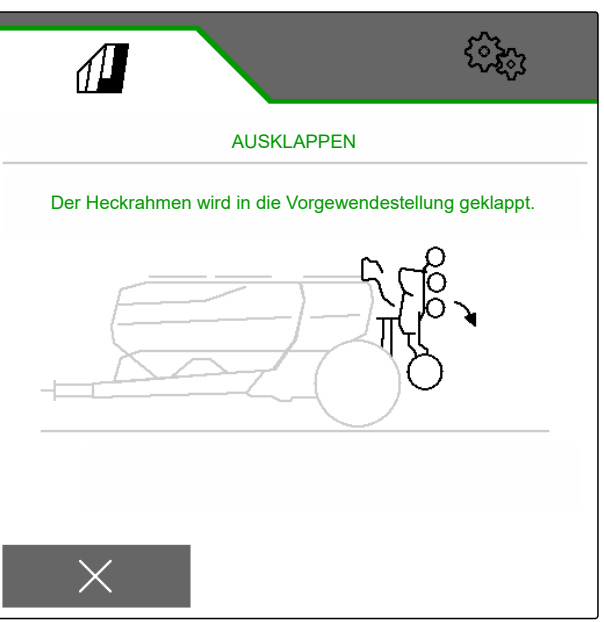

CMS-I-00011918

 Der Maschinenrahmen stoppt in der Vorgewendestellung.

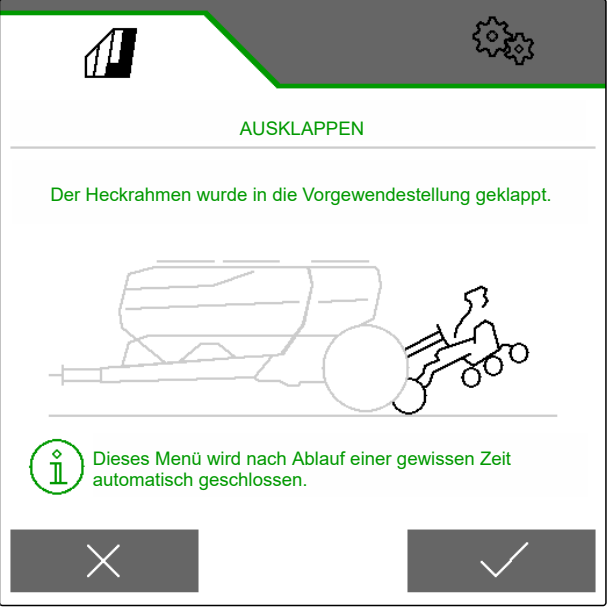

CMS-I-00011943

### i) HINWEIS

Sobald eine Straßenfahrt erkannt wird, wird der Automatikmodus des Traktorspurlockerers deaktiviert.

- Um den Automatikmodus des Traktorspurlockerers einzuschalten:
   im Arbeitsmenü <sup>1</sup>⊂ J∼ wählen.
- Der Traktorspurlockerer schwenkt in die Arbeitsstellung.

# 11.2 Maschinenausleger einklappen

#### VORAUSSETZUNGEN

- Ø Geschwindigkeit unter 5 km/h
- Ø Straßenfahrt ist deaktiviert
- Ø Gebläse ist deaktiviert
- Wenn das Bedienterminal eine aktive Straßenfahrt erkennt: Maschine kurz zum Stillstand bringen

oder

on/off betätigen.

- 2. Im Feldmenü "Hydraulik" > "Einklappen" wählen.
- ➡ Die Klappzylinder werden aktiviert.
- 3. Traktorsteuergerät "grün 2" betätigen.
- ➡ Maschinenrahmen wird ausgehoben.
- ➡ Schare werden ausgehoben.
- 4. Traktorsteuergerät "grün 2" weiter betätigen.
- Wenn der Maschinenrahmen die Vorgewendestellung erreicht hat, klappen der Ladesteg und der Spurlockerer ein.

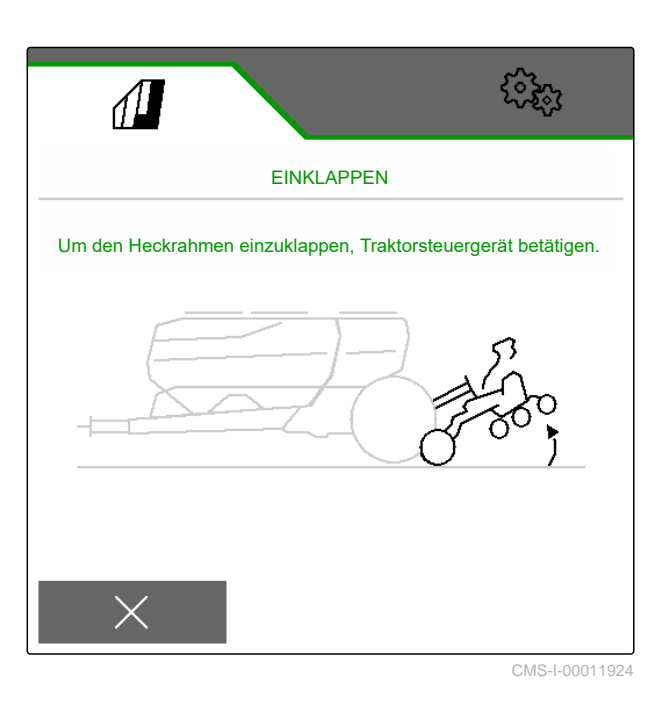

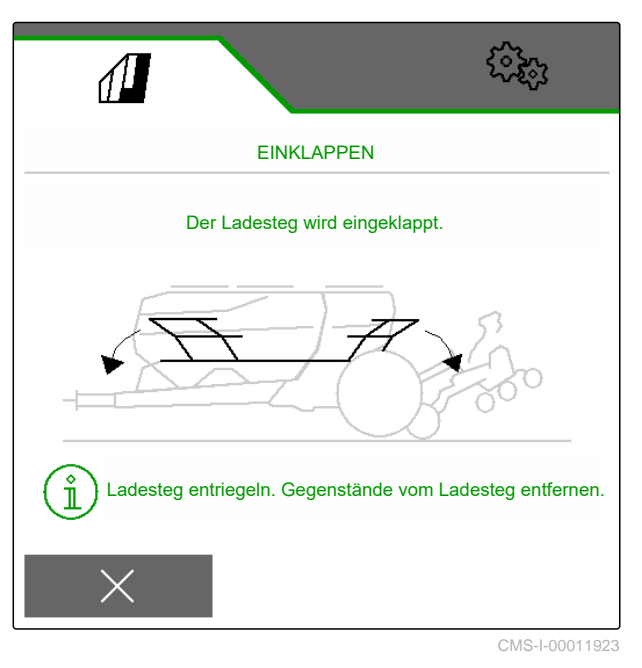

CMS-T-00009460-C.1

- 5. Traktorsteuergerät "grün 2" weiter betätigen.
- → Wenn der Maschinenrahmen die eingeklappt ist, klappen die Spuranreisser ein.

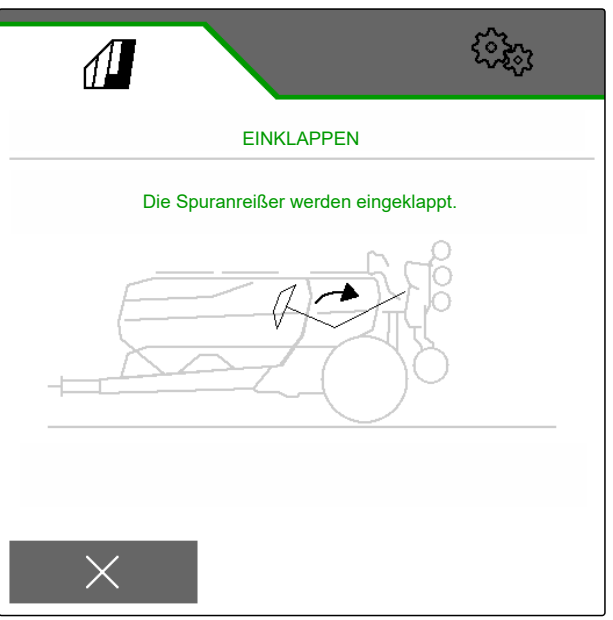

CMS-I-00011921

6. Traktorsteuergerät "grün 2" weiter betätigen.

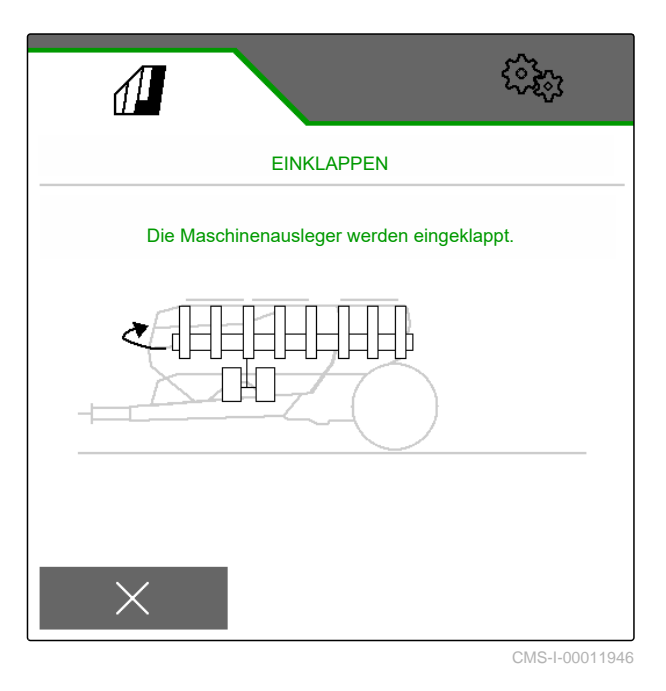

→ Wenn der Maschinenrahmen eingeklappt ist, klappen die Maschinenausleger ein.  Das Display zeigt an, das die Maschine eingeklappt ist.

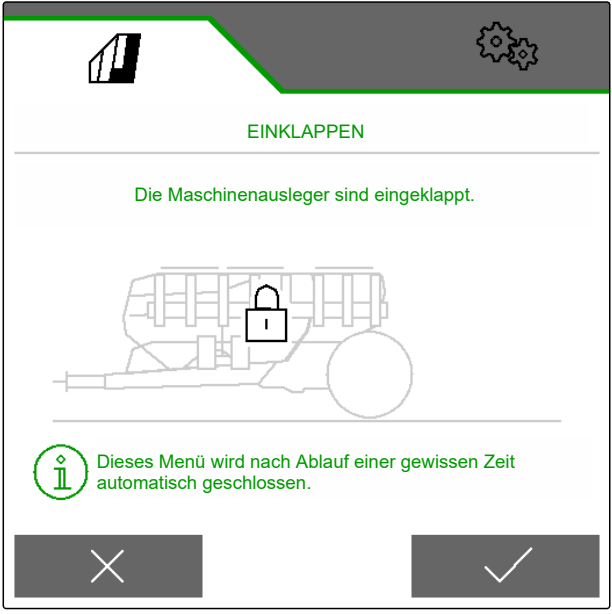

CMS-I-00011947

# 11.3 Ausbringung starten

#### VORAUSSETZUNGEN

- Ø Maschine eingestellt
- Ø Ausbringmengen kalibriert
- Ø Richtiges Profil gewählt
- Ø Profil eingestellt
- Ø Produkte konfiguriert
- Ø Maschine ist fehlerfrei
- Ø Maschine ist in Arbeitsstellung
- Ø Gebläse hat die Solldrehzahl erreicht
- Für Section Control: Section Control im Bedienterminal aktiviert
- 1. Menü "Arbeiten" aufrufen.
- 2. Um die Teilbreiten einzuschalten:
- 3. Um Section Control einzuschalten:

betätigen.

4. Wenn der Fahrgassenzähler bei 0 beginnen soll:
 →0 betätigen.

CMS-T-00000756-E.1

#### 11 | Arbeiten FertiSpot verwenden

# **HINWEIS**

Wenn die Maschine stark abgebremst oder beschleunigt wird, verringert das die Ablagegenauigkeit des Saatguts.

Sobald die Anzeige "Spotten aktiv" 1 gelb hervorgehoben wird, werden die Düngerportionen nicht synchron zum Saatgut ausgebracht.

AMAZONE empfiehlt, das Geschwindigkeitssignal der Maschine zu verwenden.

- 5. Mit konstanter Geschwindigkeit fahren.
- 6. Um die Solldruckdifferenz einzustellen: css +∽

oder

CSS \_ betätigen.

Die Istwertanzeige **2** zeigt kurzeit den Sollwert.

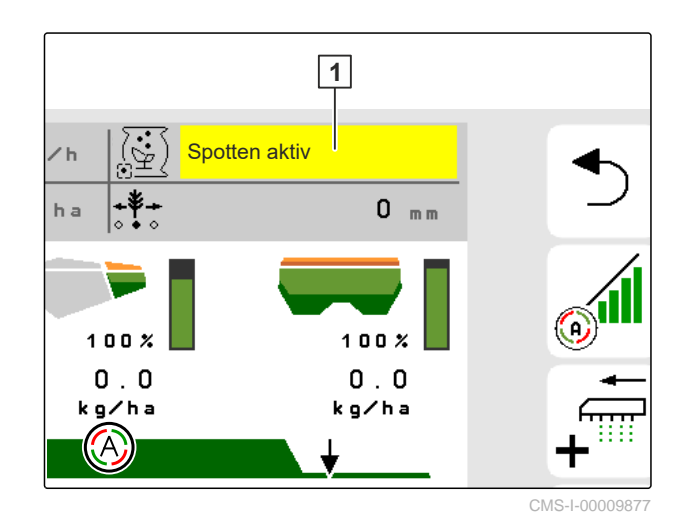

5 6 8 9 10 11 37 n mbar Œ 2

CMS-I-00009876

# 11.4 FertiSpot verwenden

Wenn FertiSpot aktiv ist, wird der Dünger portionsweise synchron zum Saatgut ausgebracht. Im Arbeitsmenü wird "Spotten aktiv" angezeigt.

Wenn MultiSpot aktiv ist, wird der Dünger portionsweise nicht synchron zum Saatgut ausgebracht. Die Ausbringung ist vergleichbar zur Bandablage. Das Arbeitsmenü zeigt "Spotten inaktiv".

Wenn die Maschine auf die Bandablage umgebaut ist, wird im Arbeitsmenü "Spotten inaktiv" angezeigt.

1. Um FertiSpot zu konfigurieren: siehe Seite 62

oder

das Menü "Einstellungen" "Produkte" > "Dünger" öffnen.

- 2. Um den gewünschten Modus zu aktivieren: Unter "FertiSpot" den gewünschten Modus wählen.
- 3. Um die Position der Düngerportionen zu korrigieren:

Unter "Korrektur Dünger-Position" den gewünschten Wert eingeben.

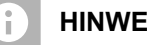

#### **HINWEIS**

Sobald die Anzeige "Spotten aktiv" 1 gelb hervorgehoben wird, werden die Düngerportionen nicht synchron zum Saatgut ausgebracht.

4. Wird die Anzeige "Spotten aktiv" dauerhaft gelb *hervorgehoben:* Diagnose der FertiSpot-Dosierer durchführen.

### i

**HINWEIS** 

Bei bestimmten Fehlermeldungen zum FertiSpot-System wird kein Dünger ausgebracht.

- 5. Sobald Fehlermeldungen zum FertiSpot-System erscheinen: Sofort die Arbeit unterbrechen.
- 6. Diagnose der FertiSpot-Dosierer durchführen.

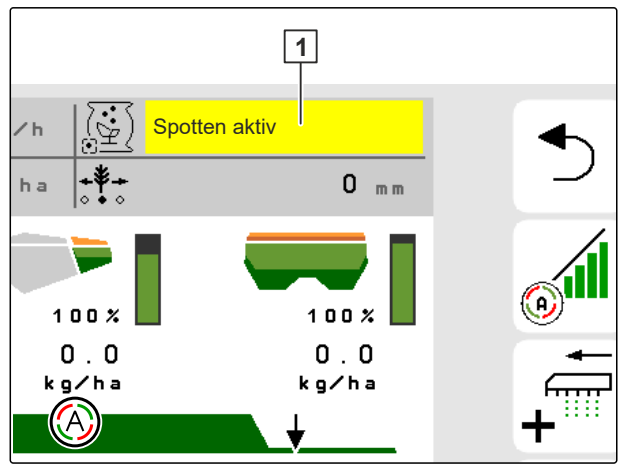

# 11.5 Ausbringmenge für Saatgut ändern

#### VORAUSSETZUNGEN

- Ø Sollausbringmenge für das Saatgut festgelegt
- Mengenschritte f
  ür die Ausbringmenge des Saatguts festgelegt
- Um die Ausbringmenge um den festgelegten Mengenschritt zu erhöhen

im Arbeitsmenü

oder

um die Ausbringmenge um den festgelegten Mengenschritt zu verringern

im Arbeitsmenü

oder

um die festgelegte Sollausbringmenge einzustellen,

im Arbeitsmenü 💮 wählen.

CMS-T-00000792-C.1

# 11.6 Ausbringmenge für Dünger ändern

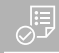

#### VORAUSSETZUNGEN

- ⊘ Sollausbringmenge des Düngers festgelegt
- Mengenschritte f
  ür die Ausbringmenge des D
  üngers festgelegt

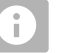

#### HINWEIS

Wenn Düngerbehälter nicht kombiniert werden, wird die Ausbringmenge an beiden Dosiereren angepasst.

oder

Um die Ausbringmenge um den festgelegten Mengenschritt zu verringern:

Im Arbeitsmenü

oder

Um die festgelegte Sollausbringmenge einzustellen:

Im Arbeitsmenü 100% wählen.

CMS-T-00000793-C.1

# 11.7 Ausbringmenge für Mikrogranulat ändern

#### VORAUSSETZUNGEN

- ⊘ Sollausbringmenge f
  ür das Mikrogranulat festgelegt
- Mengenschritte f
  ür die Ausbringmenge des Mikrogranulat festgelegt
- Um die Ausbringmenge um den festgelegten Mengenschritt zu erhöhen

im Arbeitsmenü

oder

um die Ausbringmenge um den festgelegten Mengenschritt zu verringern im Arbeitsmenü

oder

um die festgelegte Sollausbringmenge einzustellen,

im Arbeitsmenü 🚛 wählen.

### 11.8 Teilbreiten manuell schalten

Die Teilbreiten können manuell von rechts nach links oder von links nach rechts eingeschaltet und ausgeschaltet werden.

#### 1) H

HINWEIS

Wenn die Maschine aus der Arbeitsstellung gebracht wird, werden die Teilbreiten gemeinsam ausgeschaltet. Die Teilbreiten können auch mit dem Hauptteilbreitenschalter gemeinsam ausgeschaltet werden. Wenn alle Teilbreiten gemeinsam ausgeschaltet werden, werden auch alle Teilbreiten gemeinsam wieder eingeschaltet. Die manuelle Schaltung der Teilbreiten wird nicht gespeichert. CMS-T-00000923-A.1

CMS-T-00000794-B.1

 Um die Teilbreiten von links nach rechts einzuschalten,

im Arbeitsmenü

oder

um die Teilbreiten von rechts nach links einzuschalten,

im Arbeitsmenü 📲 🛄 wählen

oder

um die Teilbreiten von links nach rechts auszuschalten,

im Arbeitsmenü

oder

um die Teilbreiten von rechts nach links auszuschalten,

im Arbeitsmenü **—** wählen.

oder

um alle Teilbreiten einzuschalten, ↔ im Arbeitsmenü wählen.

# 11.9 Auslegerdruck anpassen

Die Einstellung des Auslegerdrucks muss an die jeweiligen Einsatzbedingungen und an das Ausbringgut angepasst werden. Die optimale Einstellung kann nur im Feldeinsatz ermittelt werden.

Damit der Auslegerdruck aufgebaut und eingestellt werden kann, muss das Gebläse aktiviert und die Maschine in Arbeitsstellung sein. CMS-T-00009185-D.1

Der Sollwert wird in der Statusleiste angezeigt. Wenn der Auslegerdruck gelb hervorgehoben wird, weicht der Istwert vom Sollwert ab.

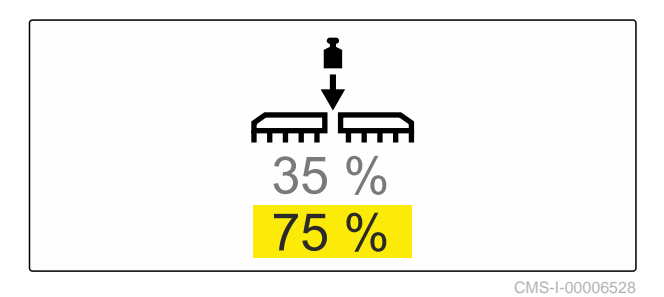

 Um den Auslegerdruck zu erhöhen: Im Arbeitsmenü wählen.

2. Um den Auslegerdruck zu verringern: Im Arbeitsmenü min wählen.

# 11.10 Schardruck anpassen

| Einsatzbedingung | Schardruck                  |
|------------------|-----------------------------|
| Schwere Böden    | Schardruck vergrößern:      |
| Leichte Böden    | Schardruck verringern:<br>- |

Wenn die Schardrucksteuerung verwendet wird, zeigt die Statusleiste einen prozentualen Wert an. Weicht der Istwert vom Sollwert ab, wird der Schardruck gelb hervorgehoben.

Wenn SmartForce verwendet wird, zeigt das Arbeitsmenü das Zusatzgewicht in Kilogramm an.

- Um den Schardruck zu erhöhen:
   im Arbeitsmenü 4 wählen.
- Um den Schardruck zu verringern: im Arbeitsmenü 200 wählen.

CMS-T-00003907-E.1

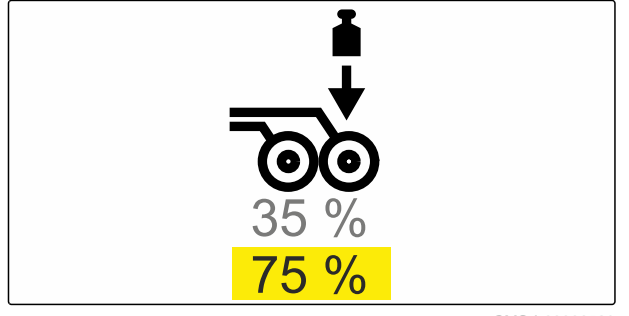

- 3. Um die Einstellung zu prüfen: 30 m mit Arbeitsgeschwindigkeit säen. Das Arbeitsbild prüfen.
- 4. Wenn die Einsatzbedingungen eine gleichmäßige Ablagetiefe mit SmartForce nicht ermöglichen:

die Schardrucksteuerung verwenden. Siehe "Schardrucküberwachung konfigurieren".

# 11.11 Section Control verwenden

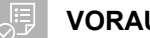

#### VORAUSSETZUNGEN

- Bedienterminal kann ausreichend Teilbreiten bedienen
- Ø Section Control ist lizenziert und auf dem Bedienterminal verfügbar
- ⊘ Section Control ist auf dem Bedienterminal eingeschaltet
- Maschine arbeitet fehlerfrei  $\oslash$

zeigt an, dass die Bedingungen für Section Control erfüllt sind und Section Control aktiviert ist.

zeigt an, dass die Bedingungen für Section Control nicht erfüllt sind und Section Control nicht aktiviert ist.

- 1. Um die Schaltzeiten zu konfigurieren: siehe Seite 65.
- 2. Um die Maschine einzuschalten:

Im Arbeitsmenü ON/OFF wählen.

3. Um den Section Control-Automatikmodus einzuschalten:

Im Arbeitsmenü wählen.

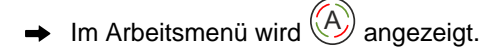

Wenn die Maschine in Arbeitsstellung ist, das Gebläse eingeschaltet ist und Section Control das Einschaltsignal gibt, startet die Saat beim Anfahren.

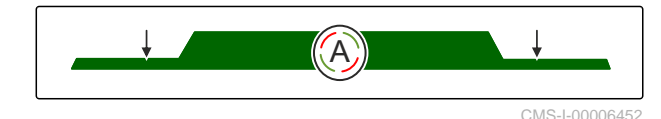

- → Wenn Section Control manuell übersteuert wird, werden die Reihen oder Sektionen im Arbeitsmenü rot dargestellt. Die Saat wurde unterbrochen.
- 4. *Um den Section Control-Automatikmodus auszuschalten:*

Im Arbeitsmenü 🛞 wählen.

➔ Im Arbeitsmenü wird () angezeigt.

# 11.12 Fahrgassenzähler verwenden

Um Fahrgassen anzulegen, werden einzelne Teilbreiten ausgeschaltet. In welchem Rhythmus die Fahrgassen angelegt werden, wird in der Konfiguration der Fahrgassenschaltung festgelegt. Der Zähler **2** zeigt die aktuelle AB-Linie einer GPS-Fahrgasse. Der Zähler **3** zeigt die aktuelle Überfahrt an.

HINWEIS

Sobald das Automatiksymbol **1** ausgeblendet wird, ist die automatische Weiterschaltung außer Funktion.

Wenn eine Fahrgasse erkannt wird, gibt das Bedienterminal eine Rückmeldung durch ein dreifaches akustisches Signal.

#### VORAUSSETZUNGEN

- Ø Fahrgassenschaltung aktiviert
- $\oslash \ \ \, {\sf Fahrgassenschaltung} \ \, {\sf konfiguriert} \\$
- Um den Fahrgassenzähler auf 0 zu setzen:
   D\B → 0 ≷ wählen.
- Wenn der Wert des Fahrgassenzählers nicht korrekt ist:
   ○Ⅰ ○
   ○Ⅰ ○
   ○Ⅰ ○
   ○Ⅰ ○
   ○Ⅰ ○
   ○Ⅰ ○
   ○□ □
   ○□ □
   ○□ □
   ○□ □
   ○□ □
   ○□ □
   ○□ □
   ○□ □
   ○□ □
   ○□ □
   ○□ □
   ○□ □
   ○□ □
   ○□ □
   ○□ □
   ○□ □
   ○□ □
   ○□ □
   ○□ □
   ○□ □
   ○□ □
   ○□ □
   ○□ □
   ○□ □
   ○□ □
   ○□ □
   ○□ □
   ○□ □
   ○□ □
   ○□ □
   ○□ □
   ○□ □
   ○□ □
   ○□ □
   ○□ □
   ○□ □
   ○□ □
   ○□ □
   ○□ □
   ○□ □
   ○□ □
   ○□ □
   ○□ □
   ○□ □
   ○□ □
   ○□ □
   ○□ □
   ○□ □
   ○□ □
   ○□ □
   ○□ □
   ○□ □
   ○□ □
   ○□ □
   ○□ □
   ○□ □
   ○□ □
   ○□ □
   ○□ □
   ○□ □
   ○□ □
   ○□ □
   ○□ □
   ○□ □
   ○□ □
   ○□ □
   ○□ □
   ○□ □
   ○□ □
   ○□ □
   ○□ □
   ○□ □
   ○□ □
   ○□ □
   ○□ □
   ○□ □
   ○□ □
   ○□ □
   ○□ □
   ○□ □
   ○□ □
   ○□ □
   ○□ □
   ○□ □
   ○□ □
   ○□ □
   ○□ □
   ○□ □
   ○□ □
   ○□ □
   ○□ □
   ○□ □
   ○□ □
   ○□ □
   ○□ □
   ○□ □
   ○□ □
   ○□ □
   ○□ □
   ○□ □
   ○□ □
   ○□ □
   ○□ □
   ○□

gieren.

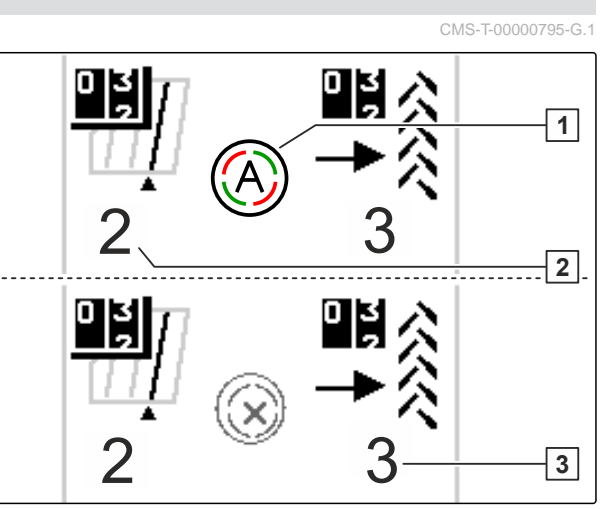

- → Der Fahrgassenzähler wird gelb.
- ► Um den Fahrgassenzähler zu starten: DH Erneut II ≷ wählen.

# 11.13 Teleskopachse verwenden

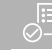

#### VORAUSSETZUNGEN

- ⊘ Die Geschwindigkeit liegt zwischen 1 10 km/h
- 1. Im Feldmenü "Hydraulik" > "Teleskopieren" wählen.
- ➡ Der Hydraulikzylinder der Teleskopachse ist nun aktiviert.
- 2. *Um die Teleskopachse auszufahren,* Traktorsteuergerät *"grün 1"* betätigen

oder

*um die Teleskopachse einzufahren,* Traktorsteuergerät *"grün 2"* betätigen.

# 11.14 Traktorspurlockerer verwenden

 D → in der Statusleiste zeigt an, dass der Automatik- modus des Traktorspurlockerers aktiviert ist. Der Trak- torspurlockerer wird automatisch mit dem Heben und Senken des Heckrahmens bewegt.

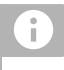

#### HINWEIS

Sobald eine Straßenfahrt erkannt wird, wird der Automatikmodus deaktiviert.

CMS-T-00009461-A.1

CMS-T-00009462-B.1

 $\mathcal{D}_{\mathcal{J}^{\sim}}^{\otimes}$  in der Statusleiste zeigt an, dass der Automatikmodus des Traktorspurlockerers deaktiviert ist.

- 1. Um den Automatikmodus des Traktorspurlockerers einzuschalten: im Arbeitsmenü  $\sum_{J=1}^{L} \mathbb{O}_{J}$  wählen.
- Der Traktorspurlockerer schwenkt in die Arbeits-⇒ stellung.
- 2. Um den Traktorspurlockerer manuell zu bewegen: im Feldmenü "Hydraulik" wählen.
- 3. Im Hydraulikmenü "Traktorspurlockerer" wählen.
- → Der Hydraulikzylinder des Traktorspurlockerers ist jetzt aktiviert.
- 4. Um den Traktorspurlockerer nach unten zu schwenken Traktorsteuergerät "grün 1" betätigen

oder

um den Traktorspurlockerer nach oben zu schwenken Traktorsteuergerät "grün 2" betätigen.

### 11.15 Ladesteg klappen

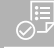

VORAUSSETZUNGEN

- ⊘ Die Maschine muss ausgeklappt sein.
- 1. Im Feldmenü "Hydraulik" > "Ladesteg klappen" wählen.
- → Die Hydraulikzylinder des Ladestegs sind nun aktiviert.
- 2. Um den Ladesteg auszuklappen, Traktorsteuergerät "grün 1" betätigen

oder

um den Ladesteg einzuklappen, Traktorsteuergerät "grün 2" betätigen. CMS-T-00009463-A.1

# 11.16 Verschiebefahrgasse verwenden

Wird eine Verschiebefahrgasse angelegt, wird der Bargraph des entsprechenden Schars mit einem Reifenprofil und einem Pfeil der Verschiebrichtung er-

Das Schar wird bei ausgehobener Maschine verschoben.

 Damit das Schar auch bei abgesenkter Maschine verschoben wird, langsam mit der eingesetzten Maschine anfahren.

# 11.17 Fahrgassenmarkierung verwenden

Wenn eine Fahrgassenmarkierung angelegt wird, wird der Bargraph des entsprechenden Schars durch

ein Reifenprofil ersetzt Å.

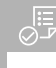

#### VORAUSSETZUNGEN

⊘ Fahrgassenschaltung ist konfiguriert

 Damit das Schar bei abgesenkter Maschine angehoben wird, langsam mit der eingesetzten Maschine anfahren.

# 11.18 Fahrgassenschaltung spiegeln

Die Fahrgassenschaltung wird in den Maschineneinstellungen konfiguriert. Während der Konfiguration muss angegeben werden, auf welcher Seite der Feldrand zu Beginn der Arbeit ist. Dementsprechend werden die Reihen für die Fahrgassen bei jedem Spurwechsel ausgeschaltet. Um während der Arbeit entgegen des konfigurierten Spurrhythmus fahren zu können, kann die Fahrgassenschaltung gespiegelt werden.

• In der Schaltflächenleiste  $\| \mathbf{\hat{E}} \|$  wählen.

CMS-T-00005776-B.1

CMS-T-00005777-C.1

# 11.19 Abstreifer manuell einstellen

#### 11.19.1 Alle Abstreifer manuell einstellen

Die Abstreifer vereinzeln das Saatgut an der Vereinzelungsscheibe. Wenn die Wirkung der Abstreifer zu stark ist, werden Fehlstellen erzeugt. Wenn die Wirkung der Abstreifer zu gering ist, werden Doppelstellen erzeugt.

1. Im Arbeitsmenü die Bargraphen wählen.

Damit die Abstreifer manuell eingestellt werden können, muss SmartControl deaktiviert werden.

2. Um SmartControl zu deaktivieren:

ringern.

- 3. Wenn zu viele Fehlstellen erzeugt werden:
- Wenn zu viele Doppelstellen erzeugt werden:
   betätigen, um die Abstreiferwirkung zu verstärken.

### 11.19.2 Einzelnen Abstreifer manuell einstellen

Die Abstreifer vereinzeln das Saatgut an der Vereinzelungsscheibe. Wenn die Wirkung der Abstreifer zu stark ist, werden Fehlstellen erzeugt. Wenn die Wirkung der Abstreifer zu gering ist, werden Doppelstellen erzeugt.

1. Im Arbeitsmenü die Bargraphen wählen.

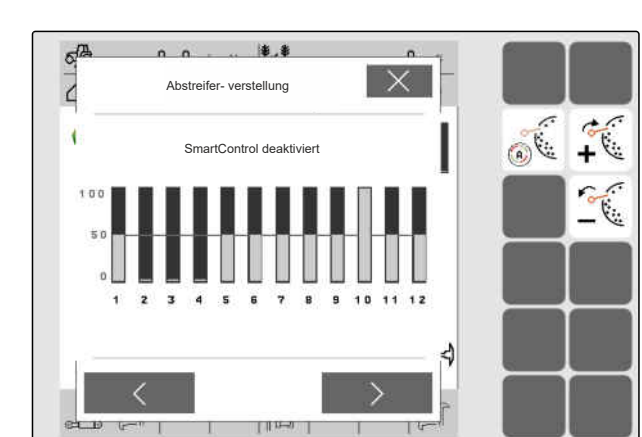

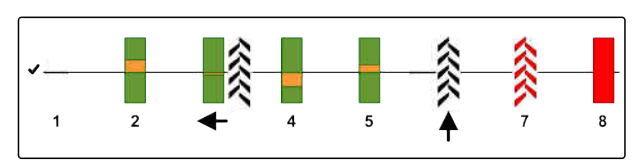

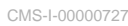

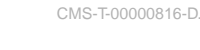

Damit die Abstreifer manuell eingestellt werden können, muss SmartControl deaktiviert werden.

- 2. Um SmartControl zu deaktivieren:
- 3. Gewünschtes Säschar über die Pfeile wählen.
- ➡ Die Werte des gewählten Säschars werden angezeigt.
- 4. Wenn zu viele Fehlstellen erzeugt werden: betätigen, um die Abstreiferwirkung zu verringern.
- 5. Wenn zu viele Doppelstellen erzeugt werden:
   betätigen, um die Abstreiferwirkung zu ver-

#### 11.20 Dosierer vordosieren

stärken.

Der Dosierer wird vordosiert um das Ausbringgut zeitgenau zum Beginn der Überfahrt bereitzustellen. Somit werden nicht besäte Flächen am Anfang der Überfahrt vermieden.

#### VORAUSSETZUNGEN

- Zeit zum Vordosieren in den Einstellungen festgelegt
- Ø Maschine im Stillstand
- Die Dosierer werden in der festgelegten Zeit vordosiert.

#### 11.21 Dosierer vorstoppen

#### Das Vorstoppen ermöglicht den Stillstand der Dosierer während der Fahrt:

- Somit werden D
  üngerreste oder Saatgutreste auf dem Saatbett vermieden.
- Somit werden Düngerreste oder Saatgutreste in der Förderstrecke vermieden.

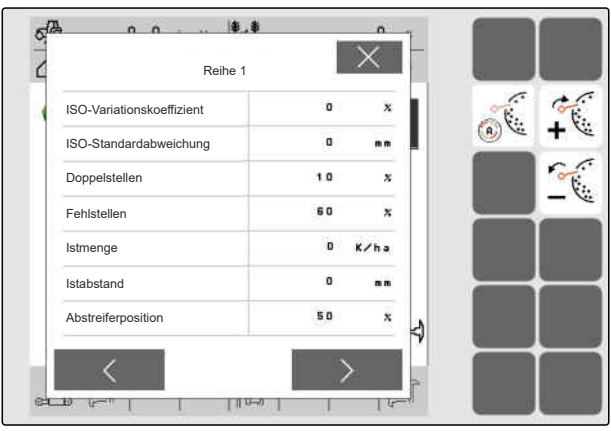

CMS-I-00002886

CMS-T-00000798-D.

CMS-T-00011023-A.1

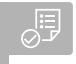

#### VORAUSSETZUNGEN

Maschine in Bewegung  $\bigcirc$ 

Im Arbeitsmenü ∎ wählen. 1.

Die Dosierer werden gestoppt.

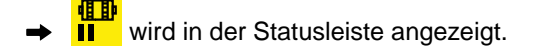

- Je nach Ausstattung der Maschine bleiben die Klappen im Verteilerkopf geöffnet.
- 2. Um die Dosierer erneut zu starten: Maschine in Vorgewendestellung bringen. Die Arbeit wieder aufnehmen.

### 11.22 Komfort-Hydraulik verwenden

Mit der Komfort-Hydraulik können über dasselbe Traktorsteuergerät verschiedene Hydraulikfunktionen ausgeführt werden. Im Arbeitsmenü kann zwischen den Hydraulikfunktionen gewählt werden. Die vorgewählte Hydraulikfunktion wird in der Statusleiste angezeigt.

Die folgende Tabelle zeigt die verfügbaren Hydraulikfunktionen.

Maschinenausleger bedienen Spuranreißer bedienen Rahmenballastierung bedienen آلح  $\sqrt{}$ ŧ 1

- Mit en Hydraulikfunktion vorwählen. 1.
- Die vorgewählte Hydraulikfunktion wird in der Statusleiste angezeigt.
- A

WARNUNG Eine unerwartete Hydraulikfunktion wird aktiviert

Bevor Sie das Traktorsteuergerät betätigen,

prüfen Sie die ausgewählte Hydraulikfunktion der Komfort-Hydraulik.

2. Traktorsteuergerät "grün" betätigen.

# 11.23 Spuranreißer verwenden

| Spuranreißerfunktion                             |                                  |                                     |                                                   |                                  |  |
|--------------------------------------------------|----------------------------------|-------------------------------------|---------------------------------------------------|----------------------------------|--|
| <u>ا</u> لم                                      | (> <u>+</u>                      | ,<br>,                              | (→ ↑<br>↓ ↓<br>↓                                  | Ĩ                                |  |
| Beide Spuranreißer<br>abwechselnd ver-<br>wenden | Linken Spuranreißer<br>verwenden | Rechten Spuranrei-<br>ßer verwenden | Beide Spuranreißer<br>gleichzeitig verwen-<br>den | Keinen Spuranreißer<br>verwenden |  |

1. Wenn ohne Spuranreißer gearbeitet werden soll:

 $\mathcal{X}$  in der Schaltflächenleiste wählen.

- 2. *Um die Spuranreißerfunktion zu wählen:*
- 3. Um einen Spuranreißerwechsel auszulösen:
   in der Schaltflächenleiste wählen.

Je nach Ausstattung der Maschine kann der Spuranreißer für ein Hindernis kurzzeitig eingeklappt werden.

4. Um das Hindernis zu passieren:

A in der Schaltflächenleiste wählen.

# 11.24 Vereinzelungsscheibe füllen

Wenn das Gebläse ausgeschaltet wird, löst sich das Saatgut von der Vereinzelungsscheibe. Um das Saatgut ohne Verzögerung auszubringen, kann die Vereinzelungsscheibe manuell mit Saatgut befüllt werden.

► Im Arbeitsmenü 💮 wählen.

# 11.25 GPS-Recording verwenden

Mit dem GPS-Recording kann für das angeschlossene Bedienterminal die Ausbringung simuliert werden, ohne dass Saatgut ausgebracht wird. Das Bedienterminal markiert den befahrenen Bereich als bearbeitete Fläche. Mit der bearbeiteten Fläche kann im Bedienterminal eine Feldgrenze erzeugt werden. CMS-T-00000801-A.1

CMS-T-00000802-C.1

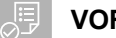

#### VORAUSSETZUNGEN

- Verwendetes Bedienterminal kann aus bearbeiteter Fläche eine Feldgrenze erzeugen
- ⊘ GPS-Recording in den Einstellungen aktiviert
- 1. Im Arbeitsmenü 🕞 wählen.
- ➡ GPS-Recording ist eingeschaltet.
- 2. Feldgrenze abfahren.
- Wenn auf dem Feld rangiert wird und die Aufzeichnung gestoppt werden soll, mit II REC GPS-Recording ausschalten.
- 4. Feldgrenze im Bedienterminal anlegen.
- 5. Im Bedienterminal die bearbeitete Fläche löschen.

### 11.26 Arbeitsbeleuchtung verwenden

Je nach Konfiguration der Schaltflächenleiste mit durch die Schaltflächen blättern. Je nach Ausstattung der Maschine muss die Beleuchtung für den Behälter getrennt eingeschaltet werden.

1. Um die Arbeitsbeleuchtung der Maschine einzuschalten:

betätigen

oder

Um die Arbeitsbeleuchtung des Behälters einzuschalten:

betätigen.

- Das Symbol f
  ür die Arbeitsbeleuchtung wird in der Statusleiste angezeigt.
- 2. Damit die Arbeitsbeleuchtung während der Straßenfahrt die anderen Verkahrteilnehmer nicht blendet:

oder RT erneut betätigen.

➡ Das Symbol in der Statusleiste erlischt.

CMS-T-00000815-E.1
## 11.27 Reihen sperren

#### VORAUSSETZUNGEN

- Sperrbare Reihen festgelegt  $\oslash$
- Um die Reihen zu sperren oder zu entsperren, mm im Arbeitsmenü 🔒 wählen.
- + Für die gesperrten Reihen werden statt der Bargraphen Fahrgassensymbole angezeigt.
- → Die Arbeitsbreite der Maschine bleibt unverändert.

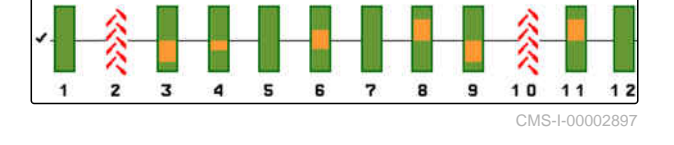

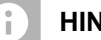

**HINWEIS** 

Um die Arbeitsbreite der Maschine anzupassen, siehe Maschinenbetriebsanleitung "Anzahl Saatreihen anpassen".

## 11.28 Wasserlochfunktion verwenden

Um die Maschine anzuheben, ohne die Ausbringung zu stoppen, kann die Wasserlochfunktion verwendet werden.

- 1. Im Arbeitsmenü während der Fahrt vor dem Wasserloch aktivieren.
- → Ein Symbol für die Wasserlochfunktion wird in der Statusleiste angezeigt.
- 2. Maschine vor dem Wasserloch ausheben.
- 3. Passage ohne Unterbrechung der Saat durchfahren.
- 4. Maschine absenken.
- → Die Wasserlochfunktion wird beendet und das Symbol in der Statusleiste erlischt.

CMS-T-00003909-B.1

CMS-T-00003908-B.1

# 11.29 Multifunktionsgriff AmaPilot+ verwenden

## HINWEIS

A

Die Tabellen führen die Standardbelegung des AmaPilot+ auf. Multifunktionsgriffe mit freier Belegung können im Bedienterminal mit den gewünschten Funktionen belegt werden.

| Nummer | Funktion                                         | Ebene 1 |  |
|--------|--------------------------------------------------|---------|--|
| 1      | Vorstoppfunktion Dünger                          |         |  |
| 2      | Reihe von rechts einschalten                     |         |  |
| 3      | Reihe von links ausschalten                      |         |  |
| 4      | Saatmengenerhöhung Vereinzelung                  |         |  |
| 5      | Saatmengenreduktion Vereinzelung                 |         |  |
| 6      | Mengenerhöhung Dünger                            |         |  |
| 7      | Mengenreduzierung Dünger                         |         |  |
| 8      | Reihe von links einschalten                      |         |  |
| 9      | Reihe von rechts ausschalten                     |         |  |
| 10     | Dünger-Sollmengenänderung auf 100 % setzen       |         |  |
| 11     | Vereinzelung-Sollmengenänderung auf 100 % setzen |         |  |
| 12     | Vordosieren Dünger                               |         |  |

| Nummer | Funktion                        |  | Ebene 2 |
|--------|---------------------------------|--|---------|
| 1      | Komfort-Hydraulik Switch        |  |         |
| 4      | Mengenerhöhung Mikrogranulat    |  |         |
| 5      | Mengenreduzierung Mikrogranulat |  |         |
| 12     | Vereinzelung vorbelegen         |  |         |
|        |                                 |  |         |

| Nummer | Funktion                     |  | Ebene 3 |
|--------|------------------------------|--|---------|
| 4      | Fahrgasse inkrementieren     |  |         |
| 5      | Fahrgasse dekrementieren     |  |         |
| 6      | Abstreiferabstand erhöhen    |  |         |
| 7      | Abstreiferabstand reduzieren |  |         |
| 12     | Fahrgasse Stopp              |  |         |

CMS-T-00005809-B.1

1. Die Arbeit mit der Standardbelegung aufnehmen

oder

die Belegung im Bedienterminal konfigurieren.

2. Gewünschte Funktion betätigen.

## 11.30 Solldifferenzdruck Central Seed Supply ändern

Das Arbeitsmenü zeigt im Betrieb den Vereinzelungsdruck 1 an.

Um die Solldruckdifferenz zu erhöhen:
 Im Arbeitsmenü + 2 betätigen

oder

Das Arbeitsmenü zeigt kurzzeitig die Solldruckdifferenz 4 an.

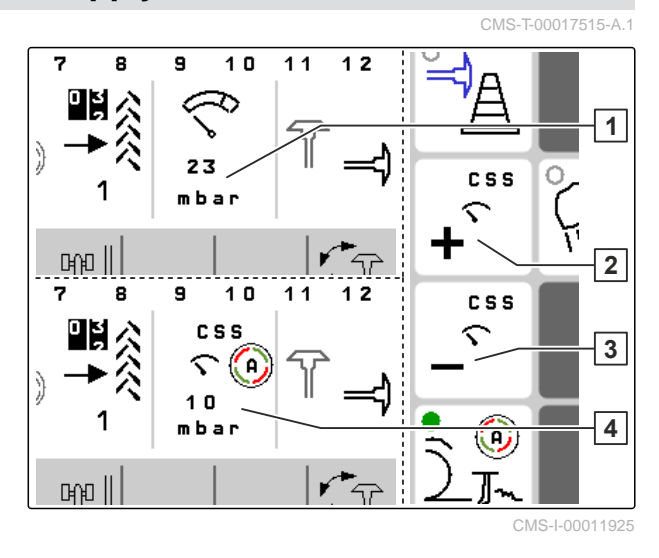

# Befüllen und Entleeren

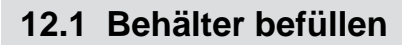

- 1. Im Feldmenü "Befüllen" wählen.
- 2. Gewünschten Behälter wählen.
- 3. *Wenn die angezeigte Restmenge nicht mit der tatsächlichen Restmenge übereinstimmt:* den Behälter entleeren.
- 4. *Um die Restmenge auf Null zu setzen:*

```
→0 <sub>tippen</sub>
```

oder

Wenn eine Restmenge angezeigt wird, obwohl der Behälter leer ist:

→0 tippen.

Die nachgefüllte Menge wird zur Restmenge hinzugerechnet.

- 5. Nachgefüllte Menge eingeben.
- → Der neue Füllstand wird angezeigt.
- 6. Um den neuen Füllstand zu bestätigen:

tippen.

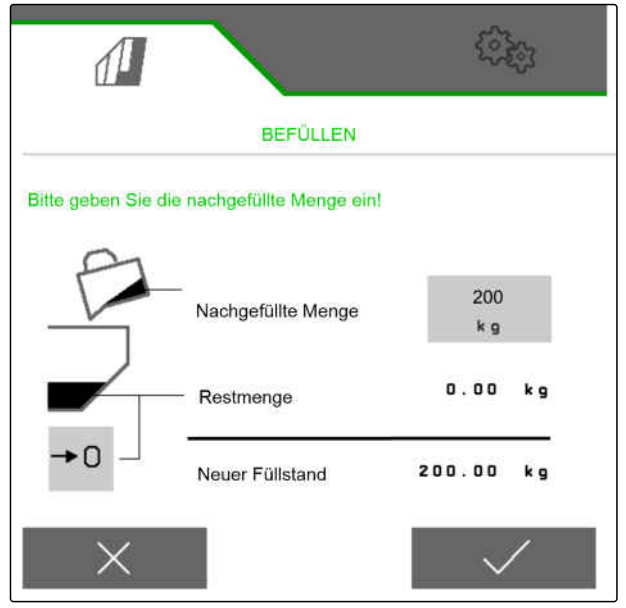

CMS-I-00000729

CMS-T-00009525-B.1

CMS-T-00000753-F.1

# 12.2 Wiegebehälter befüllen

1. Im Feldmenü "Befüllen" wählen

oder

"Befüllen und Entleeren" > "Befüllen" wählen.

- 2. Gewünschten Behälter wählen.
- 3. Die zu bearbeitenden Fläche und gewünschte Ausbringmenge eingeben

oder

Den Sollfüllstand eingeben.

- 4. Um den Füllstand auf dem Bedienterminal zu überwachen,
   + betätigen.
- 5. Behälter befüllen.
- Wenn sich der Füllstand dem Sollfüllstand nähert, beginnt die Arbeitsbeleuchtung schneller werdend zu blinken.
- Wenn der Sollfüllstand erreicht wird, leuchtet die Arbeitsbeleuchtung durchgehend.

## 12.3 Behälter entleeren

1. Im Feldmenü "Entleeren" wählen

oder

"Befüllen und Entleeren" > "Entleeren" wählen.

- 2. *Je nach Ausstattung der Maschine:* Gewünschten Behälter wählen.
- 3. Auf dem Display angezeigten Punkte prüfen.

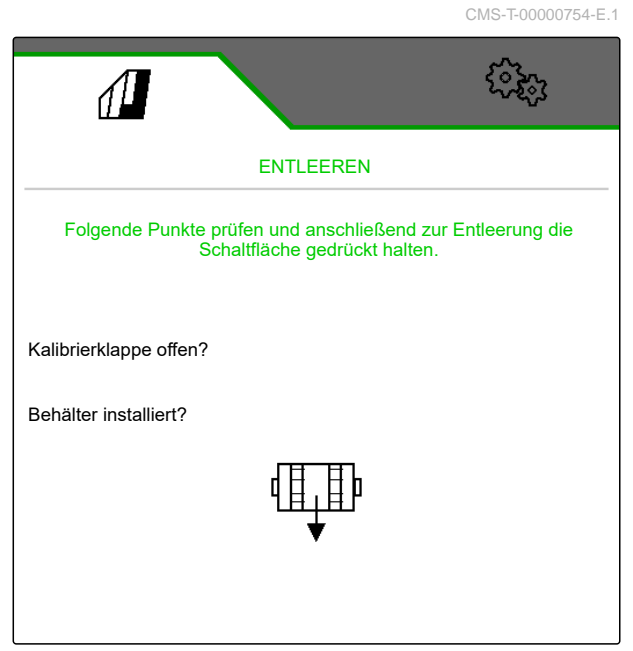

CMS-I-00000728

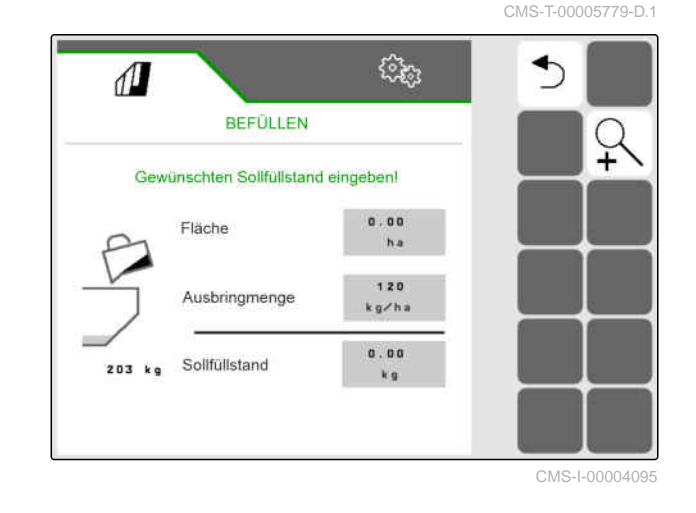

4. Wenn die angezeigten Punkte erfüllt sind:

am Bedienterminal gedrückt halten,

oder

Taste am TwinTerminal gedrückt halten,

oder

Kalibriertaster gedrückt halten.

 Der Dosierer dreht nach kurzer Anlaufzeit mit der maximalen Drehzahl.

# Arbeit dokumentieren

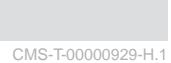

## 13.1 Dokumentation aufrufen

- Im Feldmenü "Dokumentation" wählen.
- ➡ Im Menü wird eine Tabelle mit den Werten der gewählten Dokumentation angezeigt. Die linke Spalte zeigt die Gesamtwerte, die rechte Spalte zeigt die Tageswerte.

### HINWEIS

i

Die Berechnung der bearbeiteten Fläche wird mit der gesamten Arbeitsbreite der Maschine durchgeführt. Abgeschaltete Reihen werden nicht berücksichtigt.

Die Berechnung der besäten Fläche wird mit der tatsächlichen Arbeitsbreite der Maschine durchgeführt. Fahrgassen zählen zur besäten Fläche während abgeschaltete Reihen nicht zur besäten Fläche zählen.

Durch systembedingte Abweichungen können die Angaben der Ausbringmenge von Dünger und Mikrogranulat bis zu 5 % abweichen. CMS-T-00000930-G.1

| 1                   | 1          | (îşç)         |
|---------------------|------------|---------------|
| DOKUMENTATION · Dok |            | kumentation 1 |
|                     |            | →0            |
|                     | 0.07<br>ha | 0.07<br>ha    |
| Ŀ                   | 0.1<br>h   | 0.1<br>h      |
| ∑₽                  | 0.1<br>L   | 0.1<br>L      |
|                     |            |               |

CMS-I-00000714

| Symbol     | Bedeutung                       |
|------------|---------------------------------|
|            | Bearbeitete Fläche              |
|            | Besäte Fläche                   |
| $\bigcirc$ | Arbeitszeit                     |
|            | Ausgebrachte Saatgutmenge       |
| <u>ه</u>   | Ausgebrachte Düngermenge        |
|            | Ausgebrachte Mikrogranulatmenge |

## 13.2 Tageszähler zurücksetzen

Wenn auf einem anderen Feld gearbeitet wird, kann der Tageszähler der Dokumentation auf 0 gesetzt werden.

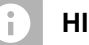

## HINWEIS

Die Gesamtwerte der ausgewählten Dokumentation bleiben erhalten.

- 1. Im Feldmenü "Dokumentation" wählen.
- 2. **→0** wählen.

|      | NTATION - De | دهم<br>موری |
|------|--------------|-------------|
| Î    |              | <b>→</b> 0  |
|      | 14.11<br>ha  | 14.11<br>ha |
| 9    | 2.0<br>h     | 2.0<br>h    |
| ıĘ   | 857.3<br>kg  | 857.3<br>kg |
| ₂[]) | 664.3<br>kg  | 664.3<br>kg |
|      |              |             |

CMS-I-00007470

## 13.3 Dokumentationen verwalten

Die Werte der ausgewählte Dokumentation werden in der Übersicht angezeigt. Wenn mit der Maschine gearbeitet wird, werden die Werte der ausgewählten Dokumentation aktualisiert. CMS-T-00000931-C.1

1. Im Feldmenü "Dokumentation" wählen.

| DOKUME               | NTATION - Do | kumentation |
|----------------------|--------------|-------------|
|                      |              | →0          |
| $\overline{\Lambda}$ | 14.11        | 14.11       |
|                      | ha           | ha          |
|                      | 2.0          | 2.0         |
| $\mathcal{I}$        | h            | h           |
| 531                  | 857.3        | 857.3       |
| L3 <sup>2</sup>      | kg           | kg          |
| 531                  | 664.3        | 664.3       |
| L3'                  | kg           | kg          |

CMS-I-00007470

 Um eine Dokumentation auszuwählen, umzubenennen oder zu löschen, gewünschte Dokumentation aus der Liste wählen

oder

um eine neue Dokumentation anzulegen,

wählen.

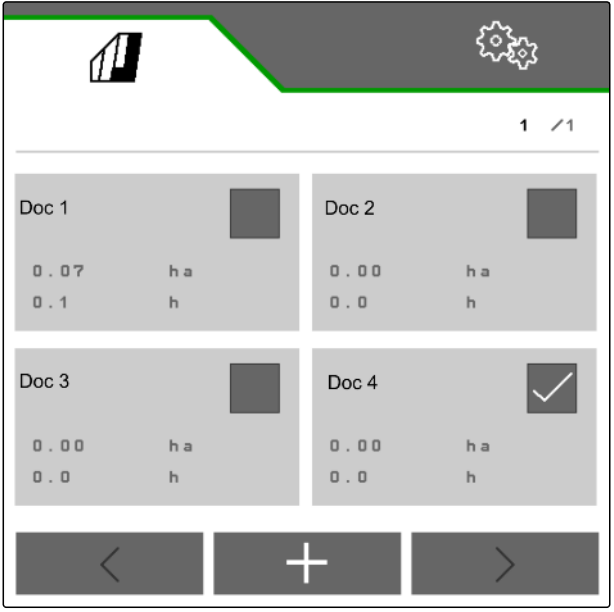

CMS-I-00000718

# Informationen anrufen

# 14.1 Software-Informationen abrufen

Folgende Informationen können abgerufen werden:

- AEF-Funktionen
- Software-Versionen
- Maschinennummer
- 1. Im Menü "Einstellungen" "Info" wählen.

Um den Support zu erleichtern, können die Schaltflächen in der Schaltflächenleiste nummeriert werden.

 Wenn die Schaltflächen nummeriert werden sollen, "Schaltflächennummern anzeigen" wählen.

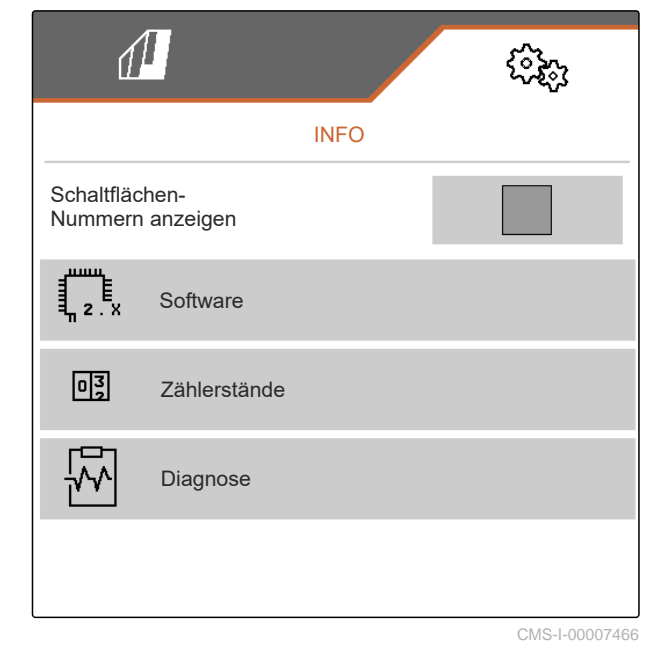

CMS-T-00009181-D.1

CMS-T-00008330-D.1

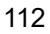

3. Um Software-Informationen abzurufen, "Software" wählen.

| đ               | (Cip)                 |
|-----------------|-----------------------|
|                 | SOFTWARE              |
| AEF-zertifizier | <b>t</b> :            |
| UT AUX-N        | TC-BAS TC-SC          |
| TC-GEO          |                       |
| Version:        | NW386-8.007_2022/08_P |
| MIN:            | CR4000000             |
|                 |                       |

CMS-I-00007467

# 14.2 Zählerstände abrufen

Folgende Informationen können abgerufen werden:

- Gesamtfläche
- Besäte Fläche
- Gesamtzeit
- Gesamtmengen:
  - o Saatgut
  - o Dünger
- 1. Im Menü "Einstellungen" "Info" wählen.

Um den Support zu erleichtern, können die Schaltflächen in der Schaltflächenleiste nummeriert werden.

- Wenn die Schaltflächen nummeriert werden sollen, "Schaltflächennummern anzeigen" wählen.
- 3. *Um die Zählerstände der Maschine abzurufen, "Zählerstände"* wählen.

CMS-T-00008331-C.1

## 14.3 Diagnose-Daten abrufen

In der Sensordiagnose werden diagnosefähige Bauteile **2** des Basisrechners aufgeführt. Die mittlere Spalte 3 zeigt Schaltzustände, Drehzahlen, Stromaufnahmen und Spannungsaufnahmen. In der rechten Spalte 4 werden Schaltvorgänge mitgezählt und Maximalwerte aufgeführt.

- 1. Im Menü "Einstellungen" > "Info" > "Diagnose" > "Basisrechner" wählen.
- 2. Um die Diagnosedaten der Sensoren aufzurufen: Sensoren **1** wählen.
- 3. Um die mitgezählten Schaltvorgänge zurückzusetzen:

- 4. Um die Diagnosedaten der Aktoren aufzurufen: Aktoren **1** wählen.
- 5. Um die diagnosefähigen Aktoren anzusteuern: Schaltflächen 2 betätigen.

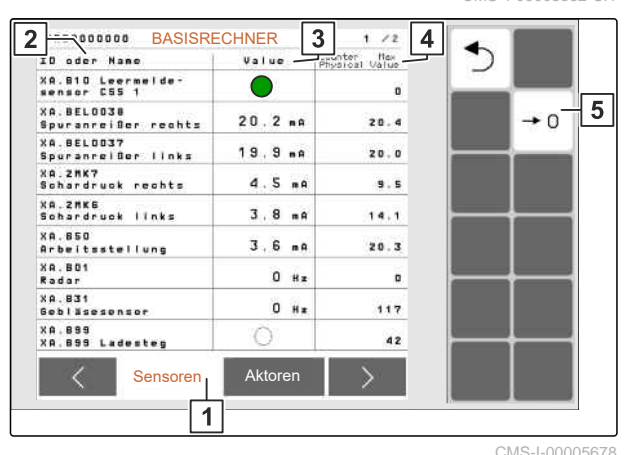

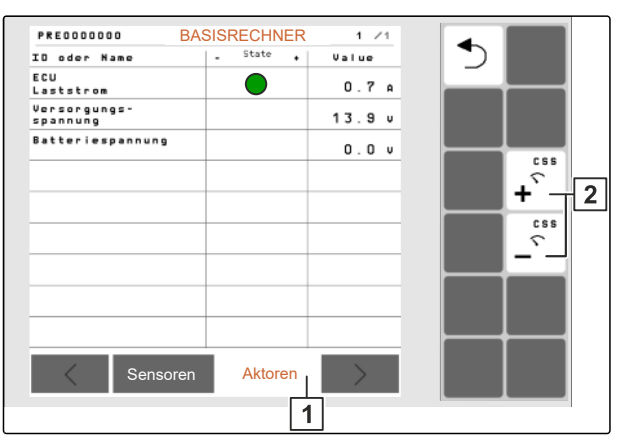

In der Sensordiagnose werden diagnosefähige Bauteile 2 des Düngerbehälters aufgeführt. Die mittlere Spalte 3 zeigt Schaltzustände, Drehzahlen, Stromaufnahmen und Spannungsaufnahmen. In der rechten Spalte 4 werden Schaltvorgänge mitgezählt und Maximalwerte aufgeführt.

- 6. Im Menü "Einstellungen" > "Info" > "Diagnose" > "Düngerbehälter" wählen.
- 7. Um die Diagnosedaten der Sensoren aufzurufen: Sensoren 1 wählen.
- 8. Um die mitgezählten Schaltvorgänge zurückzusetzen:

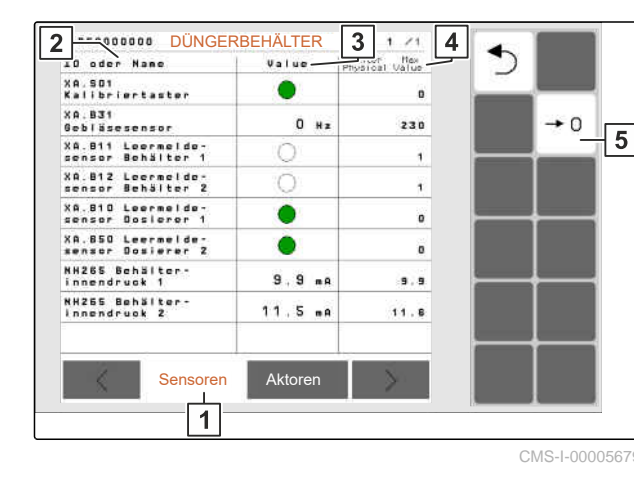

**→**() wählen.

- Um die Diagnosedaten der Aktoren aufzurufen: Aktoren 1 wählen.
- 10. Um die diagnosefähigen Aktoren anzusteuern: Schaltflächen 2 betätigen.

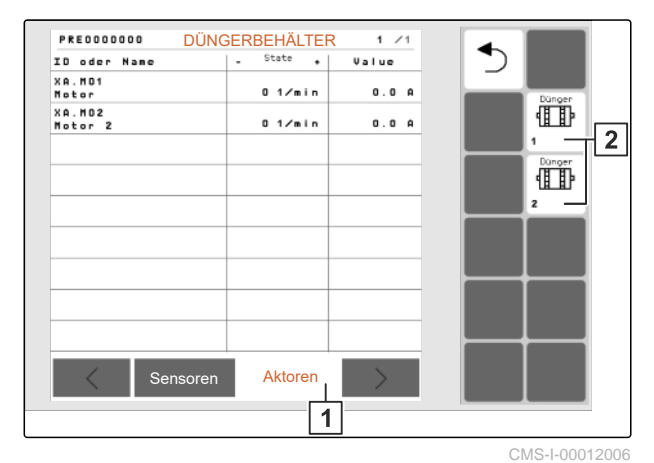

11. Im Menü "Einstellungen" > "Info" > "Diagnose" wählen.

Mit zunehmender Verschmutzung des Optogebers wird die Intensität der Lichtschranke erhöht.

- 12. Um die Intensität der Lichtschranke zurückzusetzen:
  - ⇒ **1** betätigen.

Nach dem Austauch einer ECU muss die Tiefenerkennung neu kalibriert werden.

- 13. Ablagetiefe an den gekoppelten Düngerscharen auf Stufe 6 einstellen.
- 14. Maschine ausheben.

In der Sensordiagnose werden diagnosefähige Bauteile **2** der Scharrechner aufgeführt. Die mittlere Spalte **3** zeigt Schaltzustände, Drehzahlen, Stromaufnahmen und Spannungsaufnahmen. In der rechten Spalte **4** werden Schaltvorgänge mitgezählt und Maximalwerte aufgeführt.

- 16. Im Menü "*Einstellungen*" > "Info" > "Diagnose" > "Reihen" wählen.
- 17. Die gewünschte Reihe wählen.
- 18. Um die Diagnosedaten der Sensoren aufzurufen: Sensoren 1 wählen.
- 19. Um die mitgezählten Schaltvorgänge zurückzusetzen:
  - →0 wählen.

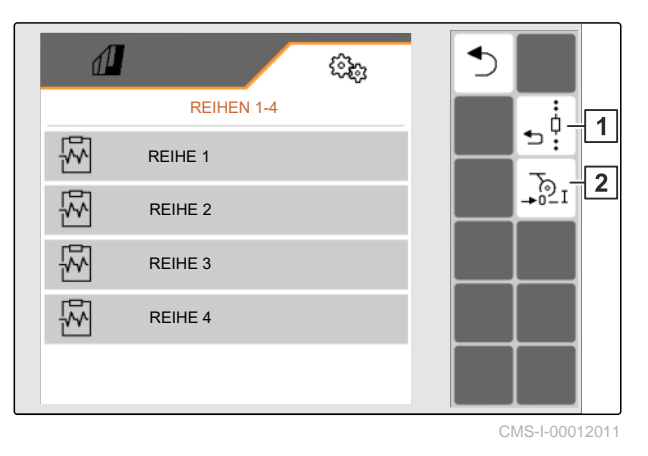

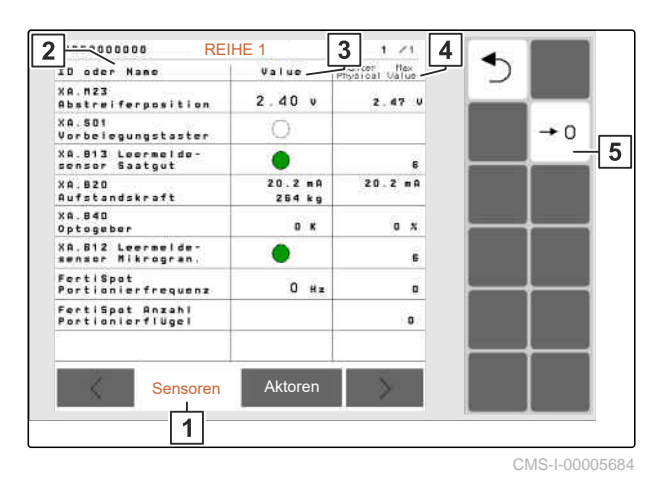

#### 14 | Informationen anrufen Diagnose-Daten abrufen

- 20. *Um die Diagnosedaten der Aktoren aufzurufen:* Aktoren **1** wählen.
- 21. *Um die diagnosefähigen Aktoren anzusteuern:* Schaltflächen **2** betätigen.

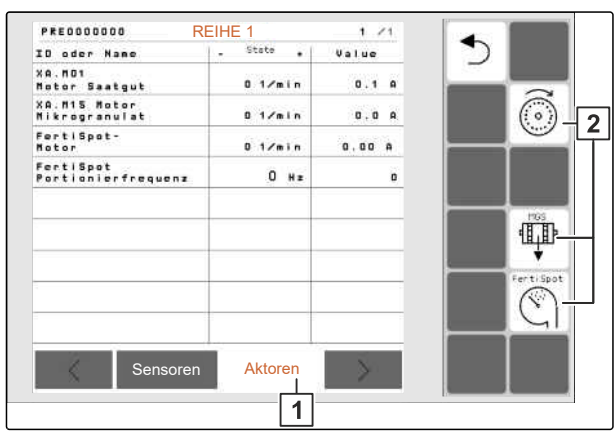

CMS-I-00012010

In der Sensordiagnose werden diagnosefähige Bauteile 1 der Scharrechner aufgeführt. Die mittlere Spalte 2 zeigt Schaltzustände, Drehzahlen, Stromaufnahmen und Spannungsaufnahmen. In der rechten Spalte 3 werden Schaltvorgänge mitgezählt und Maximalwerte aufgeführt.

- 22. Im Menü "Einstellungen" > "Info" > "Diagnose" > "Segmentverteilerkopf" wählen.
- 23. Um die Diagnose für den zentralen Segmentverteilerkopf aufzurufen: "Job-Rechner 1" wählen

oder

*Um die Diagnose für den linken Segmentverteilerkopf aufzurufen: "Job-Rechner 1" wählen* 

oder

*Um die Diagnose für den rechten Segmentverteilerkopf aufzurufen: "Job-Rechner* 2" wählen.

24. Um die mitgezählten Schaltvorgänge zurückzusetzen:

→0 wählen.

| CO oder Name                           | Value  | tysical Value |       |
|----------------------------------------|--------|---------------|-------|
| (lappe 1<br>Position offen             | 1.82 v | 0 m s         |       |
| Position<br>geschlossen                | 1.18 v | 0 m s         | → 0 r |
| inzahl<br>ichaltzyklen                 | 1      |               |       |
| Anzahl Revitali-<br>Lierungsdurchläufe | 0      |               |       |
| Klappe 2<br>Position offen             | 1.67 v | 0 ms          |       |
| Position<br>geschlossen                | 1.04 v | 0             |       |
| Anzahi<br>Schaltzyklen                 | 1      |               |       |
| Anzahl Revitali-<br>sierungsdurchläufe | 0      |               |       |
| Clappe 3<br>Position offen             | 1.97 v | 0 m s         |       |
| - Ar                                   |        |               |       |

# Störungen beseitigen

CMS-T-00005759-I.1

# 15.1 Fehlermeldungen behandeln

Nach einem Hinweis Nach einem Hinweis Nach einem Hinweis wartungen abweichen. Ein Hinweis wird mit einem langsamen piependen akustischen Warnsignal signalisiert. Eine Warnung wird mit einem schnell piependen akustischen Warnsignal signalisiert.

Nach einem Alarm (STOP) besteht Gefahr für einen Maschinenschaden. Ein Alarm wird mit einem permanenten akustischen Warnsignal signalisiert.

- Wenn eine Fehlermeldung in der Anzeige erscheint, die Arbeit sofort unterbrechen.
- Um Lösungsvorschläge für den Fehlercode 1 zu ermitteln, siehe "Fehler beheben".

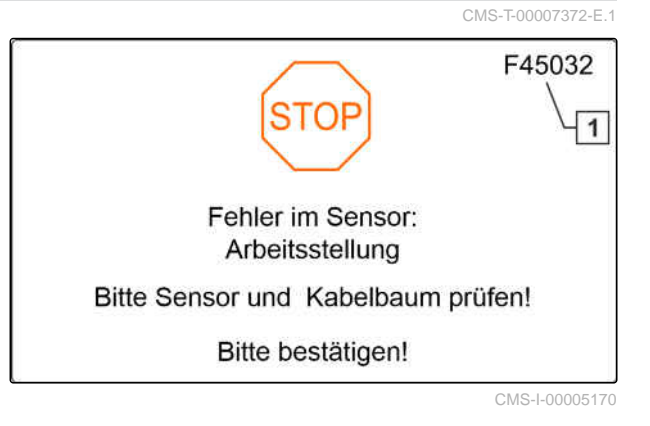

# 15.2 Fehler beheben

CMS-T-00007406-H.1

| Fehler-Code | Fehler                                                          | Ursache                                                                                         | Lösung                                                                                                    |
|-------------|-----------------------------------------------------------------|-------------------------------------------------------------------------------------------------|----------------------------------------------------------------------------------------------------|
| F45001      | Drehzahl des Dosierermotors<br>ist zu niedrig, schneller fahren | Der Dosierer kann nicht lang-<br>samer drehen und bringt zu                                     | <ul> <li>Schneller Fahren</li> </ul>                                                                                   |
|             |                                                                 |                                                                                                 | <ul> <li>Erneut Kalibrieren</li> </ul>                                                                                 |
|             |                                                                 | vior Durigor aud.                                                                               | <ul> <li>Ausbringmenge anpassen</li> </ul>                                                                             |
| F45002      | Drehzahl des Dosiermotors ist zu hoch, langsamer fahren.        | Der Dosierer kann nicht                                                                         | <ul> <li>Langsamer Fahren</li> </ul>                                                                                   |
|             |                                                                 | schneller drehen und bringt                                                                     | <ul> <li>Erneut Kalibrieren</li> </ul>                                                                                 |
|             |                                                                 |                                                                                                 | <ul> <li>Ausbringmenge anpassen</li> </ul>                                                                             |
| F45003      | Sollwert der Düngerdosierung                                    | Die Regelung des Dosiersys-                                                                     | <ul> <li>Erneut Kalibrieren</li> </ul>                                                                                 |
|             | kann nicht eingehalten wer-                                     | tems schwankt zu stark                                                                          | <ul> <li>Ausbringmenge pr</li></ul>                                                                                    |
|             |                                                                 |                                                                                                 | <ul> <li>Ausbringmenge anpassen</li> </ul>                                                                             |
|             |                                                                 |                                                                                                 | <ul> <li>Dosierung auf Leichtgän-<br/>gigkeit prüfen</li> </ul>                                                        |
| F45004      | Überstrom am Ausgang: Dün-                                      | Der Antrieb der Düngerdosie-                                                                    | <ul> <li>Kabelbaum prüfen</li> </ul>                                                                                   |
|             | gerdosierer. Bitte Aktor(en)<br>und Kabelbaum prüfen!           | rung hat die maximale Strom-<br>grenze überschritten.                                           | <ul> <li>Dosierung auf Leichtgän-<br/>gigkeit prüfen</li> </ul>                                                        |
|             |                                                                 |                                                                                                 | <ul> <li>Motor im Leerlauf ansteu-<br/>ern</li> </ul>                                                                  |
|             |                                                                 |                                                                                                 | <ul> <li>Stromaufnahme in der Di-<br/>agnose prüfen</li> </ul>                                                         |
| F45005      | Optogeber in folgender Reihe<br>verschmutzt: X                  | Der Sensor zur Saatguterken-<br>nung ist verschmutzt. Das<br>kann zu Fehlzählungen füh-<br>ren. | <ul> <li>Sensor entsprechend der<br/>Betriebsanleitung reinigen</li> </ul>                                             |
|             |                                                                 |                                                                                                 | <ul> <li>Wenn sich die Verunrei-<br/>ningung nicht beseitigen<br/>lässt:</li> <li>SmartControl deaktivieren</li> </ul> |
| F45006      | Sollwert der Düngerdosierung kann nicht eingehalten wer-<br>den | Die Regelung des Dosiersys-<br>tems schwankt zu stark                                           | <ul> <li>Erneut Kalibrieren</li> </ul>                                                                                 |
|             |                                                                 |                                                                                                 | <ul> <li>Ausbringmenge pr</li></ul>                                                                                    |
|             |                                                                 |                                                                                                 | <ul> <li>Ausbringmenge anpassen</li> </ul>                                                                             |
|             |                                                                 |                                                                                                 | <ul> <li>Dosierung auf Leichtgän-<br/>gigkeit prüfen</li> </ul>                                                        |
| F45007      | Sollwert der Düngerdosierung                                    | Die Regelung des Dosiersys-                                                                     | <ul> <li>Erneut Kalibrieren</li> </ul>                                                                                 |
|             | kann nicht eingehalten wer-                                     | tems schwankt zu stark                                                                          | <ul> <li>Ausbringmenge pr</li></ul>                                                                                    |
|             |                                                                 |                                                                                                 | <ul> <li>Ausbringmenge anpassen</li> </ul>                                                                             |
|             |                                                                 |                                                                                                 | <ul> <li>Dosierung auf Leichtgän-<br/>gigkeit prüfen</li> </ul>                                                        |
| F45008      | Sollwert der Düngerdosierung                                    | Die Regelung des Dosiersys-<br>tems schwankt zu stark                                           | <ul> <li>Erneut Kalibrieren</li> </ul>                                                                                 |
|             | kann nicht eingehalten wer-<br>den                              |                                                                                                 | <ul> <li>Ausbringmenge pr</li></ul>                                                                                    |

| Fehler-Code | Fehler                                                                                                    | Ursache                                                                                                    | Lösung                                                                                                    |
|-------------|----------------------------------------------------------------------------------------------------|----------------------------------------------------------------------------------------------------|----------------------------------------------------------------------------------------------------|
|             |                                                                                                    |                                                                                                    | <ul> <li>Ausbringmenge anpassen</li> </ul>                                                                                                    |
|             |                                                                                                    |                                                                                                    | <ul> <li>Dosierung auf Leichtgän-<br/>gigkeit prüfen</li> </ul>                                                                                    |
| F45009      | Gebläse-Solldrehzahl kann                                                                                                    | Das Gebläse arbeitet außer-                                                                                    | <ul> <li>Toleranzband anpassen</li> </ul>                                                                                                    |
|             | nicht eingehalten werden.                                                                                                    | halb des eingestellten Tole-                                                                                   | <ul> <li>Drehzahlsensor pr</li></ul>                                                                                                    |
|             |                                                                                                    |                                                                                                    | <ul> <li>Hydraulikversorgung prü-<br/>fen</li> </ul>                                                                                               |
| F45011      | Folgende Software-Version ist nicht kompatibel:                                                                                                 | Falsche Software-Version auf dem genannten System.                                                             | <ul> <li>Update der Komponente<br/>auf kompatible Software-<br/>Version notwendig</li> </ul>                                                       |
| F45014      | Versorgungsspannung unter-                                                                                                    | Die Versorgungsspannung                                                                                        | <ul> <li>Batteriespannung pr üfen</li> </ul>                                                                                                    |
|             | schritten                                                                                                    | der Maschine wurde unter-                                                                                      | <ul> <li>Batterie laden</li> </ul>                                                                                                    |
|             |                                                                                                    |                                                                                                    | <ul> <li>Kabelverbindung pr</li></ul>                                                                                                    |
| F45020      | Fehler im Sensor: Ladesteg.<br>Bitte Sensor und Kabelbaum                                                                                       | Kein gültiges Signal am Sen-<br>soreingang der Ladesteg ge-                                                    | <ul> <li>Sensor auf Funktion prü-<br/>fen</li> </ul>                                                                                               |
|             | prüfen                                                                                                    | funden.                                                                                                    | <ul> <li>Kabelbaum prüfen</li> </ul>                                                                                                    |
| F45021      | Folgender Behälter ist leer:<br>Saatgut                                                                                                    | Die Reihe mit dem Leermel-<br>desensor im Behälter detek-<br>tiert kein Saatgut.                               | <ul> <li>Behälter mit Saatgut<br/>nachfüllen</li> </ul>                                                                                            |
|             |                                                                                                    |                                                                                                    | <ul> <li>Bei Feinsaatgut kann die<br/>Meldung deaktiviert wer-<br/>den</li> </ul>                                                                  |
| F45023      | Das Terminal kann weniger<br>Sollmengen verarbeiten, als<br>die Maschine zur Verfügung<br>stellt. ISOBUS-Einstellungen<br>der Maschine anpassen | Der Task Controller des Ter-<br>minals unterstützt weniger<br>Sollmengen als von der Ma-<br>schine angeboten.  | Nur bestimmte Sollmen-<br>gen dem Terminal zuwei-<br>sen, die unzugewiesenen<br>Sollmengen müssen als<br>statische Sollmenge ver-<br>wendet werden |
|             |                                                                                                    |                                                                                                    | <ul> <li>Verwendung eines Ter-<br/>minals mit mehr Möglich-<br/>keiten der Sollmengen-<br/>steuerung</li> </ul>                                    |
| F45024      | Saatleitung in folgender Reihe verstopft: X                                                                                                    | Der Sensor zur Kornerfas-<br>sung an der Vereinzelung hat                                                      | <ul> <li>Verstopfung am Schar<br/>entfernen</li> </ul>                                                                                             |
|             |                                                                                                    | eine Verstopfung erkannt.                                                                                      | <ul> <li>Maschine neu starten</li> </ul>                                                                                                    |
| F45034      | Gebläse-Solldrehzahl Geblä-                                                                                                    | Das Gebläse arbeitet außer-                                                                                    | ► Toleranzband anpassen                                                                                                    |
|             | se 1.1 kann nicht eingehalten werden.                                                                                                    | halb des eingestellten Tole-<br>ranzbandes.                                                                    | <ul> <li>Drehzahlsensor prüfen</li> </ul>                                                                                                    |
|             |                                                                                                    |                                                                                                    | <ul> <li>Hydraulikversorgung prü-<br/>fen</li> </ul>                                                                                               |
| F45035      | Fehler im Sensor: XA.B12                                                                                                    | Das Anschlusskabel des Sen-<br>sors ist Defekt oder es wurde<br>ein interner Fehler im Sensor<br>festgestellt. | <ul> <li>Sensor prüfen</li> </ul>                                                                                                    |
|             | Leermeldesensor Dünger<br>links. Bitte Sensor und Kabel-<br>baum prüfen.                                                                        |                                                                                                    | <ul> <li>Kabelbaum prüfen</li> </ul>                                                                                                    |

| Fehler-Code   | Fehler                                                                                                    | Ursache                                                                                                    | Lösung                                                                                                    |
|---------------|----------------------------------------------------------------------------------------------------|----------------------------------------------------------------------------------------------------|----------------------------------------------------------------------------------------------------|
| F45036        | Fehler im Sensor: XA.B12<br>Leermeldesensor Dünger 2.<br>Bitte Sensor und Kabelbaum<br>prüfen                                                                                             | Das Anschlusskabel des Sen-<br>sors ist defekt oder es wurde<br>ein interner Fehler im Sensor<br>festgestellt.               | <ul> <li>Sensor prüfen</li> <li>Kabelbaum prüfen</li> </ul>                                                                                                    |
| F45039        | Fehler im Sensor: XA.B37<br>Spuranreißer. Bitte Sensor<br>und Kabelbaum prüfen.                                                                                                    | Ein interner Fehler wurde im<br>Sensor festgestellt.                                                                         | <ul> <li>Sensor auf Funktion prü-<br/>fen</li> <li>Kabelbaum prüfen</li> </ul>                                                                                                    |
| F45040        | Fehler im Sensor: XA.B73<br>Schardruck. Bitte Sensor und<br>Kabelbaum prüfen                                                                                                    | Ein interner Fehler wurde im<br>Sensor festgestellt.                                                                         | <ul> <li>Sensor auf Funktion prü-<br/>fen</li> <li>Kabelbaum prüfen</li> </ul>                                                                                                    |
| F45042        | Fehler im Sensor: XA.S01 Ka-<br>libriertaster. Bitte Sensor und<br>Kabelbaum prüfen.                                                                                                    | Ein interner Fehler wurde im<br>Sensor festgestellt.                                                                         | <ul><li>Kalibriertaster prüfen</li><li>Kabelbaum prüfen</li></ul>                                                                                                    |
| F45046        | Section Control kann nicht<br>aktiviert werden! Folgende<br>Bedingungen müssen erfüllt<br>sein: 1. Section Control des<br>Terminals (Task Controller)<br>aktiviert 2. Maschine fehlerfrei | Der Anwender möchte Sec-<br>tion Control aktivieren. Eine<br>der Vorbedingungen ist nicht<br>erfüllt.                        | <ul> <li>Um Section Control bei<br/>einer fehlerfrei funktion-<br/>ierenden Maschine zu<br/>aktivieren:<br/>Section Control des Ter-<br/>minals (Task Controller)<br/>aktivieren</li> </ul> |
|               |                                                                                                    |                                                                                                    | <ul> <li>Maschine auf fehlerfreie<br/>Funktion prüfen</li> </ul>                                                                                                    |
| F45047        | Section Control wurde deakti-<br>viert!                                                                                                    | Section Control wurde durch<br>den Anwender im Bedienter-<br>minal deaktiviert.                                              | <ul> <li>Der Anwender wählt die<br/>weitere Betriebsart der<br/>Maschine</li> </ul>                                                                                                    |
|               |                                                                                                    |                                                                                                    | <ul> <li>Wenn Section Control<br/>unbeabsichtit deaktiviert<br/>wurde:<br/>Die Ursache im Terminal<br/>prüfen, z.B. schlechtes<br/>GPS-Signal.</li> </ul>                                   |
| F45051 (A bis | Interner Optogeberfehler in<br>folgender Reihe: X                                                                                                    | Der Sensor zur Kornerfas-<br>sung an der Vereinzelung ist                                                                    | <ul> <li>Steckverbindungen pr</li></ul>                                                                                                    |
|               |                                                                                                    | fehlerhaft.                                                                                                    | <ul> <li>Verschmutzungszustand<br/>des Sensors prüfen</li> </ul>                                                                                                    |
|               |                                                                                                    |                                                                                                    | <ul> <li>Sensor prüfen</li> </ul>                                                                                                    |
|               |                                                                                                    |                                                                                                    | Maschine neu starten                                                                                                    |
| F45052        | GPS-Recording nicht möglich!<br>Folgende Bedingungen müs-<br>sen erfüllt sein: 1. Maschine<br>gestoppt 2. Gebläse ausge-<br>schaltet                                                      | Der Anwender kann die GPS<br>Recording Funktion nicht ak-<br>tivieren, weil die genannten<br>Bedingungen nicht erfüllt sind. | <ul> <li>Um die Funktion zu akti-<br/>vieren:<br/>Maschine stoppen</li> <li>Gebläse deaktivieren</li> </ul>                                                                                 |

| Fehler-Code | Fehler                                                                                                    | Ursache                                                                                            | Lösung                                                                                                    |
|-------------|----------------------------------------------------------------------------------------------------|----------------------------------------------------------------------------------------------------|----------------------------------------------------------------------------------------------------|
| F45053      | Mikrogranulatdosierer in folg-<br>ender Reihe reagiert nicht: X                                                                        | Der Motor dieser Reihe dreht<br>nicht.                                                             | <ul> <li>Dosierung auf Leichtgän-<br/>gigkeit prüfen</li> <li>Motor im Leerlauf ansteu-<br/>ern</li> <li>Stromaufnahme in der Di-</li> </ul> |
|             |                                                                                                    |                                                                                                    | agnose prüfen                                                                                                    |
| F45054      | Mikrogranulat-Dosiererdreh-<br>zahl zu niedrig, schneller fah-<br>ren                                                                  | Der Dosierer kann nicht lang-<br>samer drehen und bringt zu<br>viel Mikrogranulat aus.             | <ul> <li>Schneller fahren</li> <li>Erneut Kalibrieren</li> <li>Ausbringmenge anpassen</li> </ul>                                             |
| F45055      | Mikrogranulat-Dosiererdreh-<br>zahl zu hoch, langsamer fah-<br>ren                                                                     | Dosierer kann nicht schneller<br>drehen und bringt zu wenig<br>Mikrogranulat aus.                  | <ul> <li>Langsamer fahren</li> <li>Erneut Kalibrieren</li> <li>Ausbringmenge anpassen</li> </ul>                                             |
| F45056      | Säen nicht möglich! Folgen-<br>de Bedingungen müssen er-<br>füllt sein: 1. Dosierung ein-<br>geschaltet 2. Gebläse einge-<br>schaltet. | Säbetrieb nicht möglich, weil<br>Dosierung oder Gebläse nicht<br>eingeschaltet ist.                | <ul> <li>Dosierung einschalten</li> <li>Gebläse einschalten</li> </ul>                                                                       |
| F45057      | Minimale Gebläsedrehzahl<br>unterschritten, Dosierer<br>stoppt!                                                                        | Die Gebläsedrehzahl ist klei-<br>ner als 200 1/min.                                                | <ul> <li>Gebläsedrehzahl prüfen</li> <li>Drehzahlsensor im Diag-<br/>nosemenü prüfen</li> <li>Kabelbaum prüfen</li> </ul>                    |
| F45058      | Gewählte Quelle für die Fahr-<br>geschwindigkeit nicht verfüg-<br>bar! Vorhandene Quelle aus-<br>wählen!                               | Die gewählte Quelle des<br>Geschwindigkeitssignals steht<br>aktuell nicht mehr zur Verfü-<br>gung. | <ul> <li>Um eine andere Signal-<br/>quelle zu verwenden:<br/>"Quelle des Geschwindig-<br/>keitssignals einrichten"</li> </ul>                |
| F45061      | Sollwert der Mikrogranulatdo-<br>sierung kann nicht eingehal-<br>ten werden                                                            | Die Regelung des Dosiersys-<br>tems schwankt zu stark.                                             | <ul> <li>Erneut kalibrieren</li> </ul>                                                                                                    |
|             |                                                                                                    |                                                                                                    | <ul> <li>Ausbringmenge anpassen<br/>und pr üfen</li> </ul>                                                                                   |
|             |                                                                                                    |                                                                                                    | <ul> <li>Dosierung auf Leichtgän-<br/>gigkeit prüfen</li> </ul>                                                                              |
| F45062      | Minimaler Druck unterschrit-                                                                                                    | Der Druck für die Vereinze-                                                                        | Gebläsedrehzahl erhöhen                                                                                                    |
|             | ten                                                                                                    | lung ist zu gering.                                                                                | <ul> <li>Luftsystem und die Ver-<br/>einzelung auf Dichtheit<br/>prüfen</li> </ul>                                                           |
|             |                                                                                                    |                                                                                                    | <ul> <li>Funktion des Drucksen-<br/>sors prüfen</li> </ul>                                                                                   |
| F45063      | Maximaler Druck überschrit-<br>ten                                                                                                    | Der Druck für die Vereinze-<br>lung ist zu hoch.                                                   | <ul> <li>Gebläsedrehzahl verrin-<br/>gern</li> </ul>                                                                                         |
|             |                                                                                                    |                                                                                                    | <ul> <li>Funktion des Drucksen-<br/>sors prüfen</li> </ul>                                                                                   |

| Fehler-Code | Fehler                                                                                                    | Ursache                                                                                  | Lösung                                                                                 |
|-------------|----------------------------------------------------------------------------------------------------|------------------------------------------------------------------------------------------|----------------------------------------------------------------------------------------|
| F45064      | Fehler im Sensor: XA.B31<br>Gebläsedruck. Bitte Sensor<br>und Kabelbaum prüfen                                                 | Kein gültiges Signal am Sen-<br>soreingang Gebläsedruck ge-<br>funden.                   | <ul> <li>Sensor auf Sauberkeit<br/>prüfen</li> <li>Sensor auf Funktion prü-</li> </ul> |
|             |                                                                                                    |                                                                                          | fen                                                                                    |
| E45065      | Fabler im Sanaar: Cablägad                                                                                                    | Koin gültigen Signal om Son                                                              | <ul> <li>Kabelbaum prüfen</li> <li>Senser auf Eupletion prü</li> </ul>                 |
| F45005      | rehzahl. Bitte Sensor und Ka-                                                                                                  | soreingang Gebläsedrehzahl                                                               | fen                                                                                    |
|             |                                                                                                    |                                                                                          | Kabelbaum prüfen                                                                       |
| F45066      | Maximale Gebläsedrehzahl<br>überschritten                                                                                      | Die zulässige Gebläsedreh-<br>zahl ist zu hoch.                                          | <ul> <li>Gebläsedrehzahl verrin-<br/>gern</li> </ul>                                   |
| F45067      | Folgender Abstreifer hat die<br>Position nicht erreicht: X                                                                     | Dieser Abstreifer kann seine<br>Sollposition nicht erreichen.                            | <ul> <li>Funktion des Abstreifers<br/>prüfen</li> </ul>                                |
|             |                                                                                                    |                                                                                          | <ul> <li>Leichtgängigkeit des Ab-<br/>streifers sicherstellen</li> </ul>               |
|             |                                                                                                    |                                                                                          | <ul> <li>Blockaden durch Körner<br/>entfernen</li> </ul>                               |
|             |                                                                                                    |                                                                                          | <ul> <li>Abstreifer manuell verfah-<br/>ren</li> </ul>                                 |
| F45068      | Winkelsensor des folgenden<br>Abstreifers ausgefallen: X                                                                       | Kein gültiges Signal vom Win-<br>kelsensor des Abstreifers ge-<br>funden.                | <ul> <li>Funktion des Abstreifers<br/>prüfen</li> </ul>                                |
|             |                                                                                                    |                                                                                          | <ul> <li>Kabelbaum prüfen</li> </ul>                                                   |
|             |                                                                                                    |                                                                                          | <ul> <li>Abstreifer manuell verfah-<br/>ren</li> </ul>                                 |
| F45069      | Überstrom am Ausgang des<br>Mikrogranulatdosierers in folg-<br>ender Reihe: X. Bitte Ak-<br>tor(en) und Kabelbaum prü-<br>fen! | Der Antrieb für die Mikro-<br>granulatstreuer hat maximale<br>Stromgrenze überschritten. | <ul> <li>Kabelbaum prüfen</li> </ul>                                                   |
|             |                                                                                                    |                                                                                          | <ul> <li>Dosierung auf Leichtgän-<br/>gigkeit prüfen</li> </ul>                        |
|             |                                                                                                    |                                                                                          | <ul> <li>Motor im Leerlauf ansteu-<br/>ern</li> </ul>                                  |
|             |                                                                                                    |                                                                                          | <ul> <li>Stromaufnahme in der Di-<br/>agnose prüfen</li> </ul>                         |
| F45070      | Überstrom am Ausgang des<br>Saatgutdosierers in folgender<br>Reihe:                                                            | Antrieb für Vereinzelung hat<br>maximale Stromgrenze über-<br>schritten                  | <ul> <li>Dosierung auf Leichtgän-<br/>gigkeit prüfen</li> </ul>                        |
|             |                                                                                                    |                                                                                          | <ul> <li>Motor im Leerlauf ansteu-<br/>ern</li> </ul>                                  |
|             |                                                                                                    |                                                                                          | <ul> <li>Stromaufnahme in der Di-<br/>agnose pr üfen</li> </ul>                        |
| F45071      | Vereinzelung in folgender Rei-<br>he reagiert nicht: X                                                                         | Motor dieser Reihe dreht nicht                                                           | <ul> <li>Dosierer auf Leichtgän-<br/>gigkeit prüfen</li> </ul>                         |
|             |                                                                                                    |                                                                                          | <ul> <li>Motor im Leerlauf ansteu-<br/>ern</li> </ul>                                  |
|             |                                                                                                    |                                                                                          | <ul> <li>Stromaufnahme in der Di-<br/>agnose prüfen</li> </ul>                         |

| Fehler-Code | Fehler                                                      | Ursache                                                                                   | Lösung                                                                                               |
|-------------|-------------------------------------------------------------|-------------------------------------------------------------------------------------------|----------------------------------------------------------------------------------------------------|
| F45072      | Kein Produktfluss in folgender<br>Reihe erkannt: X          | Sensor zur Kornerfassung an<br>der Vereinzelung erkennt kei-<br>ne Körner.                | <ul> <li>Verstopfung in Vereinze-<br/>lung entfernen</li> <li>Funktion der Vereinzelung</li> </ul>   |
|             |                                                             |                                                                                           | prüfen                                                                                               |
| F45074      | Sollausbringmenge in folgen-<br>der Reihe unterschritten: X | Der Sensor zur Kornerfas-<br>sung erkennt weniger Körner<br>als die eingestellte Sollmen- | <ul> <li>Funktion und Leichtgän-<br/>gigkeit der Vereinzelung<br/>prüfen</li> </ul>                  |
|             |                                                             | ge.                                                                                       | <ul> <li>Abstreiferposition prüfen</li> </ul>                                                        |
|             |                                                             |                                                                                           | <ul> <li>Behälterfüllstand prüfen</li> </ul>                                                         |
|             |                                                             |                                                                                           | <ul> <li>Luftversorgung der Ver-<br/>einzelung pr üfen (Deckel<br/>offen)</li> </ul>                 |
|             |                                                             |                                                                                           | <ul> <li>Einstellung der Alarm-<br/>schwelle pr üfen</li> </ul>                                      |
|             |                                                             |                                                                                           | <ul> <li>Verschmutzungszustand<br/>des Sensors prüfen</li> </ul>                                     |
|             |                                                             |                                                                                           | <ul> <li>Einstellung der Empfind-<br/>lichkeit der Kornerfassung<br/>prüfen</li> </ul>               |
| F45075      | Sollausbringmenge in folgen-<br>der Reihe überschritten: X  | Der Sensor zur Kornerfas-<br>sung erkennt mehr Körner als<br>die eingestellte Sollmenge.  | <ul> <li>Funktion der Vereinzelung<br/>pr üfen</li> </ul>                                            |
|             |                                                             |                                                                                           | <ul> <li>Abstreiferposition prüfen</li> </ul>                                                        |
|             |                                                             |                                                                                           | <ul> <li>Scheibenauswahl pr üfen</li> </ul>                                                          |
|             |                                                             |                                                                                           | <ul> <li>Einstellung der Alarm-<br/>schwelle pr</li></ul>                                            |
|             |                                                             |                                                                                           | <ul> <li>Einstellung der Empfind-<br/>lichkeit der Kornerfassung<br/>prüfen</li> </ul>               |
| F45076      | Dosiererdrehzahl Vereinze-                                  | Minimale Drehzahl des Mo-                                                                 | <ul> <li>Schneller fahren</li> </ul>                                                                 |
|             | lung zu niedrig, schneller fah-                             | tors wird unterschritten                                                                  | <ul> <li>Scheibenauswahl pr üfen</li> </ul>                                                          |
|             |                                                             |                                                                                           | <ul> <li>Ausbringmenge pr</li></ul>                                                                  |
| F45077      | Dosiererdrehzahl Vereinze-                                  | Maximale Drehzahl des Mo-                                                                 | <ul> <li>Langsamer fahren</li> </ul>                                                                 |
|             | lung zu hoch, langsamer fah-                                | tors wird überschritten                                                                   | <ul> <li>Scheibenauswahl pr üfen</li> </ul>                                                          |
|             |                                                             |                                                                                           | <ul> <li>Ausbringmenge pr</li></ul>                                                                  |
| F45078      | Folgender Teilnehmer fehlt:                                 | Eine Sonderausstattung ist<br>konfiguriert, wird aber nicht<br>gefunden.                  | <ul> <li>Kabelbaum und Verbau-<br/>ung des Teilnehmers z.B.</li> <li>Scharrechner pr üfen</li> </ul> |
|             |                                                             |                                                                                           | <ul> <li>Einstellung der Reihenan-<br/>zahl prüfen</li> </ul>                                        |
|             |                                                             |                                                                                           | <ul> <li>Maschine neu starten</li> </ul>                                                             |

| Fehler-Code | Fehler                                                                                                    | Ursache                                                                                 | Lösung                                                                                                    |
|-------------|----------------------------------------------------------------------------------------------------|-----------------------------------------------------------------------------------------|----------------------------------------------------------------------------------------------------|
| F45080      | Fehler im Sensor: Klappungs-<br>überwachung                                                                        | Kein gültiges Signal am Sen-<br>soreingang Klappung gefun-<br>den                       | <ul> <li>Sensor auf Funktion prü-<br/>fen</li> <li>Kabelbaum prüfen</li> </ul>                                                                                |
| F45081      | Arbeitsstellungssensor für<br>Saatgut fehlerhaft: (Index 0 -<br>23) Sensor und Kabalbaum<br>prüfen.                | Kein gültiges Signal am Sen-<br>soreingang Arbeitsstellung<br>gefunden                  | <ul> <li>Sensor auf Funktion prü-<br/>fen</li> <li>Kabelbaum prüfen</li> </ul>                                                                                |
| F45082      | Fehler im Sensor: Gebläsed-<br>rehzahl Düngerbehälter. Bitte<br>Sensor und Kabelbaum prü-<br>fen                   | Kein gültiges Signal vom Ge-<br>bläsedrehzahlsensor am Dün-<br>gerbehälter gefunden.    | <ul> <li>Sensor auf Funktion prü-<br/>fen</li> <li>Kabelbaum prüfen</li> </ul>                                                                                |
| F45083      | Minimale Gebläsedrehzahl<br>des Düngerbehälters unter-<br>schritten, Dosierer stoppt!                              | Die Gebläsedrehzahl ist klei-<br>ner als 200 1/min.                                     | <ul> <li>Drehzahl prüfen</li> <li>Sensor im Diagnosemenü<br/>prüfen</li> <li>Kabelbaum prüfen</li> </ul>                                                      |
| F45084      | Gebläse-Solldrehzahl des<br>Düngerbehälters kann nicht<br>eingehalten werden                                       | Das Gebläse arbeitet außer-<br>halb des eingestellten Tole-<br>ranzbandes.              | <ul> <li>Hydraulik prüfen</li> <li>Drehzahl anpassen</li> <li>Solldrehzahl anpassen</li> <li>Sensor auf Funktion prüfen</li> </ul>                            |
| F45085      | Maximale Gebläsedrehzahl<br>des Düngerbehälters über-<br>schritten                                                 | Die zulässige Gebläsedreh-<br>zahl ist zu hoch.                                         | <ul> <li>Drehzahl verringern</li> </ul>                                                                                                    |
| F45087      | Wegen Überlast wird der<br>Düngerdosierer abgeschaltet                                                             | Der Antrieb des Düngerdosie-<br>rers hat maximale Stromgren-<br>ze überschritten.       | <ul> <li>Dosierer auf Leichtgän-<br/>gigkeit prüfen</li> <li>Motor im Leerlauf ansteu-<br/>ern</li> <li>Stromaufnahme in der Di-<br/>agnose prüfen</li> </ul> |
| F45088      | Abschaltung des Mikrogranu-<br>lat-Dosierers wegen Überlast<br>in folgender Reihe: X. Motor<br>prüfen.             | Der Antrieb des Mikrogranu-<br>lat-Dosierers hat maximale<br>Stromgrenze überschritten. | <ul> <li>Dosierer auf Leichtgän-<br/>gigkeit prüfen</li> <li>Motor im Leerlauf ansteu-<br/>ern</li> <li>Stromaufnahme in der Di-<br/>agnose prüfen</li> </ul> |
| F45089      | Abschaltung des Saatgut-Mo-<br>tors wegen Überlast in folgen-<br>der Reihe: X. Motor und Ver-<br>einzelung prüfen. | Der Antrieb der Vereinzelung<br>hat die maximale Stromgren-<br>ze überschritten.        | <ul> <li>Dosierer auf Leichtgän-<br/>gigkeit prüfen</li> <li>Motor im Leerlauf ansteu-<br/>ern</li> <li>Stromaufnahme in der Di-<br/>agnose prüfen</li> </ul> |
| F45090      | Folgenden Teilnehmer hinzu-<br>gefügt: Frontbehälter                                                               | Der Frontbehälter wurde auto-<br>matisch erkannt.                                       | <ul> <li>Keine weitere Aktion not-<br/>wendig</li> </ul>                                                                                                    |

| Fehler-Code | Fehler                                                                                     | Ursache                                                                          | Lösung                                                                            |
|-------------|--------------------------------------------------------------------------------------------|----------------------------------------------------------------------------------|-----------------------------------------------------------------------------------|
| F45091      | Aufstandskraft kann nicht ein-<br>gehalten werden                                          | Geforderte Aufstandskraft<br>kann nicht aufgebracht wer-                         | <ul> <li>Prüfen, ob die Maschine<br/>nicht aushebt</li> </ul>                     |
|             |                                                                                            | den: Istkraft ist kleiner als<br>Sollkraft                                       | <ul> <li>Rahmenballastierung ak-<br/>tivieren</li> </ul>                          |
|             |                                                                                            |                                                                                  | <ul> <li>Fahrgeschwindigkeit ver-<br/>ringern</li> </ul>                          |
|             |                                                                                            |                                                                                  | <ul> <li>Sollkraft verringern</li> </ul>                                          |
|             |                                                                                            |                                                                                  | <ul> <li>Prüfen der hydraulischen<br/>Leistung (Gebläsedreh-<br/>zahl)</li> </ul> |
| F45092      | Der Boden ist zu weich! Es                                                                 | Die gewünschte Aufstands-                                                        | <ul> <li>Maschine entlasten</li> </ul>                                            |
|             | kann nicht weniger Kraft auf die Schare ausgeübt werden!                                   | kraft kann nicht aufgebracht<br>werden: Istkraft ist größer als<br>Sollkraft.    | <ul> <li>Fahrgeschwindigkeit ver-<br/>ringern</li> </ul>                          |
|             |                                                                                            |                                                                                  | <ul> <li>Sollkraft erhöhen</li> </ul>                                             |
| F45093      | Folgender Teilnehmer nicht                                                                 | Der Frontbehälter wird nicht                                                     | <ul> <li>Kabelbaum prüfen</li> </ul>                                              |
|             | hälter                                                                                     | menr als Teilnenmer erkannt.                                                     | <ul> <li>Steckverbindungen pr üfen</li> </ul>                                     |
| F45094      | Die Einstellungen wurden ge-<br>ändert. Die Maschine muss<br>neugestartet werden           | Die Reihenanzahl in der Ma-<br>schinengeometrie wurde ge-<br>ändert.             | <ul> <li>Maschine neu starten</li> </ul>                                          |
| F45095      | Kraftsensor in folgender Rei-<br>he ausgefallen: X. Bitte Sen-<br>sor und Kabelbaum prüfen | Kein gültiges Signal am Sen-<br>soreingang für die Aufstands-<br>kraft gefunden. | <ul> <li>Sensor auf Funktion prü-<br/>fon</li> </ul>                              |
|             |                                                                                            |                                                                                  | <ul> <li>Kabelbaum prüfen</li> </ul>                                              |
| F45096      | Wiegezelle links ausgefallen                                                               | Kein gültiges Signal am Sen-<br>soreingang der linken Wiege-<br>zelle gefunden.  | <ul> <li>Sensor auf Funktion prü-<br/>fen</li> </ul>                              |
|             |                                                                                            |                                                                                  | <ul> <li>Kabelbaum prüfen</li> </ul>                                              |
| F45097      | Wiegezelle rechts ausgefallen                                                              | Kein gültiges Signal am Sen-<br>soreingang der rechten Wie-<br>gezelle gefunden. | <ul> <li>Sensor auf Funktion prü-<br/>fen</li> </ul>                              |
|             |                                                                                            |                                                                                  | <ul> <li>Kabelbaum prüfen</li> </ul>                                              |
| F45099      | Folgender Behälter ist leer:<br>Saatgut                                                    | Die Reihe mit dem Leermel-<br>desensor im Behälter detek-<br>tiert kein Saatgut. | <ul> <li>Behälter mit Saatgut<br/>nachfüllen</li> </ul>                           |
|             |                                                                                            |                                                                                  | <ul> <li>Bei Feinsaatgut kann die<br/>Meldung deaktiviert wer-<br/>den</li> </ul> |
| F45100      | Folgender Düngerdosierer re-<br>agiert nicht: X                                            | Keine Kommunikation zum<br>Motor möglich                                         | <ul> <li>Anschluss des Dosiermo-<br/>tors an den Kabelbaum<br/>prüfen</li> </ul>  |
| F45101      | Fehler im Sensor: Füllstand<br>Saatgut. Bitte Sensor und Ka-                               | Kein gültiges Signal am Sen-<br>soreingang                                       | <ul> <li>Sensor auf Funktion prü-<br/>fen</li> </ul>                              |
|             | belbaum prüfen                                                                             |                                                                                  | <ul> <li>Kabelbaum pr üfen</li> </ul>                                             |
| F45102      | Fehler im Sensor: Füllstand                                                                | Das Anschlusskabel des Sen-<br>sors ist Defekt oder es wurde                     | <ul> <li>Sensor pr üfen</li> </ul>                                                |
|             | Mikrogranulat. Bitte Sensor<br>und Kabelbaum prüfen                                        |                                                                                  | <ul> <li>Kabelbaum prüfen</li> </ul>                                              |

| Fehler-Code | Fehler                                                                                                  | Ursache                                                                                           | Lösung                                                                |
|-------------|----------------------------------------------------------------------------------------------------|---------------------------------------------------------------------------------------------------|-----------------------------------------------------------------------|
|             |                                                                                                    | ein interner Fehler im Sensor festgestellt.                                                       |                                                                       |
| F45103      | Zu viele Aufstandskraftsenso-                                                                           | Aufstandskraftregelung nicht                                                                      | <ul> <li>Sensor pr üfen</li> </ul>                                    |
|             | ren ausgefallen. Regelung<br>nicht möglich.                                                             | möglich.                                                                                          | <ul> <li>Kabelbaum prüfen</li> </ul>                                  |
| F45104      | Weniger Aufstandskraftsenso-                                                                            | Aufstandskraftregelung nicht                                                                      | <ul> <li>Sensor pr üfen</li> </ul>                                    |
|             | ren erkannt, als verbaut.<br>Schardruckregelung prüfen                                                  | möglich.                                                                                          | <ul> <li>Kabelbaum prüfen</li> </ul>                                  |
| F45105      | GPS-Fahrgasse nicht mög-                                                                                | Ausfall der Funktion GPS                                                                          | <ul> <li>GPS Empfang prüfen</li> </ul>                                |
|             | lich. Keine Kommunikation<br>zum Terminal. Keine Gewähr<br>für die Anzeige der korrekten<br>Spurnummer. | Fahrgasse im Terminal                                                                             | <ul> <li>Funktion der GPS-Fahr-<br/>gasse im Terminal pr</li></ul>    |
| F45106      | Das Terminal kann weniger<br>Abgabepunkte verarbeiten,                                                  | Der TaskController des Termi-<br>nal unterstützt weniger Teil-                                    | <ul> <li>ISOBUS Einstellungen in<br/>der Maschine pr üfen.</li> </ul> |
|             | als die Maschine zur Verfü-<br>gung stellt                                                              | breiten als von der Maschine<br>angeboten.                                                        | <ul> <li>Lizenzen im Terminal prü-<br/>fen.</li> </ul>                |
| F45107      | Falsche Fahrtrichtung! Spur<br>von der anderen Seite befah-<br>ren!                                     | Maschine hat eine falsche<br>Fahrtrichtung erkannt, nur in<br>Verwendung GPS-Fahrgasse<br>möglich | <ul> <li>Fahrtrichtung in aktueller<br/>Bahn prüfen</li> </ul>        |
|             |                                                                                                    |                                                                                                   | <ul> <li>Einstellungen im FG-Wi-<br/>zard prüfen</li> </ul>           |
|             |                                                                                                    |                                                                                                   | <ul> <li>Einstellungen GPS-Fahr-<br/>gasse im Terminal pr</li></ul>   |
| F45108      | Arbeitsstellungssensor für                                                                              | Das Anschlusskabel des Sen-                                                                       | <ul> <li>Sensor prüfen</li> </ul>                                     |
|             | Dünger fehlerhaft: Bitte Sen-<br>sor und Kabelbaum prüfen                                               | sors ist Defekt oder es wurde<br>ein interner Fehler im Sensor<br>festgestellt.                   | <ul> <li>Kabelbaum prüfen</li> </ul>                                  |
| F45109      | Arbeitsstellungssensor für                                                                              | Das Anschlusskabel des Sen-                                                                       | <ul> <li>Sensor pr</li></ul>                                          |
|             | Mikrogranulat fehlerhaft: Bitte<br>Sensor und Kabelbaum prü-<br>fen                                     | sors ist Defekt oder es wurde<br>ein interner Fehler im Sensor<br>festgestellt.                   | <ul> <li>Kabelbaum prüfen</li> </ul>                                  |
| F45110      | Ausgewählte Quelle für die<br>Sensorkalibrierung nicht vor-<br>handen                                   |                                                                                                   | <ul> <li>Quelle pr üfen</li> </ul>                                    |

| Fehler-Code | Fehler                                                                      | Ursache                                                                  | Lösung                                                                                                    |
|-------------|-----------------------------------------------------------------------------|--------------------------------------------------------------------------|----------------------------------------------------------------------------------------------------|
| F45113      | Section Control nicht möglich,<br>folgende Klappen fehlerhaft:<br>XY        | Die Klappen am Segmentver-<br>teilerkopf arbeiten nicht feh-<br>lerfrei. | <ul> <li>WERKSTATTARBEIT</li> <li>Um den Verteilerkopf<br/>sicher zu erreichen:<br/>Geeignetes Hilfsmittel<br/>verwenden.</li> <li>Klappen auf Leicht-<br/>gängigkeit prüfen</li> <li>Kabelbaum prüfen</li> <li>Segmentverteilerkopf<br/>kalibrieren</li> </ul>               |
| F45114      | Klappe kann ihre Position<br>nicht erreichen Reihe XY                       | Die Klappen am Segmentver-<br>teilerkopf arbeiten nicht feh-<br>lerfrei. | <ul> <li>WERKSTATTARBEIT</li> <li>Um den Verteilerkopf<br/>sicher zu erreichen:<br/>Geeignetes Hilfsmittel<br/>verwenden.</li> <li>Klappen auf Leicht-<br/>gängigkeit prüfen</li> <li>Kabelbaum prüfen</li> <li>Segmentverteilerkopf<br/>kalibrieren</li> </ul>               |
| F45115      | Sensorwerte folgender Klap-<br>pen liegen außerhalb des<br>Messbereichs: XY | Die Klappen am Segmentver-<br>teilerkopf arbeiten nicht feh-<br>lerfrei. | <ul> <li>WERKSTATTARBEIT</li> <li>Um den Verteilerkopf<br/>sicher zu erreichen:<br/>Geeignetes Hilfsmittel<br/>verwenden.</li> <li>Klappen auf Leicht-<br/>gängigkeit prüfen</li> <li>Sensor auf Funktion<br/>prüfen</li> <li>Segmentverteilerkopf<br/>kalibrieren</li> </ul> |
| F45116      | Kalibrierung folgender Klap-<br>pen fehlgeschlagen: XY                      | Die Klappen am Segmentver-<br>teilerkopf arbeiten nicht feh-<br>lerfrei. | <ul> <li>WERKSTATTARBEIT</li> <li>Um den Verteilerkopf<br/>sicher zu erreichen:<br/>Geeignetes Hilfsmittel<br/>verwenden.</li> <li>Klappen auf Leicht-<br/>gängigkeit prüfen</li> <li>Kabelbaum prüfen</li> <li>Segmentverteilerkopf<br/>kalibrieren</li> </ul>               |

| Fehler-Code | Fehler                                                                                   | Ursache                                                                                                    | Lösung                                                                                                    |
|-------------|------------------------------------------------------------------------------------------|----------------------------------------------------------------------------------------------------|----------------------------------------------------------------------------------------------------|
| F45117      | Kalibrierung folgender Klap-<br>pen fehlgeschlagen, Section<br>Control nicht möglich: XY | Die Klappen am Segmentver-<br>teilerkopf arbeiten nicht feh-<br>lerfrei. Section Control kann<br>nicht aktiviert werden. | <ul> <li>WERKSTATTARBEIT</li> <li>Um den Verteilerkopf<br/>sicher zu erreichen:<br/>Geeignetes Hilfsmittel<br/>verwenden.</li> <li>Klappen auf Leicht-<br/>gängigkeit prüfen</li> <li>Kabelbaum prüfen</li> <li>Segmentverteilerkopf<br/>kalibrieren</li> </ul>               |
| F45118      | Fehler im Sensor folgender<br>Klappe: XY                                                 | Die Klappen am Segmentver-<br>teilerkopf arbeiten nicht feh-<br>lerfrei.                                                 | <ul> <li>WERKSTATTARBEIT</li> <li>Um den Verteilerkopf<br/>sicher zu erreichen:<br/>Geeignetes Hilfsmittel<br/>verwenden.</li> <li>Klappen auf Leicht-<br/>gängigkeit prüfen</li> <li>Sensor auf Funktion<br/>prüfen</li> <li>Segmentverteilerkopf<br/>kalibrieren</li> </ul> |
| F45119      | Konfiguration des Segment-<br>verteilerkopfs wird nicht unter-<br>stützt                 |                                                                                                    | <ul> <li>Wenn die Konfiguration<br/>nicht unterstützt wird:<br/>Kontaktieren Sie ihre<br/>Fachwerkstatt.</li> </ul>                                                                                                    |
| F45120      | Folgende ECU ist ausgefal-<br>len: XY                                                    |                                                                                                    | <ul> <li>ECU prüfen</li> </ul>                                                                                                    |
| F45121      | Dosierung leer Dünger 2                                                                  | Der absolute Leermeldesen-<br>sor im Dosierer detektiert kein<br>Dosiergut.                                              | <ul> <li>Behälter nachfüllen</li> <li>Sensor auf Funktion prü-<br/>fen</li> </ul>                                                                                                    |
| F45122      | Teleskopachse ist nicht einge-<br>fahren                                                 | Die Maschine ist zu breit für<br>den Straßentransport.                                                                   | <ul> <li>Um die Teleskopachse<br/>einzufahren:<br/>siehe Seite 95</li> </ul>                                                                                                    |
| F45123      | Sensor für den linken Ausle-<br>ger ist defekt                                           | Kein gültiges Signal am<br>Klappsensor des linken Ausle-<br>gers gefunden.                                               | <ul> <li>Sensor auf Funktion prü-<br/>fen</li> <li>Kabelbaum prüfen</li> </ul>                                                                                                    |
| F45124      | Sensor für den rechten Ausle-<br>ger ist defekt                                          | Kein gültiges Signal am<br>Klappsensor des rechten Aus-<br>legers gefunden.                                              | <ul> <li>Sensor auf Funktion prü-<br/>fen</li> <li>Kabelbaum prüfen</li> </ul>                                                                                                    |
| F45125      | Die Endposition der Ausleger<br>kann nicht erreicht werden                               | Kein gültiges Signal an den<br>Klappsensoren der Ausleger<br>gefunden.                                                   | <ul> <li>Sensoren auf Funktion<br/>prüfen</li> <li>Kabelbaum prüfen</li> </ul>                                                                                                    |

| Fehler-Code | Fehler                                                                                                    | Ursache                                                                                | Lösung                                                                                                    |
|-------------|----------------------------------------------------------------------------------------------------|----------------------------------------------------------------------------------------|----------------------------------------------------------------------------------------------------|
| F45126      | Sensor für die Position der lin-<br>ken Teleskopachse ist ausge-<br>fallen                                                                                            | Kein gültiges Signal am Sen-<br>sor der linken Teleskopachse<br>gefunden.              | <ul> <li>Sensor auf Funktion prü-<br/>fen</li> <li>Kabelbaum prüfen</li> </ul>                                                                                                    |
| F45127      | Sensor für die Position der<br>rechten Teleskopachse ist<br>ausgefallen                                                                                               | Kein gültiges Signal am Sen-<br>sor der linken Teleskopachse<br>gefunden.              | <ul> <li>Sensor auf Funktion prü-<br/>fen</li> <li>Kabelbaum prüfen</li> </ul>                                                                                                    |
| F45128      | Sensor für den linken Verein-<br>zelungsdruck ausgefallen                                                                                                    | Kein gültiges Signal am Sen-<br>sor des linken Vereinzelungs-<br>drucks gefunden.      | <ul> <li>Sensor auf Funktion prü-<br/>fen</li> <li>Kabelbaum prüfen</li> </ul>                                                                                                    |
| F45129      | Sensor für den rechten Ver-<br>einzelungsdruck ausgefallen                                                                                                    | Kein gültiges Signal am Sen-<br>sor des rechten Vereinze-<br>lungsdrucks gefunden.     | <ul> <li>Sensor auf Funktion prü-<br/>fen</li> <li>Kabelbaum prüfen</li> </ul>                                                                                                    |
| F45130      | Central Seed Supply: Sensor<br>ausgefallen                                                                                                    | Kein gültiges Signal am Sen-<br>soreingang Seed on Demand gefunden.                    | <ul><li>Kabelbaum prüfen</li><li>Sensor prüfen</li></ul>                                                                                                    |
| F45131      | Central Seed Supply: Druck<br>erhöhen Vereinzelungsdruck<br>X mbar Druckdifferenz X mbar                                                                              | Druckdifferenz zwischen Ver-<br>einzelung und CSS ist zu ge-<br>ring.                  | <ul> <li>CSS Druck erhöhen</li> </ul>                                                                                                    |
| F45132      | Central Seed Supply:<br>Druck reduzieren Vereinze-<br>lungsdruck X mbar Druckdiffe-<br>renz X mbar                                                                    | Druckdifferenz zwischen Ver-<br>einzelung und CSS ist zu<br>groß.                      | <ul> <li>CSS Druck reduzieren</li> </ul>                                                                                                    |
| F45133      | Position der Klappe für die<br>Druckverteilung prüfen Ver-<br>einzelungsdruck links X mbar<br>Vereinzelungsdruck rechts X<br>mbar                                     | Der Unterschied des Verein-<br>zelungsdruck links und rechts<br>ist zu groß.           | <ul> <li>Um den Vereinzelungs-<br/>druck gleichmäßig ein-<br/>zustellen:</li> <li>Position der Klappe für<br/>die Druckverteilung in die<br/>gewünschte Position brin-<br/>gen.</li> </ul> |
| F45134      | Spannungsversorgung des<br>Bordgenerators unterschrit-<br>ten. Generator prüfen.                                                                                      | Der Bordgenerator arbeitet<br>unzureichend.                                            | <ul> <li>Ladekontrollleuchte prüfen</li> <li>Bordgenerator prüfen</li> <li>Batterie prüfen</li> </ul>                                                                                      |
| F45135      | Funktion nicht möglich! Fol-<br>gende Bedingungen müssen<br>erfüllt sein: 1. Maschine ge-<br>stoppt 2. Maschine in Arbeits-<br>stellung 3. Mindestmenge er-<br>reicht | Aufgelistete Bedingungen sind nicht erfüllt.                                           | <ul> <li>Maschine gestoppt</li> <li>Maschine in Arbeitsstellung</li> <li>Mindestmenge erreicht</li> </ul>                                                                                  |
| F45136      | Folgende ECU ist ausgefal-<br>len: XY                                                                                                    | Kommunikation zur angege-<br>benen ECU ist unterbrochen.                               | <ul><li>Kabelbaum prüfen</li><li>ECU prüfen</li></ul>                                                                                                    |
| F45137      | Überstrom am Ausgang: Pro-<br>potionalventil des Ausleger-<br>drucks. Aktor(en) und Kabel-<br>baum prüfen                                                             | Proportionalventil für Ausle-<br>gerdruck hat maximale Strom-<br>grenze überschritten. | <ul><li>Ventil prüfen</li><li>Kabelbaum prüfen</li></ul>                                                                                                    |

| Fehler-Code | Fehler                                                                     | Ursache                                                                           | Lösung                                                          |
|-------------|----------------------------------------------------------------------------|-----------------------------------------------------------------------------------|-----------------------------------------------------------------|
| F45138      | Fehler im Sensor: Wiegezelle<br>Mitte. Bitte Sensor und Kabel-             | Kein gültiges Signal am Sen-<br>soreingang Wiegezelle gefun-                      | <ul> <li>Sensor auf Funktion prü-<br/>fen</li> </ul>            |
|             | baum pruten                                                                | den.                                                                              | <ul> <li>Kabelbaum prüfen</li> </ul>                            |
| F45139      | Fehler im Sensor: XA.B13<br>Leermeldesensor Dünger                         | Kein gültiges Signal am Sen-<br>sor Füllstand Dünger rechts                       | <ul> <li>Sensor auf Funktion prü-<br/>fen</li> </ul>            |
|             | rechts. Bitte Sensor und Ka-<br>belbaum prüfen                             | gefunden.                                                                         | <ul> <li>Kabelbaum prüfen</li> </ul>                            |
| F45140      | Fehler im Sensor: Dosierer<br>Dünger 2. Bitte Sensor und                   | Kein gültiges Signal am Sen-<br>sor Füllstand Dünger rechts                       | <ul> <li>Sensor auf Funktion prü-<br/>fen</li> </ul>            |
|             | Kabelbaum pruten                                                           | gerunden.                                                                         | <ul> <li>Kabelbaum prüfen</li> </ul>                            |
| F45141      | Versorgungsspannung über-                                                  | Die Versorgungsspannung                                                           | <ul> <li>Generator prüfen</li> </ul>                            |
|             | schritten                                                                  | der Maschine wurde über-<br>schritten.                                            | <ul> <li>Kabelverbindung pr üfen</li> </ul>                     |
| F45142      | Überstrom an folgendem Do-                                                 | Der Antrieb der Düngerdosie-                                                      | <ul> <li>Kabelbaum pr</li></ul>                                 |
|             | sierer: Düngerdosierer. Ak-<br>tor(en) und Kabelbaum prüfen                | rung hat die maximale Strom-<br>grenze überschritten.                             | <ul> <li>Dosierung auf Leichtgän-<br/>gigkeit prüfen</li> </ul> |
|             |                                                                            |                                                                                   | <ul> <li>Motor im Leerlauf ansteu-<br/>ern</li> </ul>           |
|             |                                                                            |                                                                                   | <ul> <li>Stromaufnahme in der Di-<br/>agnose prüfen</li> </ul>  |
| F45143      | Abschaltung des Düngerdo-<br>sierers wegen Überlast: Mo-<br>tor(en) prüfen | Der Antrieb des Düngerdosie-<br>rers hat maximale Stromgren-<br>ze überschritten. | <ul> <li>Dosierer auf Leichtgän-<br/>gigkeit prüfen</li> </ul>  |
|             |                                                                            |                                                                                   | <ul> <li>Motor im Leerlauf ansteu-<br/>ern</li> </ul>           |
|             |                                                                            |                                                                                   | <ul> <li>Stromaufnahme in der Di-<br/>agnose pr üfen</li> </ul> |
| F45144      | Folgender Behälter ist leer:<br>Mikrogranulat                              | Vom Anwender eingestellte<br>Restmenge im Behälter ist er-<br>reicht.             | <ul> <li>Behälter nachfüllen</li> </ul>                         |
| F45145      | Düngerdosierer 1 oder Rühr-<br>werksmotor 1 reagiert nicht                 | Motor dieser Reihe dreht nicht.                                                   | <ul> <li>Dosierer auf Leichtgän-<br/>gigkeit prüfen</li> </ul>  |
|             |                                                                            |                                                                                   | <ul> <li>Motor im Leerlauf ansteu-<br/>ern</li> </ul>           |
|             |                                                                            |                                                                                   | <ul> <li>Stromaufnahme in der Di-<br/>agnose prüfen</li> </ul>  |
| F45146      | Fehler im Sensor: Leermel-<br>desensor Saatgut: Aktor(en)                  | Kein gültiges Signal am Sen-<br>soreingang Füllstand Saatgut<br>gefunden.         | <ul> <li>Sensor auf Funktion prü-<br/>fen</li> </ul>            |
|             | und Kabelbaum prüfen                                                       |                                                                                   | <ul> <li>Kabelbaum prüfen</li> </ul>                            |
| F45147      | Fehler im Sensor: XA.B12                                                   | Kein gültiges Signal am Sen-<br>soreingang Füllstand Mikro-<br>granulat gefunden. | <ul> <li>Sensor pr üfen</li> </ul>                              |
|             | Leermeldesensor Mikrogranu-<br>lat: Aktor(en) und Kabelbaum<br>prüfen      |                                                                                   | <ul> <li>Kabelbaum prüfen</li> </ul>                            |

| Fehler-Code | Fehler                                                                                    | Ursache                                                                                       | Lösung                                                                                       |
|-------------|-------------------------------------------------------------------------------------------|-----------------------------------------------------------------------------------------------|----------------------------------------------------------------------------------------------|
| F45148      | CSS-Druckverstellung ausge-                                                               | Kein gültiges Signal am Pro-                                                                  | <ul> <li>Kabelbaum prüfen</li> </ul>                                                         |
|             | lalien                                                                                    | portionalventil gerunden.                                                                     | <ul> <li>Proportionalventil pr  üfen</li> </ul>                                              |
| F45149      | Central Seed Supply-Automa-<br>tik nicht möglich. Folgende                                | Fehler in den Sensoren oder<br>Ventilen.                                                      | <ul> <li>Vereinzelungsdruck-Sen-<br/>soren prüfen</li> </ul>                                 |
|             | Sensoren und Ventile müs-<br>sen fehlerfrei sein: Vereinze-<br>lunasdruck-Sensoren, Cent- |                                                                                               | <ul> <li>Central Seed Supply-<br/>Drucksensoren prüfen</li> </ul>                            |
|             | ral Seed Supply-Drucksenso-<br>ren, Linearantrieb der Cent-<br>ral Seed Supply-Druckrege- |                                                                                               | <ul> <li>Proportionalventil der<br/>Central Seed Supply-<br/>Druckregelung prüfen</li> </ul> |
|             | lung, Gebläsedrehzahl-Sen-<br>soren Dünger und Vereinze-<br>lung.                         |                                                                                               | <ul> <li>Gebläsedrehzahlsenso-<br/>ren Dünger und Verein-<br/>zelung prüfen</li> </ul>       |
| F45150      | Die Differenz zwischen CSS-<br>und Vereinzelungsdruck kann                                | Die Regelung des CSS-Ge-<br>bläses schwankt zu stark.                                         | <ul> <li>Vereinzelungsdruck-Sen-<br/>soren prüfen</li> </ul>                                 |
|             | nicht eingehalten werden                                                                  |                                                                                               | <ul> <li>Central Seed Supply-<br/>Drucksensoren prüfen</li> </ul>                            |
|             |                                                                                           |                                                                                               | <ul> <li>Proportionalventil der<br/>Central Seed Supply-<br/>Druckregelung prüfen</li> </ul> |
|             |                                                                                           |                                                                                               | <ul> <li>Gebläsedrehzahlsenso-<br/>ren Dünger und Verein-<br/>zelung prüfen</li> </ul>       |
| F45151      | Behälterinnendruck-Sensor 1<br>ausgefallen                                                | Kein gültiges Signal am<br>Sensoreingang des Behälter-<br>innendruck-Sensors 1 gefun-<br>den. | <ul> <li>Kabelbaum prüfen</li> </ul>                                                         |
|             |                                                                                           |                                                                                               | <ul> <li>Sensor pr  üfen</li> </ul>                                                          |
| F45152      | Behälterinnendruck 1 unter-                                                               | Vom Anwender eingestellter<br>Mindestdruck im Behälter ist<br>unterschritten.                 | <ul> <li>Gebläsedrehzahl erhöhen</li> </ul>                                                  |
|             | schritten                                                                                 |                                                                                               | <ul> <li>Sensor prüfen</li> </ul>                                                            |
|             |                                                                                           |                                                                                               | <ul> <li>Behälter und Förderstre-<br/>cke auf Dichtheit prüfen</li> </ul>                    |
| F45153      | Gierratensensor ausgefallen                                                               | Kommunikation zur Gierraten-                                                                  | <ul> <li>Kabelbaum prüfen</li> </ul>                                                         |
|             |                                                                                           |                                                                                               | <ul> <li>Sensor prüf</li> </ul>                                                              |
| F45154      | Behälterinnendruck-Sensor 2                                                               | Kein gültiges Signal am                                                                       | <ul> <li>Kabelbaum prüfen</li> </ul>                                                         |
|             | ausgefallen                                                                               | innendruck-Sensors 2 gefun-<br>den.                                                           | <ul> <li>Sensor pr  üfen</li> </ul>                                                          |
| F45155      | Behälterinnendruck 2 unter-                                                               | Vom Anwender eingestellter<br>Mindestdruck im Behälter ist<br>unterschritten.                 | Gebläsedrehzahl erhöhen                                                                      |
|             | schritten                                                                                 |                                                                                               | <ul> <li>Sensor pr üfen</li> </ul>                                                           |
|             |                                                                                           |                                                                                               | <ul> <li>Behälter und Förderstre-<br/>cke auf Dichtheit prüfen</li> </ul>                    |

| Fehler-Code | Fehler                                                               | Ursache                                                                        | Lösung                                                                                                    |
|-------------|----------------------------------------------------------------------|--------------------------------------------------------------------------------|----------------------------------------------------------------------------------------------------|
| F45156      | Klappe kann ihre Position<br>nicht erreichen: Reihe XY               | Die Klappe am Segmentver-<br>teilerkopf kann ihre Position<br>nicht erreichen. | <ul> <li>WERKSTATTARBEIT</li> <li>Um den Verteilerkopf<br/>sicher zu erreichen:<br/>Geeignetes Hilfsmittel<br/>verwenden.</li> <li>Klappen auf Leicht-<br/>gängigkeit prüfen</li> <li>Kabelbaum prüfen</li> <li>Segmentverteilerkopf<br/>kalibrieren</li> </ul> |
| F45157      | Sollwert der Düngerdosierung<br>2 kann nicht eingehalten wer-<br>den | Die Regelung des Dosiersys-<br>tems schwankt zu stark.                         | <ul> <li>Erneut Kalibrieren</li> <li>Ausbringmenge prüfen</li> <li>Ausbringmenge anpassen</li> <li>Dosierung auf Leichtgän-<br/>gigkeit prüfen</li> </ul>                                                                                                    |
| F45158      | Dosiermotor Dünger 2 rea-<br>giert nicht                             | Motor des zweiten Düngerdo-<br>sierers dreht nicht.                            | <ul> <li>Dosierer auf Leichtgän-<br/>gigkeit prüfen</li> <li>Motor im Leerlauf ansteu-<br/>ern</li> <li>Stromaufnahme in der Di-<br/>agnose prüfen</li> </ul>                                                                                                   |
| F45159      | Fehler bei Drehzahlerkennung<br>FertiSpot Portionierer: Reihe<br>XY  | Kein gültiges Signal der Ferti-<br>Spot-Drehzahl gefunden.                     | <ul> <li>Kabelbaum prüfen</li> <li>Sensor auf Funktion prüfen</li> </ul>                                                                                                    |
| F45160      | Schwergängigkeit erkannt:<br>Reihe XY                                | FertiSpot-Dosierantrieb dreht<br>schwer.                                       | <ul> <li>Dosierantrieb auf Leicht-<br/>gängigkeit prüfen</li> <li>Motor im Leerlauf ansteu-<br/>ern</li> <li>Stromaufnahme in der Di-<br/>agnose prüfen</li> </ul>                                                                                              |
| F45161      | FertiSpot ausgefallen: Reihe<br>XY                                   | Kein gültiges Signal am Sen-<br>soreingang FertiSpot gefun-<br>den.            | <ul> <li>Sensor auf Funktion prü-<br/>fen</li> <li>Kabelbaum prüfen</li> </ul>                                                                                                    |
| F45162      | FertiSpot Motor reagiert nicht:<br>Reihe XY                          | Motor des FertiSpot-Dosierers<br>dreht nicht.                                  | <ul> <li>Dosierer auf Leichtgän-<br/>gigkeit prüfen</li> <li>Motor im Leerlauf ansteu-<br/>ern</li> <li>Stromaufnahme in der Di-<br/>agnose prüfen</li> </ul>                                                                                                   |
| F45163      | FertiSpot Drehzahl zu hoch,<br>langsamer fahren.                     | Maximale Drehzahl des Mo-<br>tors wird überschritten                           | <ul> <li>siehe Seite 138</li> </ul>                                                                                                    |

| Fehler-Code | Fehler                                                                              | Ursache                                                                                                    | Lösung                                                                                                    |
|-------------|-------------------------------------------------------------------------------------|----------------------------------------------------------------------------------------------------|----------------------------------------------------------------------------------------------------|
| F45164      | FertiSpot Arbeitsmodus nicht möglich                                                | Kommunikation zu den Ferti-<br>Spot ECUs ist unterbrochen.                                                     | <ul> <li>siehe Seite 138</li> </ul>                                                                                                    |
| F45165      | Keine FertiSpot ECUs vorhan-<br>den                                                 | Kommunikation zur angege-<br>benen ECU ist unterbrochen.                                                       | <ul> <li>siehe Seite 138</li> </ul>                                                                                                    |
| F45166      | Interner Fehler FertiSpot ECU<br>in folgender Reihe:                                | Kommunikation zur angege-<br>benen ECU ist unterbrochen.                                                       | <ul><li>Kabelbaum prüfen</li><li>ECU prüfen</li></ul>                                                                                                    |
| F45167      | Pleuelbruch erkannt: Abgabe-<br>punkt A: Reihe XY                                   | Am Abgabepunkt A ist das<br>Pleuel an der Klappe gebro-<br>chen.                                               | <ul> <li>WERKSTATTARBEIT</li> <li>Um den Verteilerkopf<br/>sicher zu erreichen:<br/>Geeignetes Hilfsmittel<br/>verwenden.</li> <li>Pleuel ersetzen</li> <li>Klappen auf Leicht-<br/>gängigkeit prüfen</li> <li>Kabelbaum prüfen</li> <li>Segmentverteilerkopf<br/>kalibrieren</li> </ul> |
| F45171      | Fehler im Sensor: Ausleger-<br>druck Bitte Sensor und Kabel-<br>baum prüfen!        | Kein gültiges Signal am Sen-<br>soreingang.                                                                    | <ul><li>Kabelbaum prüfen</li><li>Sensor prüfen</li></ul>                                                                                                    |
| F45172      | CSS Fehler Linearantrieb                                                            | Linearantrieb der Differenz-<br>druckregelung arbeitet fehler-<br>haft.                                        | <ul> <li>siehe Seite 139</li> </ul>                                                                                                    |
| F45173      | CSS-Aktor Kurzschluss                                                               | Am Linearantrieb der Diffe-<br>renzdruckregelung liegt ein<br>Kurzschluss vor.                                 | <ul><li>Kabelbaum prüfen</li><li>Aktoren prüfen</li></ul>                                                                                                    |
| F45174      | Fehler im Sensor: CSS-<br>Druckverstellung. Bitte Sen-<br>sor und Kabelbaum prüfen! | Kein gültiges Signal am Sen-<br>soreingang.                                                                    | <ul><li>Kabelbaum prüfen</li><li>Sensor prüfen</li></ul>                                                                                                    |
| F45175      | Drehzahl des Dosierers Dün-<br>ger 2 ist zu niedrig, schneller<br>fahren            | Der Dosierer kann nicht lang-<br>samer drehen und bringt zu<br>viel Dünger aus.                                | <ul> <li>Schneller Fahren</li> <li>Erneut Kalibrieren</li> <li>Ausbringmenge anpassen</li> </ul>                                                                                                    |
| F45176      | Drehzahl des Dosierers Dün-<br>ger 2 zu hoch, langsamer fah-<br>ren                 | Der Dosierer kann nicht<br>schneller drehen und bringt<br>zu wenig Dünger aus.                                 | <ul> <li>Langsamer Fahren</li> <li>Erneut Kalibrieren</li> <li>Ausbringmenge anpassen</li> </ul>                                                                                                    |
| F45177      | Fehler im Sensor: XA.B10<br>Leerstand CSS 1Sensor und<br>Kabelbaum prüfen           | Das Anschlusskabel des Sen-<br>sors ist defekt oder es wurde<br>ein interner Fehler im Sensor<br>festgestellt. | <ul><li>Sensor prüfen</li><li>Kabelbaum prüfen</li></ul>                                                                                                    |
| F45178      | CSS Einheit 1 leer                                                                  | Vom Anwender eingestellte<br>Restmenge im Behälter ist er-<br>reicht.                                          | <ul> <li>Behälter nachfüllen</li> </ul>                                                                                                    |

| Fehler-Code | Fehler                                                                                                    | Ursache                                                                                            | Lösung                                               |
|-------------|----------------------------------------------------------------------------------------------------|----------------------------------------------------------------------------------------------------|------------------------------------------------------|
| F45179      | FertiSpot Winkelsensor der folgenden Reihe ausgefallen:                                                                                                    | Kein gültiges Signal am Sen-<br>soreingang Winkelsensor Fer-                                       | <ul> <li>Sensor auf Funktion prü-<br/>fen</li> </ul> |
|             | XY                                                                                                    | tiSpot gefunden.                                                                                   | <ul> <li>Kabelbaum prüfen</li> </ul>                 |
| F45180      | Fehler im Sensor: Spuranrei-<br>ßer links. Sensor und Kabel-                                                                                                    | Kein gültiges Signal am Sen-<br>soreingang Spuranreißer links                                      | <ul> <li>Sensor auf Funktion prü-<br/>fen</li> </ul> |
|             | baum prüfen                                                                                                    | gefunden.                                                                                          | <ul> <li>Kabelbaum prüfen</li> </ul>                 |
| F45181      | Fehler im Sensor: Spuranrei-<br>ßer rechts. Sensor und Kabel-                                                                                                    | Kein gültiges Signal am<br>Sensoreingang Spuranreißer                                              | <ul> <li>Sensor auf Funktion prü-<br/>fen</li> </ul> |
|             | baum prüfen                                                                                                    | rechts gefunden.                                                                                   | <ul> <li>Kabelbaum prüfen</li> </ul>                 |
| F45182      | Fehler im Sensor: XA.2MK6<br>Schardruck links. Sensor und                                                                                                    | Ein interner Fehler wurde im Sensor festgestellt.                                                  | <ul> <li>Sensor auf Funktion prü-<br/>fen</li> </ul> |
|             | Kabelbaum prüfen                                                                                                    |                                                                                                    | <ul> <li>Kabelbaum prüfen</li> </ul>                 |
| F45184      | Sensor für den Vereinzelungs-<br>druck ausgefallen                                                                                                    | Kein gültiges Signal am Sen-<br>sor des Vereinzelungsdrucks                                        | <ul> <li>Sensor auf Funktion prü-<br/>fen</li> </ul> |
|             |                                                                                                    | gefunden.                                                                                          | <ul> <li>Kabelbaum prüfen</li> </ul>                 |
| F45183      | Fehler im Sensor: XA.2MK7<br>Schardruck rechts. Sensor<br>und Kabelbaum prüfen                                                                                         | Ein interner Fehler wurde im<br>Sensor festgestellt.                                               | <ul> <li>Sensor auf Funktion prü-<br/>fen</li> </ul> |
|             |                                                                                                    |                                                                                                    | <ul> <li>Kabelbaum prüfen</li> </ul>                 |
| F45185      | Dosierung leer Dünger 1.2                                                                                                    | Der absolute Leermeldesen-<br>sor im Dosierer 1.2 detektiert<br>kein Dosiergut.                    | <ul> <li>Behälter nachfüllen</li> </ul>              |
|             |                                                                                                    |                                                                                                    | <ul> <li>Sensor auf Funktion prü-<br/>fen</li> </ul> |
| F45185      | Dosierung leer Dünger 2.2                                                                                                    | Der absolute Leermeldesen-<br>sor im Dosierer 2.2 detektiert<br>kein Dosiergut.                    | <ul> <li>Behälter nachfüllen</li> </ul>              |
|             |                                                                                                    |                                                                                                    | <ul> <li>Sensor auf Funktion prü-<br/>fen</li> </ul> |
| F45187      | Fehler im Sensor: Leermel-                                                                                                    | Der absolute Leermeldesen-                                                                         | <ul> <li>Behälter nachfüllen</li> </ul>              |
|             | desensor Dünger 1.1. Sensor<br>und Kabelbaum prüfen                                                                                                    | sor im Düngerdosierer 1.1 de-<br>tektiert kein Ausbringgut.                                        | <ul> <li>Sensor auf Funktion prü-<br/>fen</li> </ul> |
| F45188      | 188Fehler im Sensor: Leermel-<br>desensor Dünger 1.2. Sensor<br>und Kabelbaum prüfenDer absolute Leermeldes<br>sor im Düngerdosierer 1.2<br>tektiert kein Ausbringgut. | Der absolute Leermeldesen-                                                                         | <ul> <li>Behälter nachfüllen</li> </ul>              |
|             |                                                                                                    | sor im Düngerdosierer 1.2 de-<br>tektiert kein Ausbringgut.                                        | <ul> <li>Sensor auf Funktion prü-<br/>fen</li> </ul> |
| F45189      | Fehler im Sensor: Leermel-<br>desensor Dünger 2.1. Sensor<br>und Kabelbaum prüfen                                                                                      | Der absolute Leermeldesen-<br>sor im Düngerdosierer 2.1 de-<br>tektiert kein Ausbringgut.          | <ul> <li>Behälter nachfüllen</li> </ul>              |
|             |                                                                                                    |                                                                                                    | <ul> <li>Sensor auf Funktion prü-<br/>fen</li> </ul> |
| F45190      | Fehler im Sensor: Leermel-<br>desensor Dünger 2.2 Sensor<br>und Kabelbaum prüfen                                                                                       | Der absolute Leermeldesen-<br>sor im Düngerdosierer 2.2 de-<br>tektiert kein Ausbringgut.          | <ul> <li>Behälter nachfüllen</li> </ul>              |
|             |                                                                                                    |                                                                                                    | <ul> <li>Sensor auf Funktion prü-<br/>fen</li> </ul> |
| F45191      | Folgender Dosierer ist leer:<br>XY                                                                                                    | Der absolute Leermeldesen-<br>sor im Dosierer des Behälter<br>XY detektiert kein Ausbring-<br>gut. | <ul> <li>Behälter nachfüllen</li> </ul>              |
|             |                                                                                                    |                                                                                                    | <ul> <li>Sensor auf Funktion prü-<br/>fen</li> </ul> |

| Fehler-Code | Fehler                                                                                     | Ursache                                                                                                    | Lösung                                                                                                    |
|-------------|--------------------------------------------------------------------------------------------|----------------------------------------------------------------------------------------------------|----------------------------------------------------------------------------------------------------|
| F45192      | Folgender Behälter ist leer:<br>XY                                                         | Vom Anwender eingestellte<br>Restmenge im Behälter ist er-<br>reicht.                                          | <ul> <li>Behälter nachfüllen</li> <li>Sensor auf Funktion prü-<br/>fen</li> </ul>                                                                             |
| F45193      | Fehler im Sensor: XA.B10<br>Leermeldesensor Dünger 1:<br>Sensor und Kabelbaum prü-<br>fen. | Das Anschlusskabel des Sen-<br>sors ist defekt oder es wurde<br>ein interner Fehler im Sensor<br>festgestellt. | <ul><li>Sensor prüfen</li><li>Kabelbaum prüfen</li></ul>                                                                                                    |
| F45194      | Fehler im Sensor: XA.B50<br>Leermeldesensor Dünger 2:<br>Sensor und Kabelbaum prü-<br>fen. | Das Anschlusskabel des Sen-<br>sors ist defekt oder es wurde<br>ein interner Fehler im Sensor<br>festgestellt. | <ul><li>Sensor prüfen</li><li>Kabelbaum prüfen</li></ul>                                                                                                    |
| F45195      | Dosiermotor Dünger 1.1 rea-<br>giert nicht                                                 | Motor des Düngerdosierers<br>1.1 dreht nicht.                                                                  | <ul> <li>Dosierer auf Leichtgän-<br/>gigkeit prüfen</li> <li>Motor im Leerlauf ansteu-<br/>ern</li> <li>Stromaufnahme in der Di-<br/>agnose prüfen</li> </ul> |
| F45196      | Drehzahl des Dosierers Dün-<br>ger 1 zu hoch, langsamer fah-<br>ren                        | Der Dosierer kann nicht<br>schneller drehen und bringt<br>zu wenig Dünger aus.                                 | <ul> <li>Langsamer Fahren</li> <li>Erneut Kalibrieren</li> <li>Ausbringmenge anpassen</li> </ul>                                                              |
| F45197      | Drehzahl des Dosierers Dün-<br>ger 1 ist zu niedrig, schneller<br>fahren                   | Der Dosierer kann nicht lang-<br>samer drehen und bringt zu<br>viel Dünger aus.                                | <ul> <li>Schneller Fahren</li> <li>Erneut Kalibrieren</li> <li>Ausbringmenge anpassen</li> </ul>                                                              |
| F45198      | Sollwert der Düngerdosierung<br>kann nicht eingehalten wer-<br>den                         | Die Regelung des Dosiersys-<br>tems schwankt zu stark                                                          | <ul> <li>Erneut Kalibrieren</li> <li>Ausbringmenge prüfen</li> <li>Ausbringmenge anpassen</li> <li>Dosierung auf Leichtgän-<br/>gigkeit prüfen</li> </ul>     |
| F45199      | Dosiermotor Dünger 1 rea-<br>giert nicht                                                   | Motor des Düngerdosierers 1<br>dreht nicht.                                                                    | <ul> <li>Dosierer auf Leichtgän-<br/>gigkeit prüfen</li> <li>Motor im Leerlauf ansteu-<br/>ern</li> <li>Stromaufnahme in der Di-<br/>agnose prüfen</li> </ul> |
| F45200      | Fehler im Sensor: XA.B31<br>Gebläsedrehzahl 1.1: Sensor<br>und Kabelbaum prüfen            | Kein gültiges Signal am Sen-<br>soreingang Gebläsedrehzahl<br>1.1 gefunden.                                    | <ul> <li>Sensor auf Funktion prü-<br/>fen</li> <li>Kabelbaum prüfen</li> </ul>                                                                                |
| F45201      | Fehler im Sensor: XA.B31<br>Gebläsedrehzahl 1.2: Sensor<br>und Kabelbaum prüfen            | Kein gültiges Signal am Sen-<br>soreingang Gebläsedrehzahl<br>1.2 gefunden.                                    | <ul> <li>Sensor auf Funktion prü-<br/>fen</li> <li>Kabelbaum prüfen</li> </ul>                                                                                |

| Fehler-Code | Fehler                                                                                                    | Ursache                                                                    | Lösung                                                                                          |
|-------------|----------------------------------------------------------------------------------------------------|----------------------------------------------------------------------------|-------------------------------------------------------------------------------------------------|
| F45202      | Minimale Gebläsedrehzahl<br>Gebläse 1.1 unterschritten,<br>Dosierer stoppt                                                          | Die Gebläsedrehzahl ist klei-<br>ner als 200 1/min.                        | <ul> <li>Gebläsedrehzahl prüfen</li> <li>Drehzahlsensor im Diag-<br/>nosemenü prüfen</li> </ul> |
|             |                                                                                                    |                                                                            | <ul> <li>Kabelbaum prüfen</li> </ul>                                                            |
| F45203      | Lastabfall FertiSpot-Motor in<br>folgender Reihe erkannt: XY                                                                        | Motor des FertiSpot-Dosierers<br>dreht sehr leicht.                        | <ul> <li>Behälter nachfüllen</li> </ul>                                                         |
|             |                                                                                                    |                                                                            | <ul> <li>Düngerdosierer auf Funk-<br/>tion prüfen</li> </ul>                                    |
|             |                                                                                                    |                                                                            | <ul> <li>Motor im Leerlauf ansteu-<br/>ern</li> </ul>                                           |
|             |                                                                                                    |                                                                            | <ul> <li>Stromaufnahme in der Di-<br/>agnose prüfen</li> </ul>                                  |
| F45204      | Dosiermotor Dünger 1.2 rea-<br>giert nicht                                                                                          | Motor des Düngerdosierers<br>1.2 dreht nicht.                              | <ul> <li>Dosierer auf Leichtgän-<br/>gigkeit prüfen</li> </ul>                                  |
|             |                                                                                                    |                                                                            | <ul> <li>Motor im Leerlauf ansteu-<br/>ern</li> </ul>                                           |
|             |                                                                                                    |                                                                            | <ul> <li>Stromaufnahme in der Di-<br/>agnose prüfen</li> </ul>                                  |
| F45205      | Dosiermotor Dünger 2.1 rea-<br>giert nicht                                                                                          | Motor des Düngerdosierers<br>2.1 dreht nicht.                              | <ul> <li>Dosierer auf Leichtgän-<br/>gigkeit prüfen</li> </ul>                                  |
|             |                                                                                                    |                                                                            | <ul> <li>Motor im Leerlauf ansteu-<br/>ern</li> </ul>                                           |
|             |                                                                                                    |                                                                            | <ul> <li>Stromaufnahme in der Di-<br/>agnose prüfen</li> </ul>                                  |
| F45206      | Dosiermotor Dünger 2.2 rea-<br>giert nicht                                                                                          | Motor des Düngerdosierers<br>2.2 dreht nicht.                              | <ul> <li>Dosierer auf Leichtgän-<br/>gigkeit prüfen</li> </ul>                                  |
|             |                                                                                                    |                                                                            | <ul> <li>Motor im Leerlauf ansteu-<br/>ern</li> </ul>                                           |
|             |                                                                                                    |                                                                            | <ul> <li>Stromaufnahme in der Di-<br/>agnose prüfen</li> </ul>                                  |
| F45207      | Maximale Gebläsedrehzahl<br>Gebläse 1.1 überschritten                                                                               | Die zulässige Gebläsedreh-<br>zahl ist zu hoch.                            | <ul> <li>Gebläsedrehzahl verrin-<br/>gern</li> </ul>                                            |
| F45208      | Minimale Gebläsedrehzahl<br>Gebläse 1.2 unterschritten,<br>Dosierer stoppt                                                          | Die Gebläsedrehzahl ist klei-<br>ner als 200 1/min.                        | <ul> <li>Gebläsedrehzahl prüfen</li> </ul>                                                      |
|             |                                                                                                    |                                                                            | <ul> <li>Drehzahlsensor im Diag-<br/>nosemenü prüfen</li> </ul>                                 |
|             |                                                                                                    |                                                                            | <ul> <li>Kabelbaum prüfen</li> </ul>                                                            |
| F45209      | Drehzahlunterschied der Ver-<br>einzelungsgebläse zu groß.<br>Vereinzelungsgebläse 1.1<br>links. Vereinzelungsgebläse<br>1.2 rechts | Der Drehzahlunterschied der<br>beiden Vereinzelungsgebläse<br>ist zu groß. | <ul> <li>Vereinzelungsdruck-Sen-<br/>soren prüfen</li> </ul>                                    |
|             |                                                                                                    |                                                                            | <ul> <li>Gebläsedrehzahlsenso-<br/>ren der Vereinzelungsge-<br/>bläse prüfen</li> </ul>         |
| F45210      | Maximale Gebläsedrehzahl<br>Gebläse 1.2 überschritten                                                                               | Die zulässige Gebläsedreh-<br>zahl ist zu hoch.                            | <ul> <li>Gebläsedrehzahl verrin-<br/>gern</li> </ul>                                            |

| Fehler-Code | Fehler                                | Ursache                                     | Lösung                                               |
|-------------|---------------------------------------|---------------------------------------------|------------------------------------------------------|
| F45211      | Gebläse-Solldrehzahl kann             | Das Gebläse arbeitet außer-                 | <ul> <li>Toleranzband anpassen</li> </ul>            |
|             | nicht eingehalten werden              | halb des eingestellten Tole-<br>ranzbandes. | <ul> <li>Drehzahlsensor prüfen</li> </ul>            |
|             |                                       |                                             | <ul> <li>Hydraulikversorgung prü-<br/>fen</li> </ul> |
| F45212      | ECU Spuranreißer ist ausge-<br>fallen |                                             | <ul> <li>ECU prüfen</li> </ul>                       |

#### F45163

FertiSpot Drehzahl zu hoch, langsamer fahren

1. Langsamer fahren

Durch den Einsatz des Doppelrotors wird die Drehzahl halbiert.

2. Rotorauswahl prüfen

Eine reduzierte Saatgut-Ausbringmenge reduziert die Ausbringmenge der Düngerportionen.

3. Ausbringmenge prüfen

#### F45164

#### FertiSpot Arbeitsmodus nicht möglich

 Wenn die Maschine auf Bandablagedeckel umgebaut wurde:
 Zur Info. ECUs können nicht gefunden werden

oder

wenn die Maschine auf nicht auf Bandablagedeckel umgebaut wurde: ECUs prüfen.

#### F45165

#### Keine FertiSpot ECUs vorhanden

Wenn die Maschine auf Bandablagedeckel umgebaut wurde, ist die Meldung nur zur Info. ECUs können nicht gefunden werden.

 Wenn die Maschine auf nicht auf Bandablagedeckel umgebaut wurde: ECUs pr
üfen. CMS-T-00015106-A.1

CMS-T-00015107-A.1

CMS-T-00015110-A.1
#### F45172

#### **CSS Fehler Linearantrieb**

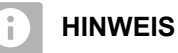

Sobald das Gebläse deaktiviert wird, fährt der Linearbetrieb ein.

 Für eine Diagnose mit aktiviertem Automatikmodus: Gebläse deaktivieren

oder

*für eine Diagnose mit laufendem Gebläse:* Automatikmodus deaktivieren.

- 2. Im Menü "*Einstellungen*" > "*Produkte*" > "*Saatgut*" wählen.
- 3. *Um den Automatikmodus zu deaktivieren:* Unter *"Central Seed Supply-Automatik"* den Haken entfernen.
- 4. Im Menü "Einstellungen" "Info" wählen.
- 5. "Diagnose" wählen.
- Um die Diagnose f
  ür den Basisrechner aufzurufen: "Basisrechner" w
  ählen.
- 7. *Um die Diagnose für die Aktoren aufzurufen:* Aktoren wählen.
- 8. Um den Linearmotor anzusteuern:
   <sup>CSS</sup> → CSS → CSS → betätigen.
- 9. Stromaufnahme in der Diagnose prüfen.

|                         | CIVIS-1-00015105-A. |
|-------------------------|---------------------|
| PRE0000000 BASISRECHNER |                     |
| - State +               | Value               |
|                         | 0.1 A               |
|                         | 11.7 v              |
| O 1∕min                 | 0.0 A               |
|                         | 0.0 A               |
|                         |                     |
|                         |                     |
|                         |                     |
|                         |                     |
|                         |                     |
| Aktoren                 | >                   |
|                         | SISRECHNER          |

CMS-I-00009789

# Anhang

CMS-T-00000924-C.1

## 16.1 Mitgeltende Dokumente

- Betriebsanleitung Precea 3000-A
- Betriebsanleitung Precea 6000-A
- Betriebsanleitung Precea 3000/4500/6000
- Betriebsanleitung Precea 4500-2
- Betriebsanleitung Precea 6000-2
- Betriebsanleitung Precea 9000-TCC
- Betriebsanleitung Precea 12000-TCC

CMS-T-00000925-C.1

## Verzeichnisse

## 17.1 Glossar

Α

#### Applikationskarte

Applikationskarten enthalten Daten, mit denen ein Element eines Arbeitsgeräts gesteuert werden kann. Zu diesen Daten gehören Ausbringmengen oder Arbeitstiefen.

#### AUX

AUX steht für "auxiliary" und bezeichnet ein zusätzliches Eingabegerät, wie beispielsweise einen Multifunktionsgriff.

### Baudrate

Datenübertragungsgeschwindigkeit, gemessen in Bits pro Sekunde.

Ε

В

#### ECU

ECU bezeichnet die Maschinensteuerung, die in der Maschine verbaut ist. Mithilfe von Bedien-Terminals kann auf die Maschinensteuerung zugegriffen werden und die Maschine bedient werden.

#### EGNOS

European Geostationary Navigation Overlay Service. Europäisches System zur Korrektur der Sattelitennavigation.

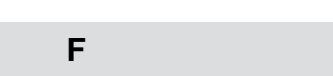

CMS-T-00007107-A.1

#### Farm Management Information System

Ein Farm Management Information System oder kurz FMIS ist ein Programm zur Verwaltung von landwirtschaftlichen Betrieben. Mit solch einem Programm können Aufträge und Stammdaten verwaltet werden.

#### Firmware

Ein Computer-Programm, das fest in ein Gerät eingebettet ist.

G

## GPS-Drift

Als GPS-Drift werden die Abweichungen des GPS-Signals bezeichnet, die bei der Verwendung von Korrekturquellen mit geringer Genauigkeit entstehen. Die GPS-Drift ist daran zu erkennen, dass die Position des Fahrzeugsymbols auf dem Bedien-Terminal nicht mehr mit der realen Position des Fahrzeugs übereinstimmt.

#### GLONASS

Russisches globales Navigationssatellitensystem

Н

#### HDOP

(Horizontal Dilution of Precision) Maß für die Genauigkeit der horizontalen Positionsdaten (Breiten- und Längengrad), die von den Satelliten gesendet werden.

#### 17 | Verzeichnisse Glossar

Κ

#### Korrekturquelle

Korrekturquellen sind die verschiedenen Systeme zur Verbesserung und Korrektur des GPS-Signals.

Μ

#### MSAS

Multifunctional Satellite Augmenatation. Japanisches System zur Korrektur der Satellitennavigation.

R

#### RTK

Kostenpflichtiges System zur Korrektur von Sattelitendaten.

S

#### shape-Datei

Die shape-Datei speichert Geometrieinformationen und Attributinformationen in einem Datensatz. Die Geometrieinformationen bilden Formen, die als Grenzlinien verwendet werden können. Die Attributinformationen werden für die Applikationen benötigt, um beispielsweise die Ausbringmengen zu steuern. Die shape-Datei hat das Format ".shp".

#### Sollwertempfänger

Als Sollwertempfänger wird das steuerbare Element des Arbeitsgeräts bezeichnet. Bei einer Feldspritze kann als steuerbares Element der Spritzdruckregler angegeben werden, mit dem sich die Ausbringmenge regeln lässt.

### т

#### TASK.XML

Die TASK.XML ist eine Datei, die Daten zu Aufträgen enthält.

#### U

#### **Universal Terminal**

Mithilfe des Universal Terminals kann die Bedienoberfläche der ECU auf dem Bedien-Terminal abgebildet werden.

## 17.2 Stichwortverzeichnis

| - |  |
|---|--|
| Δ |  |
| ~ |  |

| А                                                     |                   | В                                         |            |
|-------------------------------------------------------|-------------------|-------------------------------------------|------------|
| Abstreifer manuell einstellen                         | 98                | Bargraphen der Säschare                   | 10         |
| Adresse                                               | _                 | Anzeige                                   | 10         |
| Technische Redaktion                                  | 5                 | Bargraphen für die Säschare<br>Anzeige    | 11         |
| Anfahrrampe<br>konfigurieren                          | 50                | Bedienung                                 | 15         |
| anlegen                                               |                   | Behälterauswahl                           |            |
| Profil                                                | 44                | konfigurieren                             | 21         |
| anpassen                                              |                   | Behälter                                  |            |
| Auslegerdruck                                         | 91                | befüllen<br>entleeren                     | 106<br>107 |
| Arbeit dokumentieren                                  | 109               | mit Wiegesystem befüllen                  | 107        |
| Arbeitsbeleuchtung<br>verwenden                       | 13<br><i>10</i> 2 | С                                         |            |
| Arbeitsmenü                                           | 10                | CurveControl                              |            |
| Überblick                                             | 10                | aktivieren                                | 41         |
| verwenden                                             | 80                | D                                         |            |
| Arbeitsstellung                                       | 10                | b                                         |            |
| Arbeitsstellungssensor                                |                   | Digitale Betriebsanleitung                | 5          |
| konfigurieren, analog<br>konfigurieren, digital       | 24<br>24          | Dokumentation                             | 109        |
| Auchringmongo                                         |                   | anlegen<br>aufrufen                       | 109        |
| für Dünger ändern                                     | 89                | Dosierer                                  |            |
| für Saatgut ändern                                    | 88                | konfigurieren                             | 21         |
| Ausbringmenge kalibrieren                             |                   | vordosieren<br>Vordosierung konfigurieren | 99<br>22   |
| mit dem ISOBUS-Terminal oder dem Kalib-<br>riertaster | 72                | vordosierung konnguneren<br>vorstoppen    | 23<br>99   |
| mit dem TwinTerminal                                  | 75                | Vorstoppen konfigurieren                  | 22         |
| Ausbringmengen                                        | 10                | Dosierung                                 |            |
| Ausbringung                                           |                   | simulieren<br>starten                     | 101<br>85  |
| simulieren                                            | 101               | Drucküberweebung                          | 00         |
| starten                                               | 85                | konfigurieren                             | 21         |
| Auslegerdruck                                         | 01                | Dünger                                    |            |
| anpassen                                              | 91                | Ausbringmenge erhöhen                     | 89         |
| Ausschaltzeit                                         | 65                | einrichten                                | 62         |
| Automatische Teilbreitenschaltung                     | 65                | Düngermenge                               | 10         |
| einschalten                                           | 85                | E                                         |            |
|                                                       |                   | einklappen                                | 83         |

Einschaltzeit 65

| einstellen<br>Solldifferenzdruck Central Seed Supply                                                                                                    | 69                                                            | I                                                                                                    |                                                                       |
|----------------------------------------------------------------------------------------------------|---------------------------------------------------------------|----------------------------------------------------------------------------------------------------|-----------------------------------------------------------------------|
| Einstellungen                                                                                                    | 9                                                             | Informationen                                                                                                    | 110                                                                   |
| Einstellungen öffnen<br>öffnen<br>F                                                                                                    | 15                                                            | Info<br>Diagnose-Daten<br>Zählerstände                                                                                                    | 114<br>113                                                            |
|                                                                                                    |                                                               | ISOBUS-Geschwindigkeitssignal                                                                                                    |                                                                       |
| Fahrgassen                                                                                                    | 16                                                            | verwenden                                                                                                    | 31                                                                    |
| Markierung verwenden                                                                                                    | 97                                                            | ISOBUS                                                                                                    |                                                                       |
| Schaltung spiegeln                                                                                                    | 97                                                            | konfigurieren                                                                                                    | 50                                                                    |
| Zahler verwenden                                                                                                    | 94                                                            | ISOBUS konfigurieren                                                                                                    | 50                                                                    |
| Fahrgassenzähler                                                                                                    | 12                                                            | к                                                                                                    |                                                                       |
| Fehler                                                                                                    | 110                                                           |                                                                                                    |                                                                       |
| penepen<br>Fehlermeldungen behandeln                                                                                                    | 118                                                           | Kalibrieren                                                                                                    | 72                                                                    |
| Fehlermeldungen                                                                                                    |                                                               | Komfort-Hydraulik verwenden                                                                                                    | 100                                                                   |
| behandeln                                                                                                    | 117                                                           | Kontaktdaten                                                                                                    |                                                                       |
| Feldgrenze aufzeichnen                                                                                                    | 101                                                           | Technische Redaktion                                                                                                    | 5                                                                     |
| Feldmenü                                                                                                    | 9                                                             | Körnererfassung                                                                                                    | 11                                                                    |
| Feldmenü                                                                                                    | -                                                             | automatisch                                                                                                    | 71                                                                    |
| öffnen                                                                                                    | 15                                                            | L                                                                                                    |                                                                       |
|                                                                                                    |                                                               |                                                                                                    |                                                                       |
| FertiSpot                                                                                                    |                                                               | löschen                                                                                                    |                                                                       |
| FertiSpot<br>verwenden                                                                                                    | 86                                                            | löschen<br>Profil                                                                                                    | 47                                                                    |
| FertiSpot<br><i>verwenden</i><br>Funktionsübersicht                                                                                                    | 86<br>8                                                       | löschen<br><i>Profil</i><br><b>M</b>                                                                                                    | 47                                                                    |
| FertiSpot<br><i>verwenden</i><br>Funktionsübersicht<br><b>G</b>                                                                                                    | 86<br>8                                                       | löschen<br>Profil<br>Maschine einstellen                                                                                                    | 47                                                                    |
| FertiSpot<br>verwenden<br>Funktionsübersicht<br>Gebläse                                                                                                    | <i>86</i><br>8                                                | löschen<br>Profil<br>M<br>Maschine einstellen<br>Schardrucküberwachung konfigurieren                                                                                                    | 47<br>32                                                              |
| FertiSpot<br>verwenden<br>Funktionsübersicht<br>Gebläse<br>Drehzahl ablesen                                                                                                    | 86<br>8<br>12                                                 | löschen<br>Profil<br>Maschine einstellen<br>Schardrucküberwachung konfigurieren<br>Waage justieren<br>Waage tarieren                                                                                                    | 47<br>32<br>38<br>37                                                  |
| FertiSpot<br>verwenden<br>Funktionsübersicht<br><b>G</b><br>Gebläse<br>Drehzahl ablesen<br>Druck ablesen                                                                                                    | 86<br>8<br>12<br>12                                           | löschen<br>Profil<br>M<br>Maschine einstellen<br>Schardrucküberwachung konfigurieren<br>Waage justieren<br>Waage tarieren                                                                                                    | 47<br>32<br>38<br>37                                                  |
| FertiSpot<br>verwenden<br>Funktionsübersicht<br>Gebläse<br>Drehzahl ablesen<br>Druck ablesen<br>Bruck ablesen                                                                                                    | 86<br>8<br>12<br>12                                           | löschen<br>Profil<br>Maschine einstellen<br>Schardrucküberwachung konfigurieren<br>Waage justieren<br>Waage tarieren<br>Maschinenausleger<br>ausklappen                                                                                                    | 47<br>32<br>38<br>37<br>80                                            |
| FertiSpot<br>verwenden<br>Funktionsübersicht<br>Gebläse<br>Drehzahl ablesen<br>Druck ablesen<br>Bebläsedrehzahlüberwachung<br>einrichten                                                                                                    | 86<br>8<br>12<br>12<br>27                                     | löschen<br>Profil<br>M<br>Maschine einstellen<br>Schardrucküberwachung konfigurieren<br>Waage justieren<br>Waage tarieren<br>Maschinenausleger<br>ausklappen<br>einklappen                                                                                                    | 47<br>32<br>38<br>37<br>80<br>83                                      |
| FertiSpot<br>verwenden<br>Funktionsübersicht<br><b>G</b><br>Gebläse<br>Drehzahl ablesen<br>Druck ablesen<br>Gebläsedrehzahlüberwachung<br>einrichten<br>Geometrie festlegen                                                                                                    | 86<br>8<br>12<br>12<br>27                                     | löschen<br>Profil<br>M<br>Maschine einstellen<br>Schardrucküberwachung konfigurieren<br>Waage justieren<br>Waage tarieren<br>Maschinenausleger<br>einklappen<br>einklappen                                                                                                    | 47<br>32<br>38<br>37<br>80<br>83<br>100                               |
| FertiSpot<br>verwenden<br>Funktionsübersicht<br><b>G</b><br>Gebläse<br>Drehzahl ablesen<br>Druck ablesen<br>Gebläsedrehzahlüberwachung<br>einrichten<br>Geometrie festlegen<br>angebaute Maschinen<br>gezogene Maschinen                                                                                                    | 86<br>8<br>12<br>12<br>27<br>32<br>34                         | löschen<br>Profil<br>M<br>Maschine einstellen<br>Schardrucküberwachung konfigurieren<br>Waage justieren<br>Waage tarieren<br>Maschinenausleger<br>einklappen<br>einklappen<br>Maschinenausleger teleskopieren<br>Maschinendaten                                                                                                    | 47<br>32<br>38<br>37<br>80<br>83<br>100<br>10                         |
| FertiSpot<br>verwenden<br>Funktionsübersicht<br>Gebläse<br>Drehzahl ablesen<br>Druck ablesen<br>Gebläsedrehzahlüberwachung<br>einrichten<br>Geometrie festlegen<br>angebaute Maschinen<br>gezogene Maschinen                                                                                                    | 86<br>8<br>12<br>12<br>27<br>32<br>34                         | löschen<br>Profil<br>M<br>Maschine einstellen<br>Schardrucküberwachung konfigurieren<br>Waage justieren<br>Waage tarieren<br>Maschinenausleger<br>einklappen<br>einklappen<br>Maschinendaten<br>Maschinendaten                                                                                                    | 47<br>32<br>38<br>37<br>80<br>83<br>100<br>10                         |
| FertiSpot<br>verwenden<br>Funktionsübersicht<br><b>G</b><br>Gebläse<br>Drehzahl ablesen<br>Druck ablesen<br>Gebläsedrehzahlüberwachung<br>einrichten<br>Geometrie festlegen<br>angebaute Maschinen<br>gezogene Maschinen<br>gezogene Maschinen                                                                                                    | 86<br>8<br>12<br>12<br>27<br>32<br>34<br>30                   | Iöschen<br>ProfilMaschine einstellen<br>Schardrucküberwachung konfigurieren<br>Waage justieren<br>Waage tarierenMaschinenausleger<br>ausklappen<br>einklappenMaschinenausleger teleskopierenMaschinenausleger teleskopierenMaschinenausleger teleskopierenMaschinenausleger teleskopierenMaschinenausleger teleskopierenMaschinendatenMengenschritte<br>konfigurieren | 47<br>32<br>38<br>37<br>80<br>83<br>100<br>10<br>21                   |
| FertiSpot<br>verwenden<br>Funktionsübersicht<br><b>G</b><br>Gebläse<br>Drehzahl ablesen<br>Druck ablesen<br>Gebläsedrehzahlüberwachung<br>einrichten<br>Geometrie festlegen<br>angebaute Maschinen<br>gezogene Maschinen<br>gezogene Maschinen<br>Geschwindigkeitssensor der Maschine<br>einrichten                                                          | 86<br>8<br>12<br>12<br>27<br>32<br>34<br>30                   | löschen<br>Profil<br>M<br>Maschine einstellen<br>Schardrucküberwachung konfigurieren<br>Waage justieren<br>Waage tarieren<br>Maschinenausleger<br>einklappen<br>einklappen<br>Maschinendaten<br>Maschinendaten<br>Mengenschritte<br>konfigurieren                                                                                                    | 47<br>32<br>38<br>37<br>80<br>83<br>100<br>10<br>21                   |
| FertiSpot<br>verwenden<br>Funktionsübersicht<br><b>G</b><br>Gebläse<br>Drehzahl ablesen<br>Druck ablesen<br>Gebläsedrehzahlüberwachung<br>einrichten<br>Geometrie festlegen<br>angebaute Maschinen<br>gezogene Maschinen<br>gezogene Maschinen<br>gezogene Maschinen                                                                                         | 86<br>8<br>12<br>12<br>27<br>32<br>34<br>30<br>40             | Iöschen<br>ProfilMaschine einstellen<br>Schardrucküberwachung konfigurieren<br>Waage justieren<br>Waage tarierenMaschinenausleger<br>ausklappen<br>einklappenMaschinenausleger teleskopierenMaschinenausleger teleskopierenMaschinendatenMengenschritte<br>konfigurierenMenüs<br>durchblättern                                                                        | 47<br>32<br>38<br>37<br>80<br>83<br>100<br>10<br>21<br>21             |
| FertiSpot<br>verwenden<br>Funktionsübersicht<br><b>G</b><br>Gebläse<br>Drehzahl ablesen<br>Druck ablesen<br>Gebläsedrehzahlüberwachung<br><i>einrichten</i><br>Geometrie festlegen<br><i>angebaute Maschinen</i><br><i>gezogene Maschinen</i><br>Geschwindigkeitssensor der Maschine<br><i>einrichten</i><br>GPS-Recording<br><i>aktivieren</i><br>verwenden | 86<br>8<br>12<br>12<br>27<br>32<br>34<br>30<br>40<br>101      | löschen<br>Profil<br>M<br>Maschine einstellen<br>Schardrucküberwachung konfigurieren<br>Waage justieren<br>Waage tarieren<br>Maschinenausleger<br>einklappen<br>einklappen<br>Maschinendaten<br>Maschinendaten<br>Mengenschritte<br>konfigurieren<br>Menüs<br>durchblättern                                                                                           | 47<br>32<br>38<br>37<br>80<br>83<br>100<br>10<br>21<br>15             |
| FertiSpot<br>verwenden<br>Funktionsübersicht<br><b>G</b><br>Gebläse<br>Drehzahl ablesen<br>Druck ablesen<br>Gebläsedrehzahlüberwachung<br>einrichten<br>Geometrie festlegen<br>angebaute Maschinen<br>gezogene Maschinen<br>gezogene Maschinen<br>gezogene Maschinen<br>teinrichten<br>GPS-Recording<br>aktivieren<br>verwenden                              | 86<br>8<br>12<br>12<br>27<br>32<br>34<br>30<br>40<br>101      | löschen<br>Profil<br>M<br>Maschine einstellen<br>Schardrucküberwachung konfigurieren<br>Waage justieren<br>Waage tarieren<br>Maschinenausleger<br>einklappen<br>einklappen<br>Maschinendaten<br>Maschinendaten<br>Mengenschritte<br>konfigurieren<br>Menüs<br>durchblättern<br>Mikrogranulat<br>einrichten                                                            | 47<br>32<br>38<br>37<br>80<br>83<br>100<br>10<br>21<br>15<br>64       |
| FertiSpot<br>verwenden<br>Funktionsübersicht<br><b>G</b><br>Gebläse<br>Drehzahl ablesen<br>Druck ablesen<br>Gebläsedrehzahlüberwachung<br>einrichten<br>Geometrie festlegen<br>angebaute Maschinen<br>gezogene Maschinen<br>gezogene Maschinen<br>Geschwindigkeitssensor der Maschine<br>einrichten<br>GPS-Recording<br>aktivieren<br>verwenden<br><b>H</b>  | 86<br>8<br>12<br>12<br>27<br>32<br>34<br>30<br>40<br>101<br>9 | löschen<br>Profil<br>M<br>Maschine einstellen<br>Schardrucküberwachung konfigurieren<br>Waage justieren<br>Waage tarieren<br>Maschinenausleger<br>einklappen<br>einklappen<br>Maschinendaten<br>Maschinendaten<br>Mengenschritte<br>konfigurieren<br>Menüs<br>durchblättern<br>Mikrogranulat<br>einrichten                                                            | 47<br>32<br>38<br>37<br>80<br>83<br>100<br>10<br>21<br>15<br>64<br>10 |

| Multifunktionsanzeige<br>ändern                                                                                                    | 10<br><i>4</i> 8, 52                                                                  | Segmentverteilerkopf kalibrieren                                                                                                    | 36                                                                            |
|----------------------------------------------------------------------------------------------------|---------------------------------------------------------------------------------------|----------------------------------------------------------------------------------------------------|-------------------------------------------------------------------------------|
| <i>Übersicht</i><br>Multifunktionsgriff AmaPilot+                                                                                                    | 11                                                                                    | Simulierte Geschwindigkeit<br>einrichten                                                                                                    | 29                                                                            |
| verwenden                                                                                                    | 104                                                                                   | SmartControl                                                                                                    |                                                                               |
| 0                                                                                                    |                                                                                       | aktivieren                                                                                                    | 41                                                                            |
| optimieren<br>Schaltzeiten                                                                                                    | 67                                                                                    | Software-Informationen abrufen                                                                                                    | 112                                                                           |
| Р                                                                                                    |                                                                                       | Solldifferenzdruck Central Seed Supply<br>einstellen                                                                                                    | 69                                                                            |
| Produkto konfigurioron                                                                                                    | 54                                                                                    | im Arbeitsmenü ändern                                                                                                    | 105                                                                           |
|                                                                                                    | 54                                                                                    | Sollzustand                                                                                                    |                                                                               |
| anlegen                                                                                                    | 44                                                                                    | Abweichung                                                                                                    | 11                                                                            |
| löschen                                                                                                    | 47                                                                                    | Sperrbare Reihen                                                                                                    |                                                                               |
| wählen                                                                                                    | 46                                                                                    | festlegen                                                                                                    | 39                                                                            |
| B                                                                                                    |                                                                                       | Spuranreißer                                                                                                    | 12                                                                            |
| i k                                                                                                    |                                                                                       | verwenden                                                                                                    | 101                                                                           |
| Rahmenballastierung ändern                                                                                                    | 100                                                                                   | Spuranreißer bedienen                                                                                                    | 100                                                                           |
| S                                                                                                    |                                                                                       | Statusleiste                                                                                                    | 10                                                                            |
| Saatgut                                                                                                    |                                                                                       | т                                                                                                    |                                                                               |
| Ausbringmenge erhöhen                                                                                                    | 88                                                                                    | Tagaazählar                                                                                                    |                                                                               |
| einrichten                                                                                                    | 54 57                                                                                 | lageszamei                                                                                                    |                                                                               |
|                                                                                                    | 04, 07                                                                                | zurücksetzen                                                                                                    | 110                                                                           |
| Saatgutmenge                                                                                                    | 10                                                                                    | zurücksetzen<br>Task Controller                                                                                                    | 110<br>109                                                                    |
| Saatgutmenge<br>Saatgutvereinzelung                                                                                                    | 10                                                                                    | zurücksetzen<br>Task Controller                                                                                                    | <i>110</i><br>109                                                             |
| Saatgutmenge<br>Saatgutvereinzelung<br><i>einstellen</i>                                                                                                    | 10<br>98                                                                              | zurücksetzen<br>Task Controller<br>Tastenbelegung<br>ändern                                                                                                    | 110<br>109<br>51                                                              |
| Saatgutmenge<br>Saatgutvereinzelung<br><i>einstellen</i><br>Säschare                                                                                                    | 10<br>98                                                                              | zurücksetzen<br>Task Controller<br>Tastenbelegung<br>ändern                                                                                                    | 110<br>109<br>51                                                              |
| Saatgutmenge<br>Saatgutvereinzelung<br><i>einstellen</i><br>Säschare<br><i>manuell schalten</i>                                                                                                    | 10<br>98<br>90                                                                        | zurücksetzen<br>Task Controller<br>Tastenbelegung<br>ändern<br>Tasten<br>Überblick                                                                                                    | 110<br>109<br>51<br>13                                                        |
| Saatgutmenge<br>Saatgutvereinzelung<br><i>einstellen</i><br>Säschare<br><i>manuell schalten</i><br>Säsimulation                                                                                                    | 98<br>90<br>101                                                                       | zurücksetzen<br>Task Controller<br>Tastenbelegung<br><i>ändern</i><br>Tasten<br><i>Überblick</i><br>Tailbroiton                                                                                                    | 110<br>109<br>51<br>13                                                        |
| Saatgutmenge<br>Saatgutvereinzelung<br><i>einstellen</i><br>Säschare<br><i>manuell schalten</i><br>Säsimulation<br>Schaltflächenleiste                                                                                                    | 10<br>98<br>90<br>101                                                                 | zurücksetzen<br>Task Controller<br>Tastenbelegung<br><i>ändern</i><br>Tasten<br><i>Überblick</i><br>Teilbreiten<br><i>manuell schalten</i>                                                                                                    | 110<br>109<br>51<br>13<br>90                                                  |
| Saatgutmenge<br>Saatgutvereinzelung<br><i>einstellen</i><br>Säschare<br><i>manuell schalten</i><br>Säsimulation<br>Schaltflächenleiste<br><i>durchblättern</i>                                                                                                    | 10<br>98<br>90<br>101<br>15                                                           | zurücksetzen<br>Task Controller<br>Tastenbelegung<br><i>ändern</i><br>Tasten<br><i>Überblick</i><br>Teilbreiten<br><i>manuell schalten</i>                                                                                                    | 110<br>109<br>51<br>13<br>90                                                  |
| Saatgutmenge<br>Saatgutvereinzelung<br><i>einstellen</i><br>Säschare<br><i>manuell schalten</i><br>Säsimulation<br>Schaltflächenleiste<br><i>durchblättern</i><br>Schaltflächen                                                                                                    | 10<br>98<br>90<br>101<br>15                                                           | zurücksetzen<br>Task Controller<br>Tastenbelegung<br><i>ändern</i><br>Tasten<br><i>Überblick</i><br>Teilbreiten<br><i>manuell schalten</i><br>Teilbreitenschaltung<br><i>automatisch</i>                                                                                                    | 110<br>109<br>51<br>13<br>90<br>85                                            |
| Saatgutmenge<br>Saatgutvereinzelung<br><i>einstellen</i><br>Säschare<br><i>manuell schalten</i><br>Säsimulation<br>Schaltflächenleiste<br><i>durchblättern</i><br>Schaltflächen<br><i>ändern</i>                                                                                            | 10<br>98<br>90<br>101<br>15<br>51                                                     | zurücksetzen<br>Task Controller<br>Tastenbelegung<br>ändern<br>Tasten<br>Überblick<br>Teilbreiten<br>manuell schalten<br>Teilbreitenschaltung<br>automatisch<br>manuell                                                                                                    | 110<br>109<br>51<br>13<br>90<br>85<br>90                                      |
| Saatgutmenge<br>Saatgutvereinzelung<br><i>einstellen</i><br>Säschare<br><i>manuell schalten</i><br>Säsimulation<br>Schaltflächenleiste<br><i>durchblättern</i><br>Schaltflächen<br><i>ändern</i><br><i>Überblick</i>                                                                        | 10<br>98<br>90<br>101<br>15<br>51<br>13                                               | zurücksetzen<br>Task Controller<br>Tastenbelegung<br>ändern<br>Tasten<br>Überblick<br>Teilbreiten<br>manuell schalten<br>Teilbreitenschaltung<br>automatisch<br>manuell                                                                                                    | 110<br>109<br>51<br>13<br>90<br>85<br>90                                      |
| Saatgutmenge<br>Saatgutvereinzelung<br><i>einstellen</i><br>Säschare<br><i>manuell schalten</i><br>Säsimulation<br>Schaltflächenleiste<br><i>durchblättern</i><br>Schaltflächen<br><i>ändern</i><br><i>Überblick</i><br>Schaltzeiten                                                        | 10<br>98<br>90<br>101<br>15<br>51<br>13                                               | zurücksetzen<br>Task Controller<br>Tastenbelegung<br>ändern<br>Tasten<br>Überblick<br>Teilbreiten<br>manuell schalten<br>Teilbreitenschaltung<br>automatisch<br>manuell<br>Traktorspurlockerer<br>verwenden                                                                                     | 110<br>109<br>51<br>13<br>90<br>85<br>90<br>95                                |
| Saatgutmenge<br>Saatgutvereinzelung<br><i>einstellen</i><br>Säschare<br><i>manuell schalten</i><br>Säsimulation<br>Schaltflächenleiste<br><i>durchblättern</i><br>Schaltflächen<br><i>ändern</i><br><i>Überblick</i><br>Schaltzeiten<br><i>optimieren</i>                                   | 10<br>98<br>90<br>101<br>15<br>51<br>13<br>67                                         | zurücksetzen<br>Task Controller<br>Tastenbelegung<br>ändern<br>Tasten<br>Überblick<br>Teilbreiten<br>manuell schalten<br>Teilbreitenschaltung<br>automatisch<br>manuell<br>Traktorspurlockerer<br>verwenden                                                                                     | 110<br>109<br>51<br>13<br>90<br>85<br>90<br>95<br>42                          |
| Saatgutmenge<br>Saatgutvereinzelung<br>einstellen<br>Säschare<br>manuell schalten<br>Säsimulation<br>Schaltflächenleiste<br>durchblättern<br>Schaltflächen<br>ändern<br>Überblick<br>Schaltzeiten<br>optimieren                                                                             | 10<br>98<br>90<br>101<br>15<br>51<br>13<br>67                                         | <ul> <li>zurücksetzen</li> <li>Task Controller</li> <li>Tastenbelegung<br/>ändern</li> <li>Tasten<br/>Überblick</li> <li>Teilbreiten<br/>manuell schalten</li> <li>Teilbreitenschaltung<br/>automatisch<br/>manuell</li> <li>Traktorspurlockerer<br/>verwenden</li> <li>TwinTerminal</li> </ul> | 110<br>109<br>51<br>13<br>90<br>85<br>90<br>95<br>42                          |
| Saatgutmenge<br>Saatgutvereinzelung<br><i>einstellen</i><br>Säschare<br><i>manuell schalten</i><br>Säsimulation<br>Schaltflächenleiste<br><i>durchblättern</i><br>Schaltflächen<br><i>ändern</i><br><i>Überblick</i><br>Schaltzeiten<br><i>optimieren</i><br>Schardruck<br><i>ablesen</i>   | 98<br>90<br>101<br>15<br>51<br>13<br>67<br>12<br>92                                   | <ul> <li>zurücksetzen</li> <li>Task Controller</li> <li>Tastenbelegung<br/>ändern</li> <li>Tasten<br/>Überblick</li> <li>Teilbreiten<br/>manuell schalten</li> <li>Teilbreitenschaltung<br/>automatisch<br/>manuell</li> <li>Traktorspurlockerer<br/>verwenden</li> <li>TwinTerminal</li> </ul> | 110<br>109<br>51<br>13<br>90<br>85<br>90<br>95<br>42                          |
| Saatgutmenge<br>Saatgutvereinzelung<br>einstellen<br>Säschare<br>manuell schalten<br>Säsimulation<br>Schaltflächenleiste<br>durchblättern<br>Schaltflächen<br>ändern<br>Überblick<br>Schaltzeiten<br>optimieren<br>Schardruck<br>ablesen<br>anpassen<br>Schardrucküberwachung konfigurieren | 10<br>98<br>90<br>101<br>15<br>51<br>13<br>67<br>12<br>92<br>32                       | zurücksetzen<br>Task Controller<br>Tastenbelegung<br>ändern<br>Tasten<br>Überblick<br>Teilbreiten<br>manuell schalten<br>Teilbreitenschaltung<br>automatisch<br>manuell<br>Traktorspurlockerer<br>verwenden<br>TwinTerminal<br>Vereinzelung                                                     | 110<br>109<br>51<br>13<br>90<br>85<br>90<br>95<br>42                          |
| Saatgutmenge<br>Saatgutvereinzelung<br>einstellen<br>Säschare<br>manuell schalten<br>Säsimulation<br>Schaltflächenleiste<br>durchblättern<br>Schaltflächen<br>ändern<br>Überblick<br>Schaltzeiten<br>optimieren<br>Schardruck<br>ablesen<br>anpassen<br>Schardrucküberwachung konfigurieren | 10<br>98<br>90<br>101<br>15<br>51<br>13<br>67<br>12<br>92<br>32                       | zurücksetzen<br>Task Controller<br>Tastenbelegung<br>ändern<br>Tasten<br>Überblick<br>Teilbreiten<br>manuell schalten<br>Teilbreitenschaltung<br>automatisch<br>manuell<br>Traktorspurlockerer<br>verwenden<br>TwinTerminal<br>Vereinzelung<br>einstellen                                       | 110<br>109<br>51<br>13<br>90<br>85<br>90<br>95<br>42<br>98                    |
| Saatgutmenge<br>Saatgutvereinzelung<br>einstellen<br>Säschare<br>manuell schalten<br>Säsimulation<br>Schaltflächenleiste<br>durchblättern<br>Schaltflächen<br>ändern<br>Überblick<br>Schaltzeiten<br>optimieren<br>Schardruck<br>ablesen<br>anpassen<br>Schardrucküberwachung konfigurieren | 10<br>98<br>90<br>101<br>15<br>51<br>13<br>67<br>12<br>92<br>32<br>65                 | zurücksetzen<br>Task Controller<br>Tastenbelegung<br>ändern<br>Tasten<br>Überblick<br>Teilbreiten<br>manuell schalten<br>Teilbreitenschaltung<br>automatisch<br>manuell<br>Traktorspurlockerer<br>verwenden<br>TwinTerminal<br>Vereinzelung<br>einstellen<br>Verzögerung verhindern             | 110<br>109<br>51<br>13<br>90<br>85<br>90<br>95<br>42<br>95<br>42<br>98<br>101 |
| Saatgutmenge<br>Saatgutvereinzelung<br>einstellen<br>Säschare<br>manuell schalten<br>Säsimulation<br>Schaltflächenleiste<br>durchblättern<br>Schaltflächen<br>ändern<br>Überblick<br>Schaltzeiten<br>optimieren<br>Schardruck<br>ablesen<br>anpassen<br>Schardruck                          | 04, 07<br>10<br>98<br>90<br>101<br>15<br>51<br>13<br>67<br>12<br>92<br>32<br>65<br>85 | zurücksetzen<br>Task Controller<br>Tastenbelegung<br>ändern<br>Tasten<br>Überblick<br>Teilbreiten<br>manuell schalten<br>Teilbreitenschaltung<br>automatisch<br>manuell<br>Traktorspurlockerer<br>verwenden<br>TwinTerminal<br>Vereinzelung<br>einstellen<br>Vereinzelung verhindern            | 110<br>109<br>51<br>13<br>90<br>85<br>90<br>95<br>42<br>95<br>42<br>98<br>101 |

### 17 | Verzeichnisse Stichwortverzeichnis

| Vereinzelungsscheibe füllen      | 101 |
|----------------------------------|-----|
| Verschiebefahrgasse<br>verwenden | 97  |
| verwenden                        |     |
| Section Control                  | 93  |
| Spuranreißer                     | 101 |
| Verzögerungszeiten               | 65  |
| Vorbelegte Hydraulikfunktion     | 13  |
| vordosieren                      |     |
| Dosierer                         | 99  |
| vorstoppen                       | 99  |

| W                                             |           |
|-----------------------------------------------|-----------|
| Waage<br>justieren<br>tarieren                | 38<br>37  |
| wählen<br>Profil                              | 46        |
| Wasserlochfunktion<br>aktivieren<br>verwenden | 41<br>103 |
| Werkstattarbeit                               | 4         |
| Wiegebehälter befüllen                        | 107       |

# Z

| zurück zum vorherigen Mei | nü 15 |
|---------------------------|-------|
|                           |       |

|                        | Ä |    |
|------------------------|---|----|
| ändern                 |   |    |
| Schaltflächen          |   | 51 |
| Tastenbelegung         |   | 51 |
|                        | Ö |    |
| öffnen                 |   |    |
| Einstellungen öffnen   |   | 15 |
| Feldmenü               |   | 15 |
|                        | Ü |    |
| Überlappung verhindern |   | 65 |

#### AMAZONEN-WERKE

H. DREYER SE & Co. KG Postfach 51 49202 Hasbergen-Gaste Germany

+49 (0) 5405 501-0 amazone@amazone.de www.amazone.de